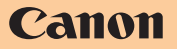

使用説明書

PUB. DIJ-298B

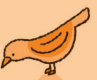

m

# HDビデオカメラ

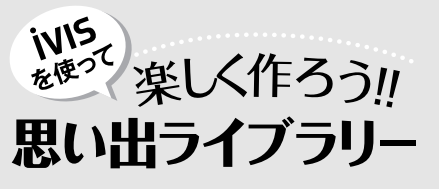

赤ちゃんが初めて歩いたときの感動。 一等賞をもらったうれしそうな笑顔。 ドーンと響く夏の夜の大輪。 心をくすぐる瞬間をiVISに収めましょう。

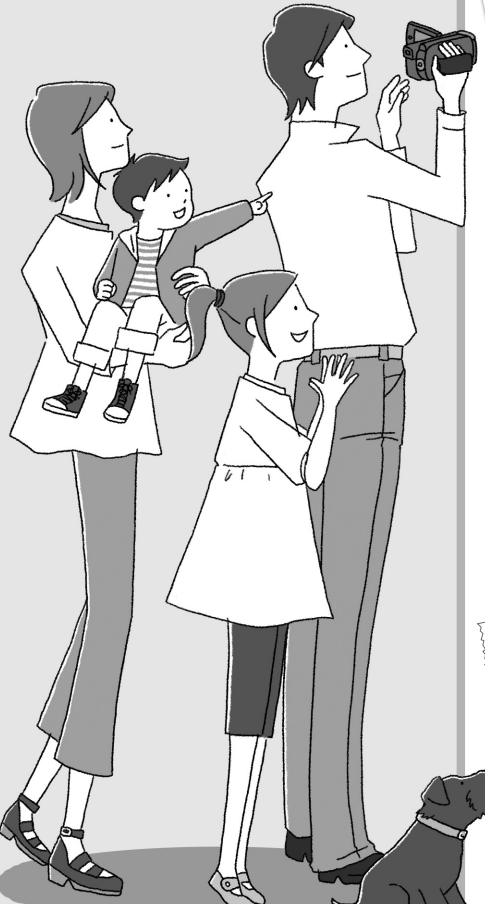

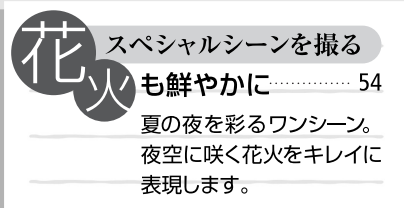

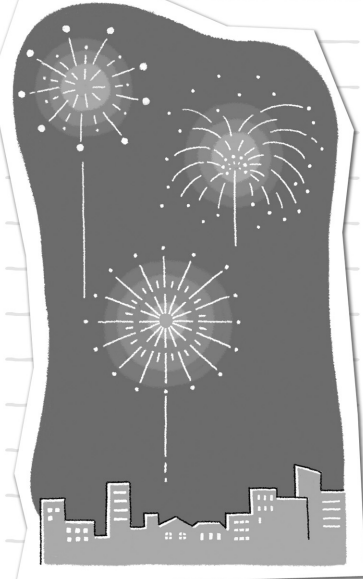

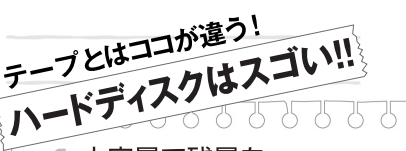

大容量で残量を 気にしない -----------------------------------10

大容量120GBの内蔵ハードディスクに、 最高画質のMXPモードで約11時間撮 影可能。残量を気にせず、買ったその 日から家族の笑顔が残せます。

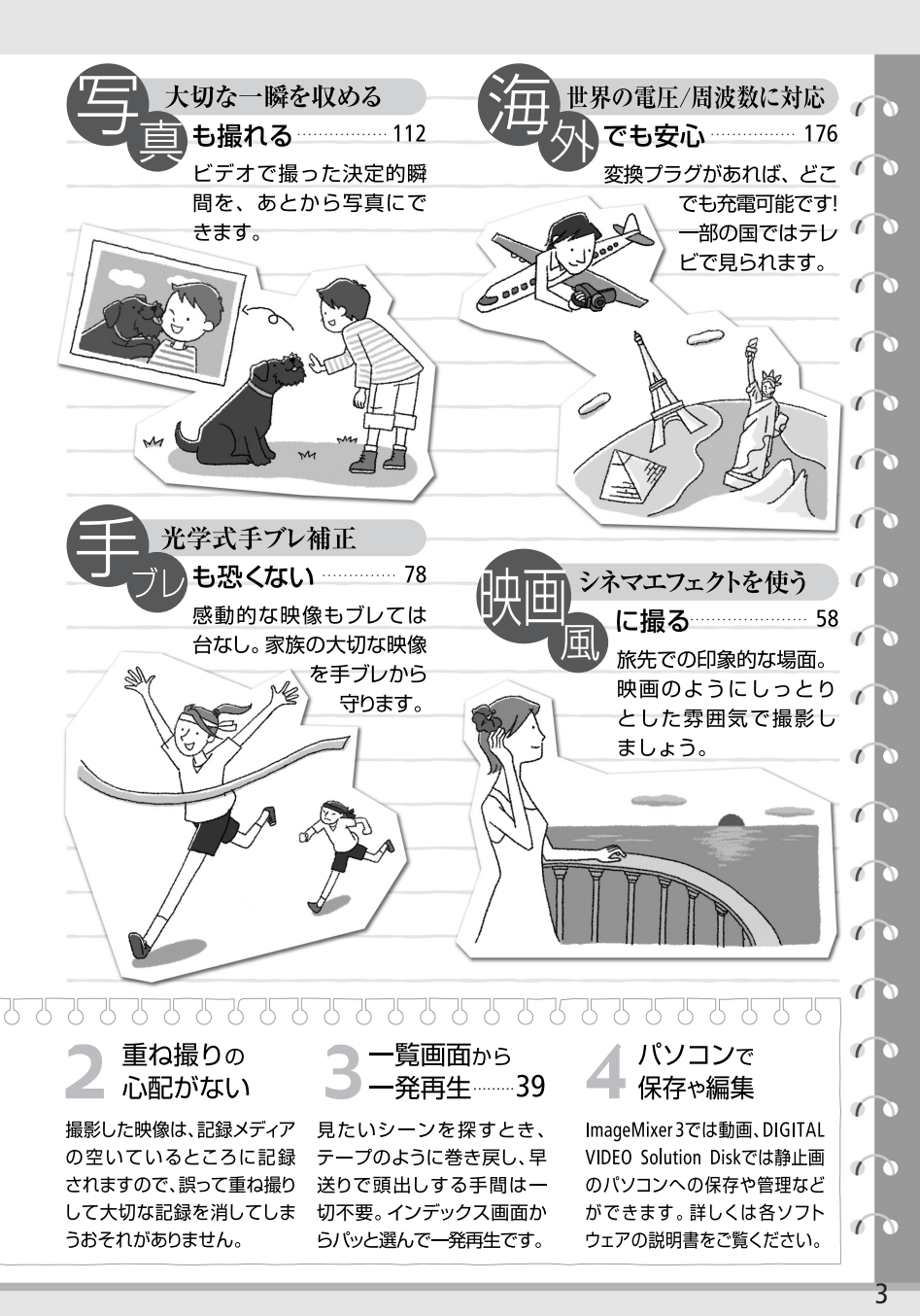

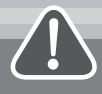

# ハードディスクを使うときに 知っておいていただきたいこと

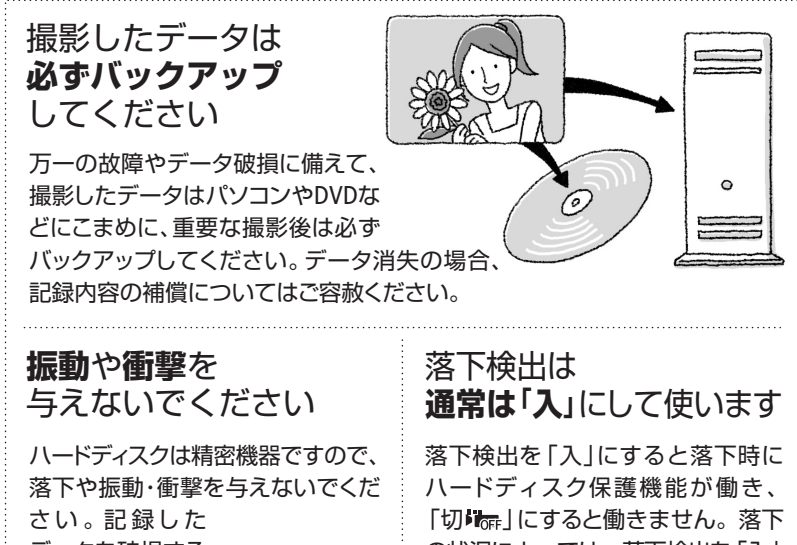

データを破損する ことがあります。

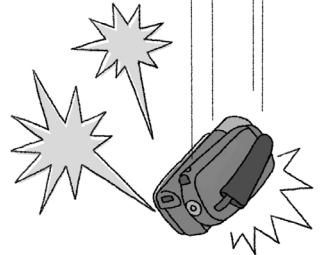

の状況によっては、落下検出を「入| にしていても保護できないことが あります。

電源ON時、アクセスランプが 点灯中/点滅中やスタンバイ中は 電源を切らない

ハードディスクを損傷するおそれが あります。

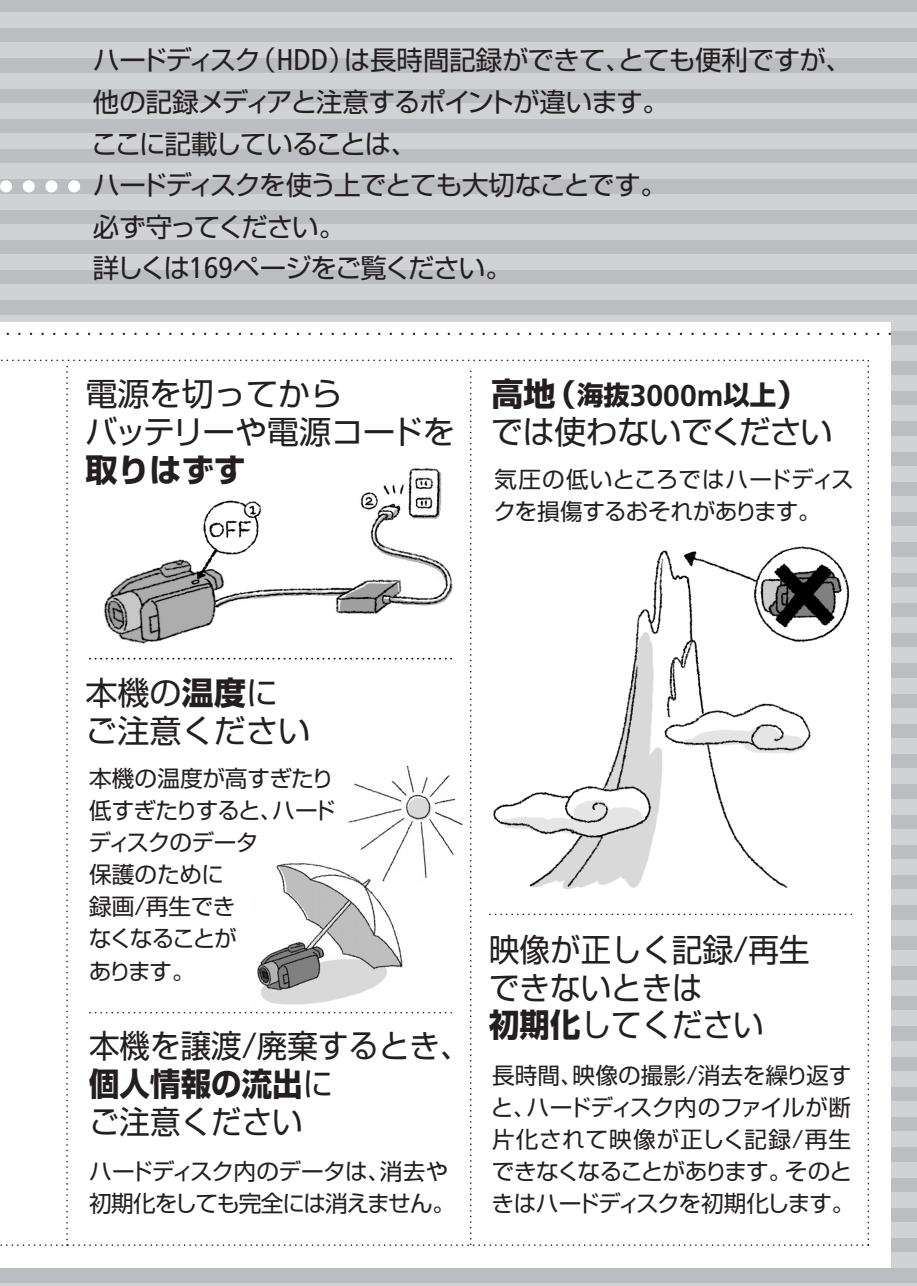

## **C O N T E N T S** もくじ

| ハードディスクビデオカメラを |    |
|----------------|----|
| 使うときに知っておいていただ |    |
| きたいこと          | 4  |
| さっそく撮ってみよう     | 10 |
| ハイビジョンを楽しもう    | 12 |
| この本の読みかた/      |    |
| 使う前に知っておいてください | 14 |
| そろっていますか?      | 16 |
| 各部のなまえ         | 18 |

## Chapter 1 **準備する**

| 1           | バッテリーを充電する                          | 22             |
|-------------|-------------------------------------|----------------|
| 2           | 付属品を準備する                            | 24             |
| 3           | 時計を合わせる                             | 25             |
| 4           | 液晶画面を調整する<br>位置を調節する<br>画面の明るさを調節する | 26<br>26<br>26 |
| 力<br>(<br>; | ードを使う<br>使えるカード<br>カードを入れる          | 27<br>27<br>28 |
|             | 録メディアを準備する<br>記録メディアを選ぶ<br>初期化する    | 29<br>29<br>30 |

<sup>Chapter 2</sup> ビデオ

#### かんたんに撮る(基本編)

| ビデオを撮る                     | 32       |
|----------------------------|----------|
| かんたんモード/応用モード<br>《かんたんボタン》 | 33       |
| 拡大して撮る《ズーム》                | 35       |
| 画質を選ぶ(録画モード)               | 36       |
| 撮影チャンスを逃さない<br>《クイックスタート》  | 37       |
| いま撮ったシーンを確認する…             | 38<br>38 |

#### かんたんに見る(基本編)

| ビデオを見る          | 39 |
|-----------------|----|
| インデックス画面の表示を    |    |
| 切り換える           | 41 |
| 早送り、早戻し、さまざまな再生 | 42 |
| 見たいシーンを探す       | 43 |
| お好みのコマから再生する    | 45 |
| シーンを消す          | 46 |
| 選択設定する          | 48 |
| テレビで見る          | 50 |

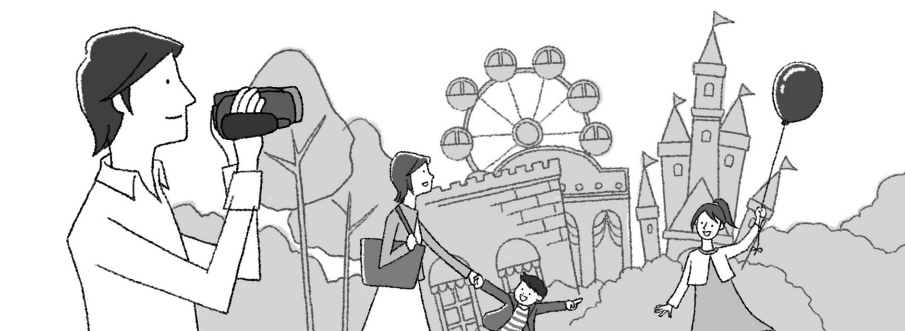

「安全上のご注意」と「取り扱い上のご注意」 を必ずお読みください(165~174ページ)。

#### こだわって撮る/見る

| 場面に合わせて撮る<br>《スペシャルシーンモード(SCN)》               | 54       |
|-----------------------------------------------|----------|
| 動きの速いものを撮る<br>《シャッタースピード》 /<br>背景をぼかして撮る〈しぼり〉 | 56       |
| 映画のように撮る<br>《シネマエフェクト》                        | 58       |
| セルフタイマーを使う                                    | 59       |
| 明るさを調整する《露出》                                  | 60       |
| ピントを合わせる《フォーカス》                               | 61       |
| 色合いを調整する<br>《ホワイトバランス》                        | 62       |
| 好みの画質にする《画質効果》                                | 64       |
| 場面の切り換えと特殊効果<br>《デジタルエフェクト》                   | 65       |
| 画面の表示を切り換える                                   | 67       |
| 録音時の音量を変える(録音レベル)<br>録音レベルを表示する               | 68<br>69 |
| ヘッドホンを使う                                      | 70       |
| ミニアドバンストシューを使う                                | 72       |
| メニューの設定を変える<br>メニューの紹介                        | 74<br>75 |

#### 編集する

| シーンを分割する         | 86 |
|------------------|----|
| プレイリストを作る        | 88 |
| プレイリストにシーンを追加する  | 88 |
| プレイリストのシーンを消す    | 90 |
| プレイリストのシーンを並べ換える | 91 |
| ビデオをコピーする        | 92 |
|                  |    |

## Chapter 3 **写真**

#### かんたんに撮る<sub>(基本編)</sub> 写真を撮る.....

| 5 ) ( C ) ( C ) |    |
|-----------------|----|
| いま撮った写真を消す      | 97 |
| 画質やサイズを選ぶ       | 98 |

96

#### かんたんに見る(基本編)

| 写真を見る             | 100 |
|-------------------|-----|
| インデックス画面から選ぶ…     | 100 |
| 順番に再生する 《スライドショー》 | 100 |
| 10枚/100枚ごとに探す     | 101 |
| 写真を消す《静止画消去》      | 102 |
| 写真を拡大して見る《再生ズーム》  | 104 |

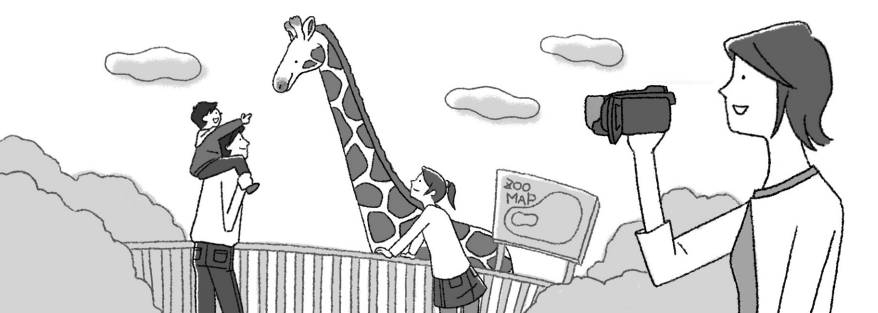

CONTENTS もくじ

#### こだわって撮る/見る(応用編)

| フラッシュを使う                 | 105      |
|--------------------------|----------|
| 写真の明るさを図で確認する            | )<br>106 |
|                          | 100      |
| 連写する《ドライブモード》            | 107      |
| ビデオを撮りながら写真も撮る<br>《同時記録》 | 5<br>108 |
| 明るさの調整のしかたを選ぶ<br>《測光》    | 109      |
| 写真でも使える便利機能              | 110      |

#### 編集する

| 映像を写真として切りとる      |     |
|-------------------|-----|
| 《あとからフォト》         | 112 |
| 写真を保護する〈静止画プロテクト〉 | 113 |
| 写真をコピーする          | 115 |

#### 印刷する

| 写真を印刷する          | 117 |
|------------------|-----|
| 印刷する範囲を選ぶ《トリミング》 | 122 |
| 印刷する写真を選ぶ《印刷指定》  | 123 |

## Chapter 4 **保存**

| 映像をバックアップする   | 128 |
|---------------|-----|
| ハイビジョンDVD/    |     |
| フォトDVDを作る     | 129 |
| ハイビジョンDVDを見る  | 132 |
| フォトDVDを見る     | 133 |
| ほかのビデオ機器へ録画する | 134 |

| パソコンに写真を取り込む<br>《ダイレクト転送》 | 136 |
|---------------------------|-----|
| パソコンに送る写真を選ぶ<br>《送信指定》    | 139 |

## Chapter 5 ふろく

| 故障かな?       | 144 |
|-------------|-----|
| メッセージが出たら?  | 152 |
| 安全上のご注意     | 165 |
| 取り扱い上のご注意   | 169 |
| 日常のお手入れ     | 175 |
| 海外で使う       | 176 |
| アクセサリー紹介    | 178 |
| FUNCメニューの紹介 | 180 |
| 画面の見かた      | 182 |
| 主な仕様        | 184 |
|             |     |

| さくいん         | 188 |
|--------------|-----|
| 商標について       | 193 |
| 保証書とアフターサービス | 194 |
| 修理について       | 195 |

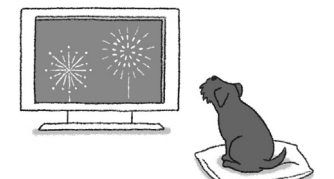

やりたいこと目次

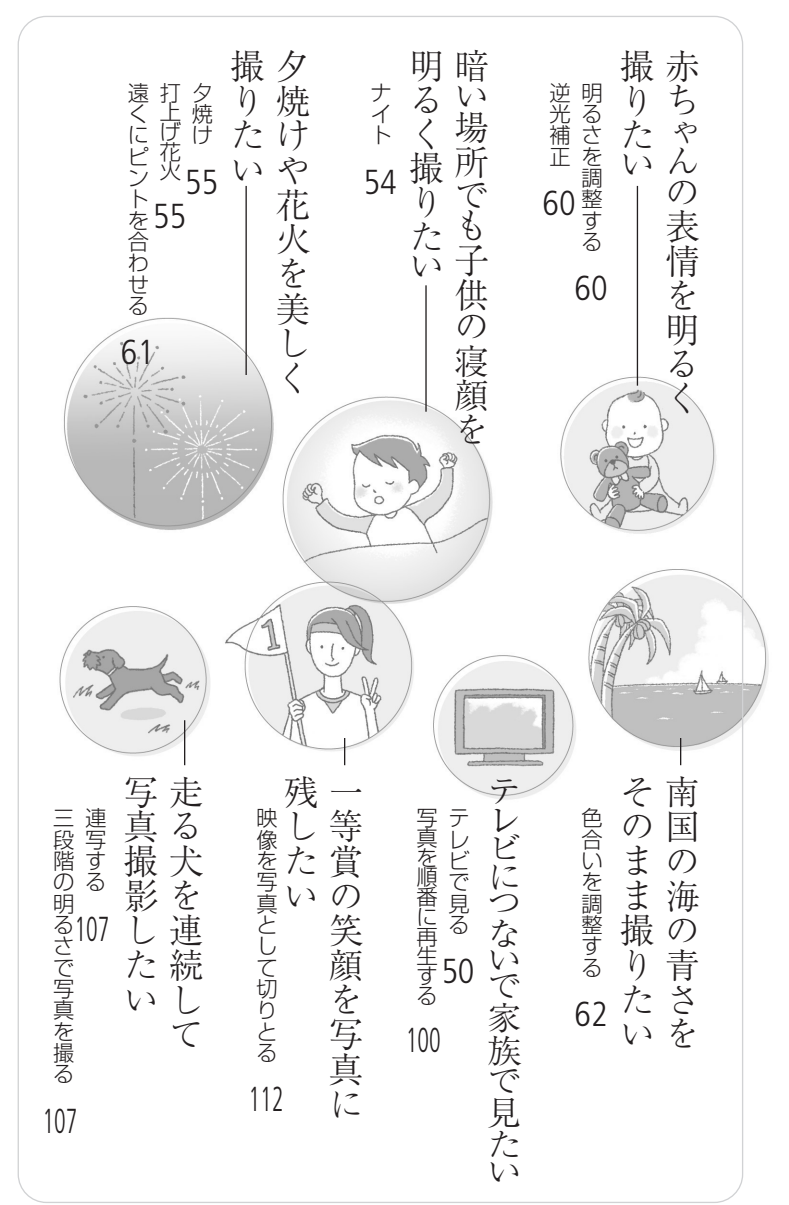

# さっそく撮ってみょう

箱から出して、今すぐ撮影してみたい…という方のために一通りの操作を説明します。まずはハードディスクに気楽に撮ってみましょう。

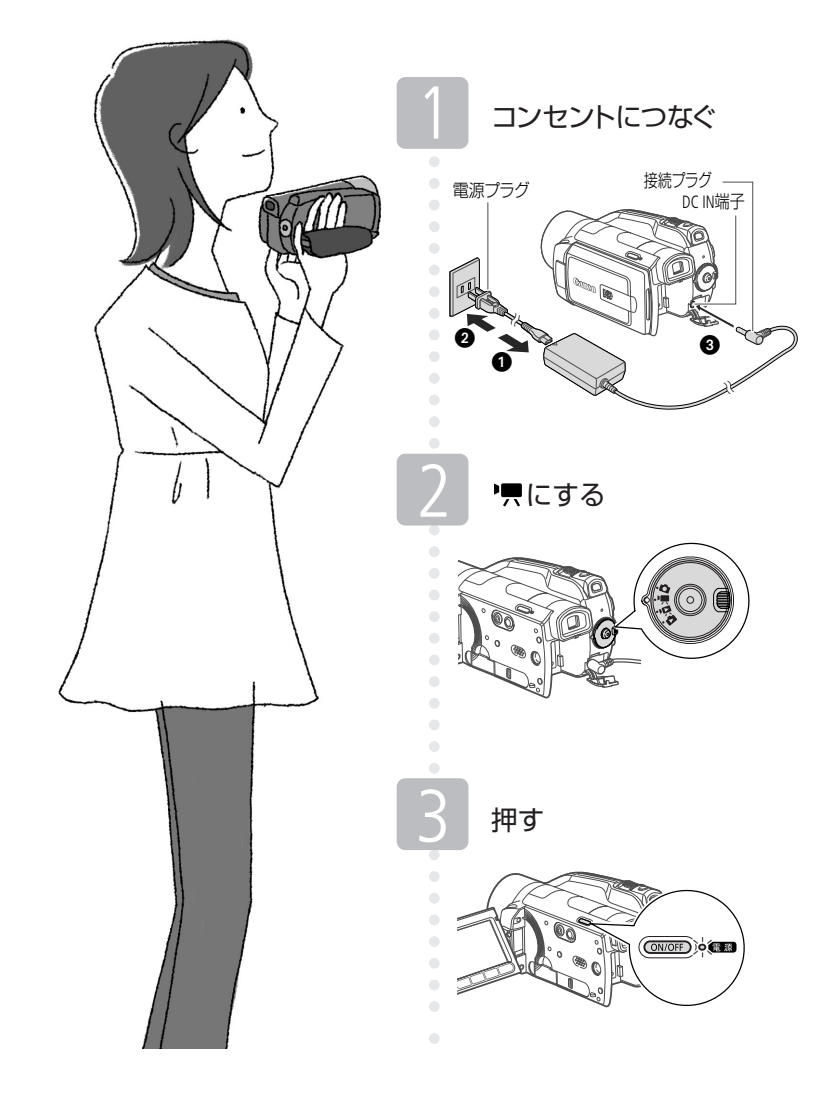

さっそく撮ってみよう

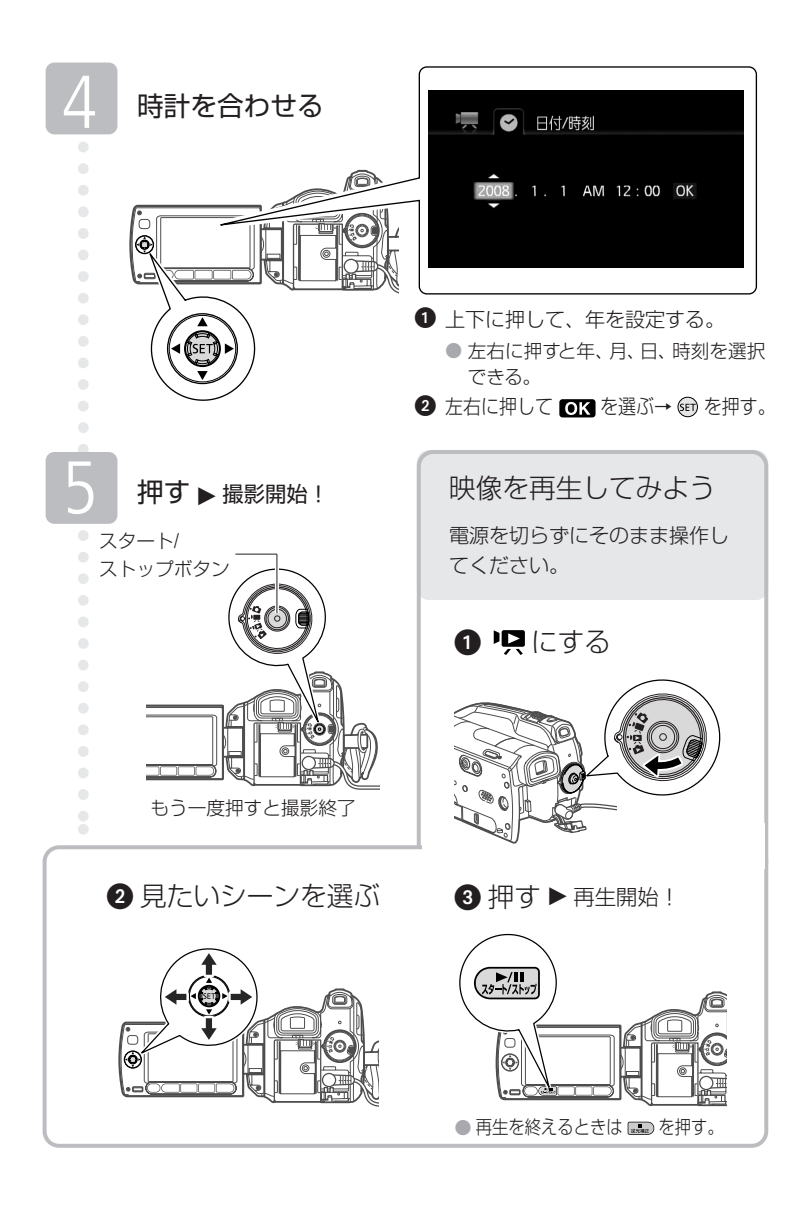

# ハイビジョンを楽しもう

本機は高精細なハイビジョン映像を撮影することができます。写真は、説明のた めのイメージ写直です。

# ハイビジョンは美しい

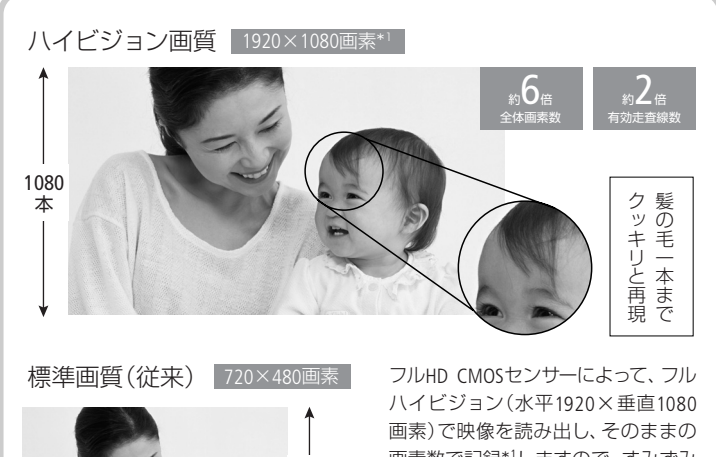

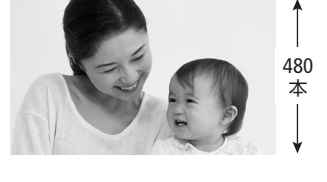

画素数で記録\*1しますので、すみずみ まで精細な美しさを再現します。

\*1 録画モードがMXPとFXPの場合。他の画質 では、水平1440×垂直1080画素にリサイズ して記録します。豊富な情報量からのリサ イズですので、高精細な映像を実現します。

撮影したハイビジョン映像は内蔵ハードディス クまたはSD/SDHCカード\*2に記録されます(AVCHD

規格\*3で記録)。大容量ハードディスクとカード のダブル記録システムなので、高画質の動画

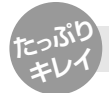

ハードディスクとSD/SDHCカードに高画質で長時間撮れる!

を長時間撮影できます。

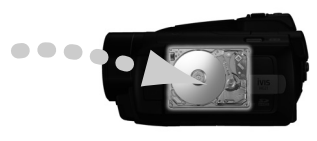

\*2 使えるSD/SDHCカード(CC) 27)。

\*3 ACVHD規格とは ハイビジョン信号を記録するための新規格で、映像はMPEG-4 AVC/H.264方式で圧縮し、音声はドルビーデジタル方式で記録します。

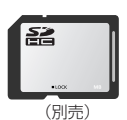

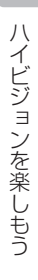

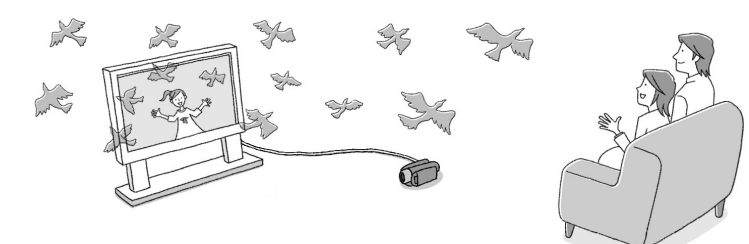

# ハイビジョンテレビで再生

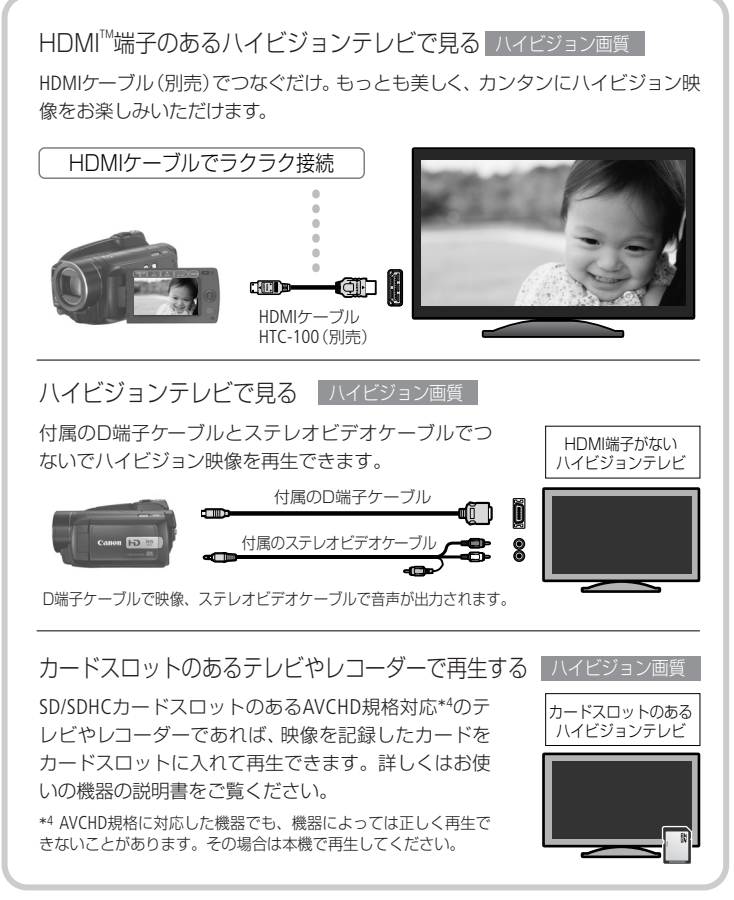

別売のDVDライターDW-100を使ってMXPモードの映像をディスクに保存することはできません。付属のソフトウェアImageMixer 3を使って保存してください。

マークや記号、イラストはこう読む

# この本の読みかた

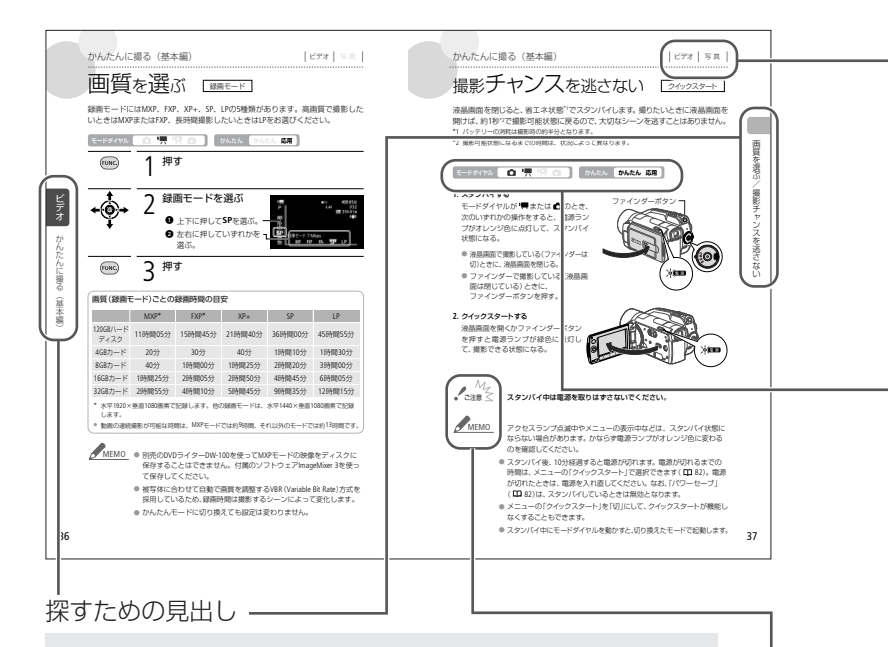

知りたい機能をすばやく探すための見出し。左ページに章タイトル、右ページには機能の名前を載せている。

#### 本文中の表記

| 🔟 ( 🛄 10)    | 参照ページを示す。                             |
|--------------|---------------------------------------|
| 参考 ▶         | 参考になるページなどを示す。                        |
| 画面           | 「液晶画面」または「ファインダーの画面」のこと。              |
| カード          | SDメモリーカード、SDHCメモリーカードのこと。             |
| メディア         | 動画/静止画を記録/再生する「ハードディスク」または「カード」のこと。   |
| ImageMixer 3 | 付属のソフトウェア「PIXELA ImageMixer 3 SE」のこと。 |

\* 画面の写真はスチルカメラで撮影したものを使用しています。

#### ビデオと写真のどちらで使え るかを示すマーク

#### ビデオ

動画の撮影や再生で使える機能。

写真

静止画の撮影や再生で使える機能。

#### ダイヤルの位置やボタンの 状態を示すマーク

τ-κάτημ 🔯 🐂 🖳 🔯

モードダイヤルの位置。この場合 は <sup>1</sup> 一 の位置に合わせる。ほか に ○ 、 ○ 、 ○ がある。

かんたん かんたん 応用

かんたんボタンを押すたびに、 かんたん (ボタンが点灯)または 応用(消灯)に切り換わる。この 場合は応用にする。

#### コラムのマーク

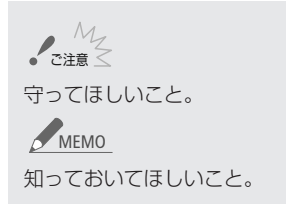

#### 使う前に知っておいてください

#### かならず「ためし撮り」しましょう

大切な映像を撮るときは、必ず事前に ためし撮りをして、正しく録画・録音さ れていることを確認してください。

#### 記録内容の補償はできません

ビデオカメラ、カードなどの不具合 で記録や再生ができない場合でも、 記録内容の補償についてはご容赦く ださい。

#### 著作権に注意しましょう

録画・録音したビデオは、個人として 楽しむなどのほかは、著作権法上、 権利者に無断で使用できません。ま た、実演や興行、展示物などの中に は、個人として楽しむなどの目的で あっても、撮影を制限している場合 がありますのでご注意ください。

#### 液晶画面やファインダーについて

液晶画面やファインダーは、非常に 精密度の高い技術で作られていま す。99.99%以上の有効画素がありま すが、黒い点があらわれたり、赤や 青、緑の点が常時点灯することがあ ります。これは、故障ではありません。 なお、これらの点は記録されません。 箱を開けたら、まず確認

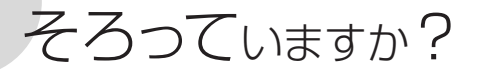

本体以外の付属品がそろっているかチェックしましょう。

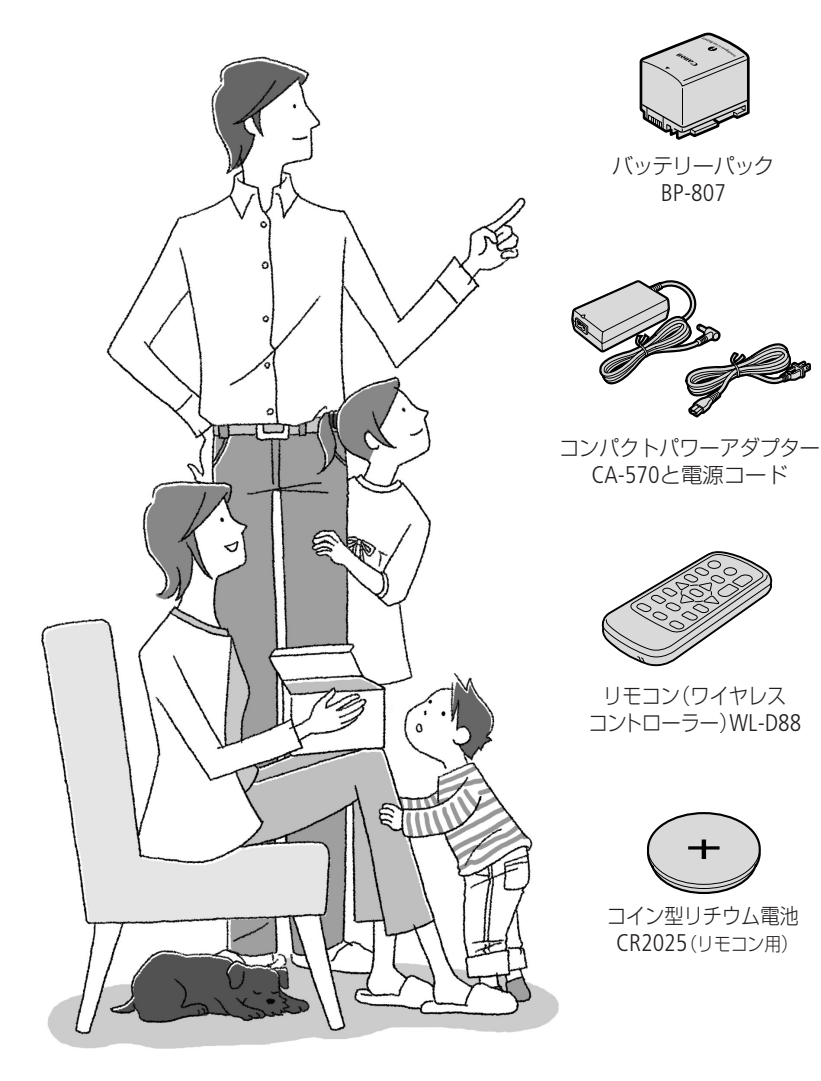

そろっていますか?

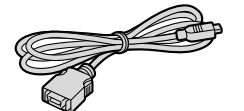

D端子ケーブル DTC-100/S

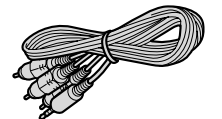

ステレオビデオケーブル STV-250N

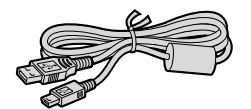

USBケーブル IFC-400PCU

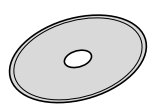

ビクセラ イメージミキサー PIXELA ImageMixer 3 SE \*1 (動画の保存、管理、編集、再生用)

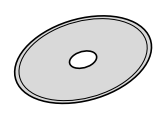

DIGITAL VIDEO Solution Disk \*2 (静止画の保存、管理、印刷用)

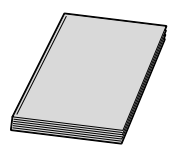

iVIS HG21 使用説明書(本書)

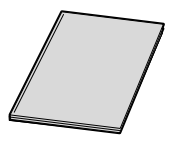

操作早わかり ガイド

PIXELA ImageMixer 3 SE インストールガイド

DIGITAL VIDEO Solution Disk スタートガイド

- \*<sup>1</sup> PIXELA ImageMixer 3 SE取扱説明書がPDFデータと して入っています。
- \*<sup>2</sup> Digital Video Softwareの使用説明書がPDFデータとして入っています。

おぼえましょう!

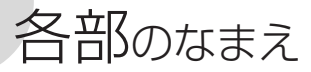

本文中に出てくる名称です。
の
内の数字は参照ページです。

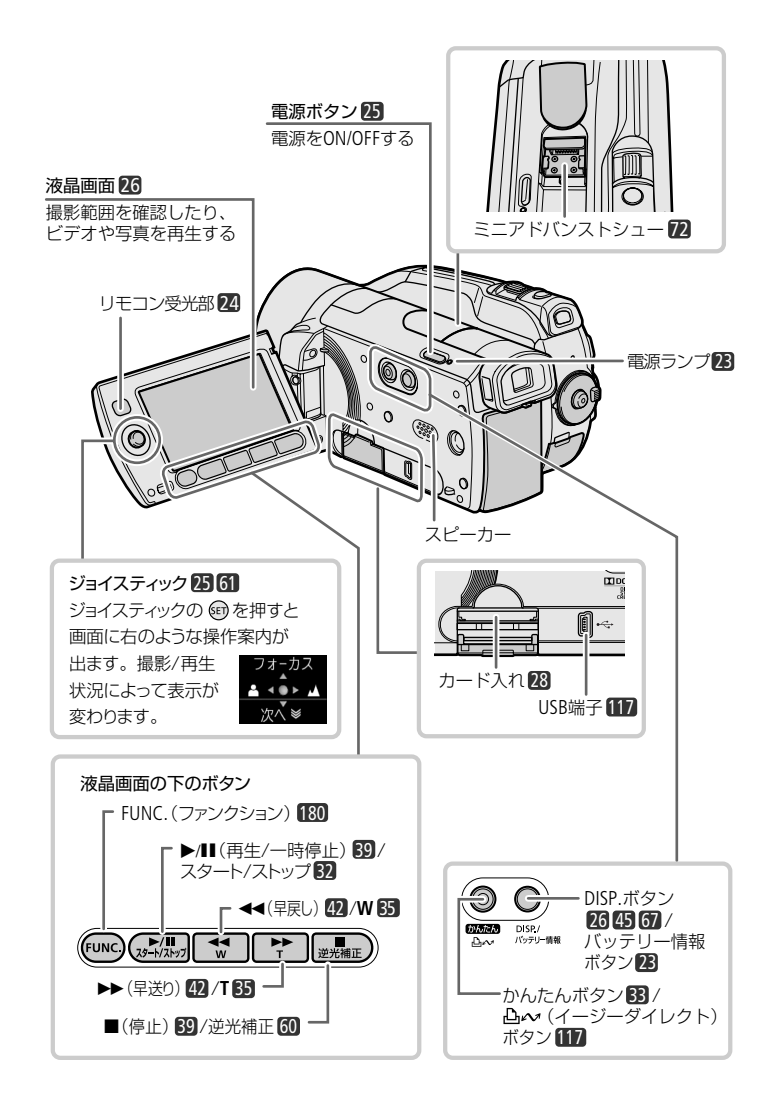

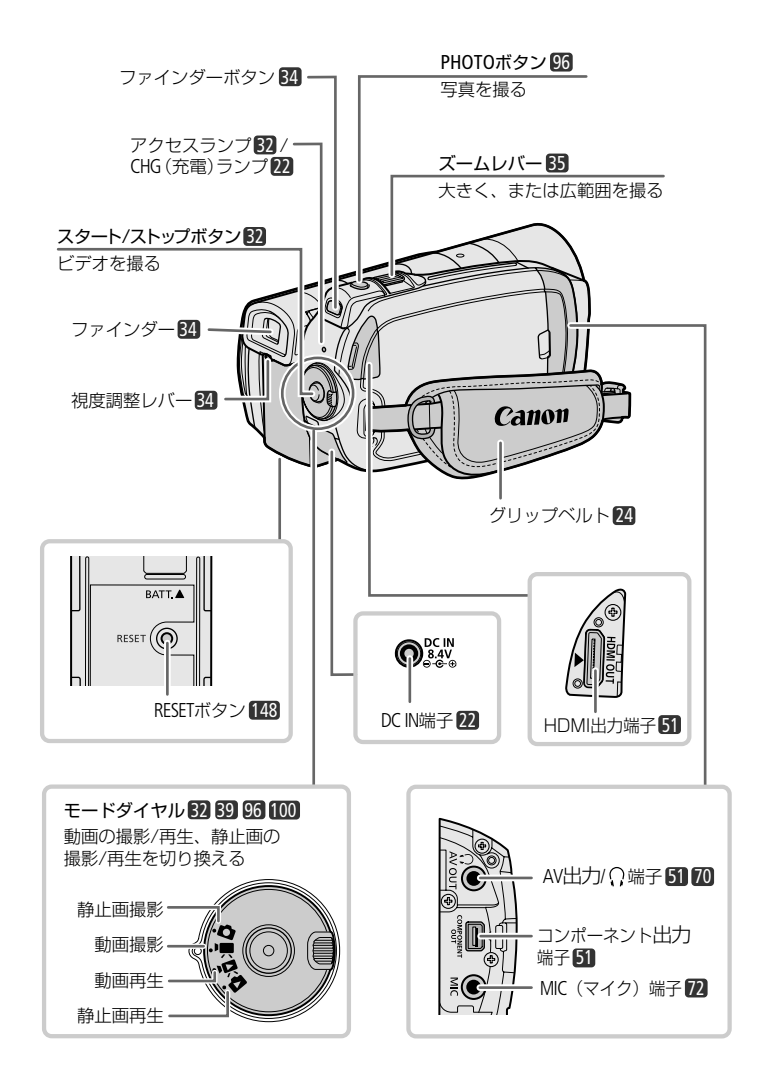

.....

各部のなまえ

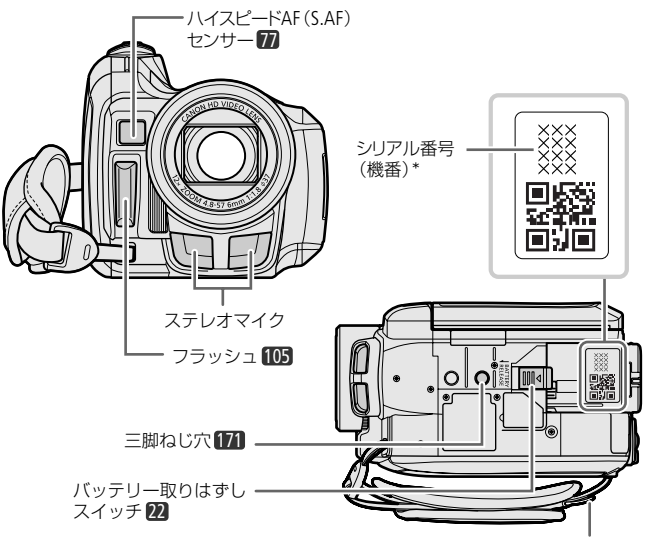

ストラップ取り付け部 24

\* シリアル番号は、バッテリーを取りはずして底面から確認します。

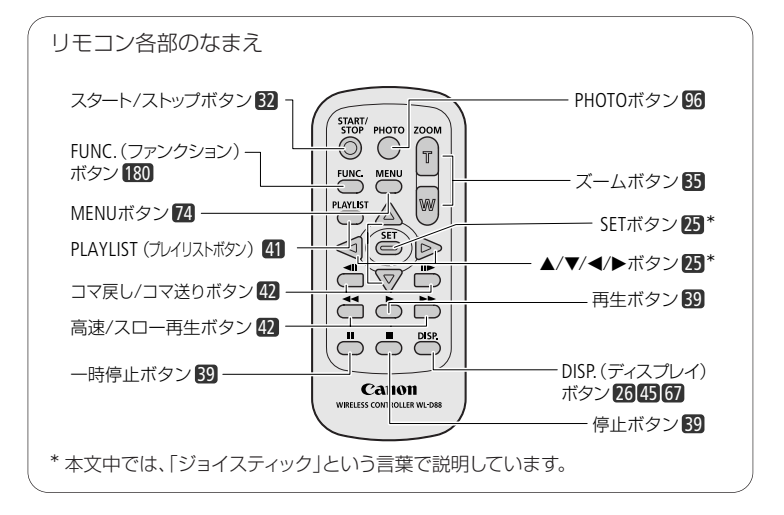

...

Chapter

準備する

- 1 バッテリーを充電する …(22) バッテリーを取り付け / 取り 外すときや充電するとき。
- 2 付属品を準備する 24 グリップベルトやリモコンなどを 準備するときにご覧ください。
- 時計を合わせる 25
   日時を設定するときにご覧く ださい。はじめて使うときは
   日時の設定画面になります。
- 4 液晶画面を調整する
   26

   液晶画面の位置や明るさを
   調整するときなどにご覧くだ

   さい。
   31
- カードを使う 27 SD/SDHCメモリーカードを使うときなどにご覧ください。

記録メディアを準備する …… 29 ビデオや写真を記録するメディ アを選択したり、初期化した りするときにご覧ください。

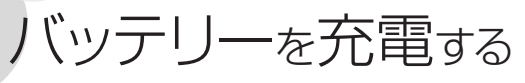

はじめてお使いになるときは、バッテリーを充電しましょう。

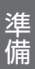

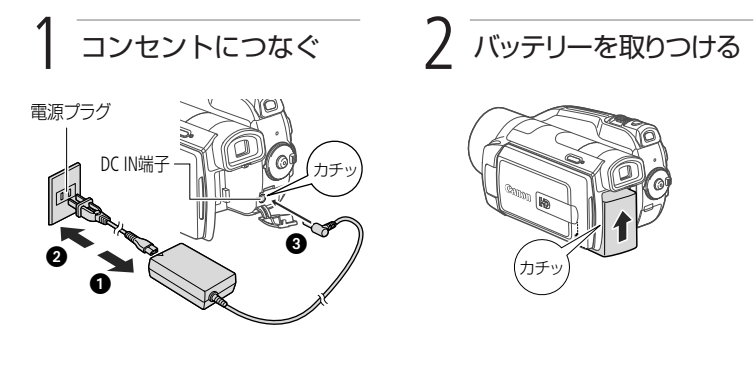

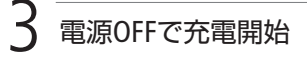

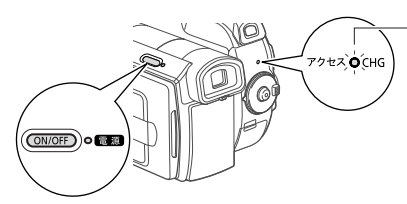

- CHGランプが1秒に1回点滅 他のパターンで点滅しているときは、「故障 かな?」(四 144)をご覧ください。

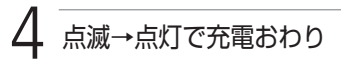

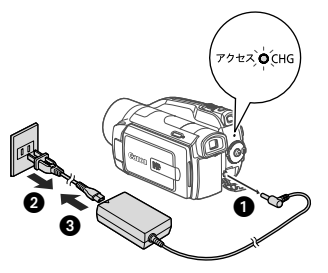

バッテリーを取りはずすとき

バッテリー取りはずしスイッチをレン ズ側に押して取りはずす。

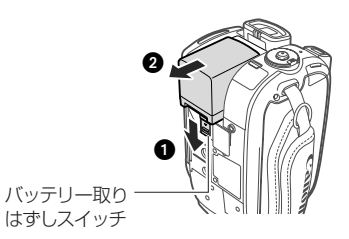

バッテリーを充電する

- ▲ ご注意 ▲ 電源プラグを抜き差しするときは、まず電源をOFFにし、電源ランプが 消えていることを確認してください。撮影したデータが破損するおそれ があります。
  - 10℃~30℃の場所で充電することをおすすめします。0℃未満、40℃以 上の場所では充電できません。

MEMO ● 充電するときは電源をOFFにしてください。電源ONのときは充電され ません。

- バッテリー残量が気になるときは、電源プラグをコンセントにつない だままお使いください。
- バッテリーをフル充電したときの使用時間は186ページをご覧ください。
- フル充電したバッテリーも少しずつ放電します。使用直前に充電する ことをおすすめします。
- 付属のバッテリーの充電時間は約155分です。な お、周囲の温度や充電状態によって異なります。
- 別売のバッテリーチャージャーCG-800を使うと 約105分で充電できます。詳しくはバッテリー チャージャーの使用説明書をご覧ください。
- バッテリーの取り扱いについては、171ページを ご覧ください。

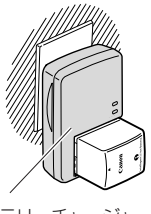

バッテリーチャージャ-CG-800

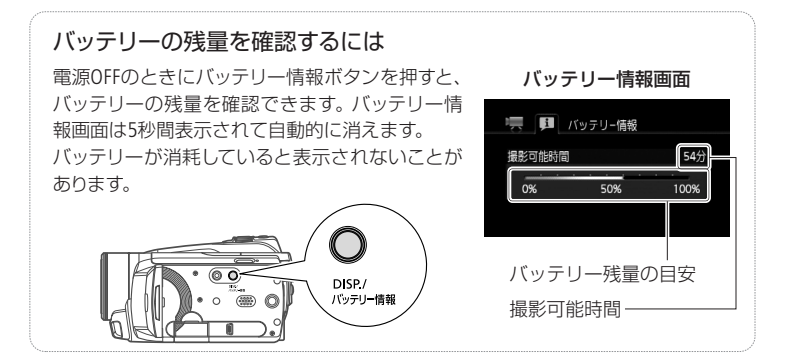

23

バ

ッテリーを充電する

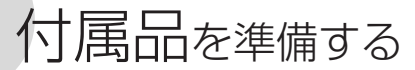

グリップベルトやストラップの調整、リモコンの準備をしましょう。

■ グリップベルトやショルダーストラップ(別売)を調整する

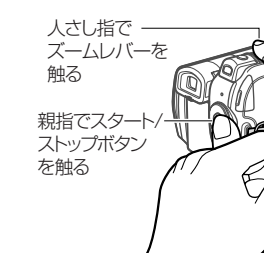

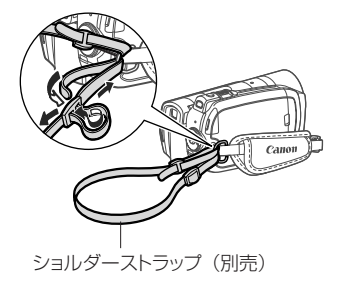

■ リモコンを準備する

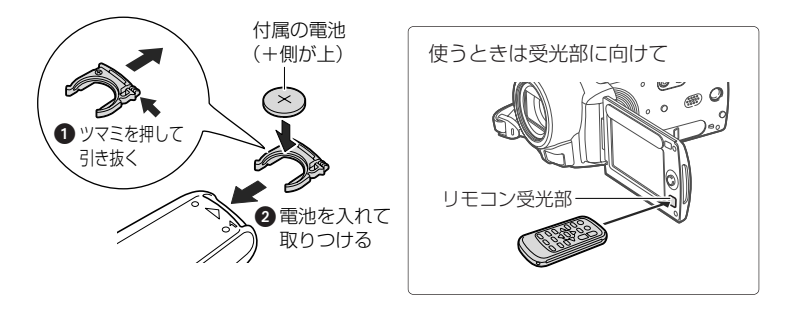

MEMO ● リモコンの受光部に直射日光や照明などの強い光が当たっていると、 正常に動作しないことがあります。

> ● リモコンで操作できないときは、メニューの「リモコンセンサー」を「入」 にしてください(2282)。または電池を交換してください。

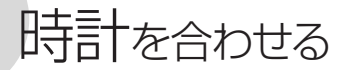

時刻は2カ所セットできます。海外旅行先の 日時を設定しておくと、現地の日時で記録で きます(m 177)。

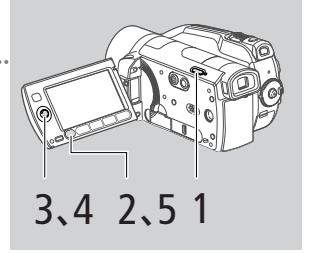

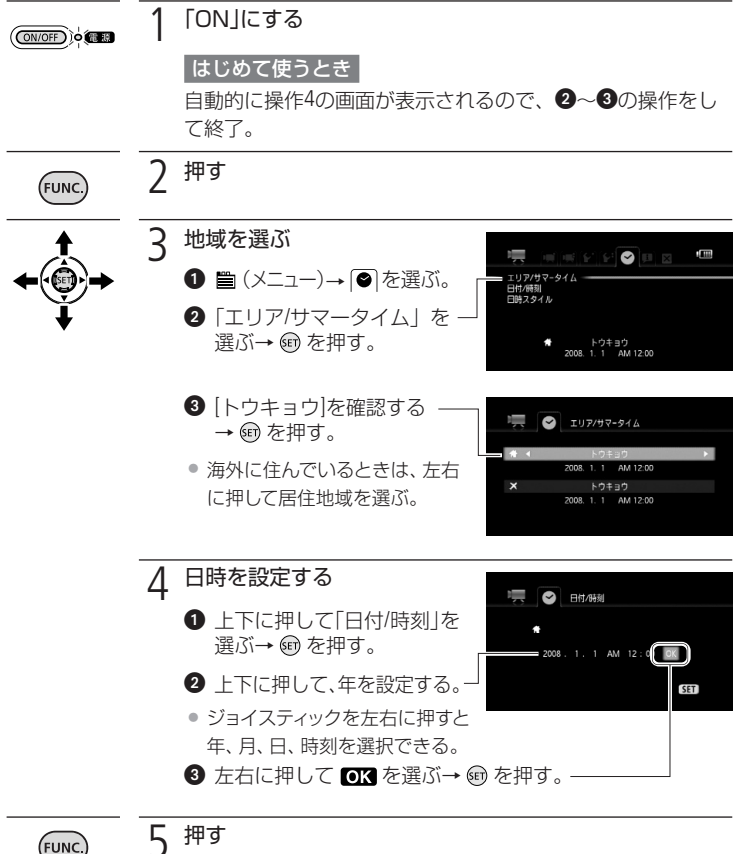

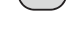

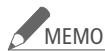

本機を約3ヶ月使わないと、内蔵の充電式電池が放電して、日時の設 定が解除されることがあります。その場合は、充電してから設定し直 してください(口173)。

# 液晶画面を調整する

■ 位置を調節する

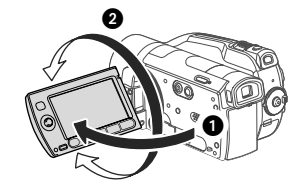

手前に90度引いて開ける。
 回転させて見やすい位置にする。

液晶画面を相手に見せて撮る 液晶画面を相手に見せながら、ファイ ンダーを使って撮影できます。レン ズと同じ方向を向くように回転させ、 ファインダーボタンを押すと画面が 出ます。

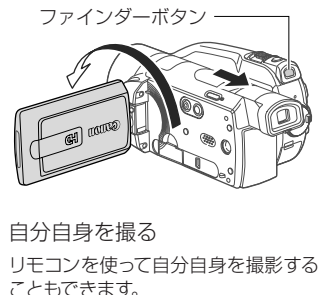

#### ■ 画面の明るさを調節する

画面の明るさを2段階に切り換えられます。屋外撮影時、太陽光などで画面が見に くいときは明るくしてください。ファインダーの明るさも同時に切り換わります。

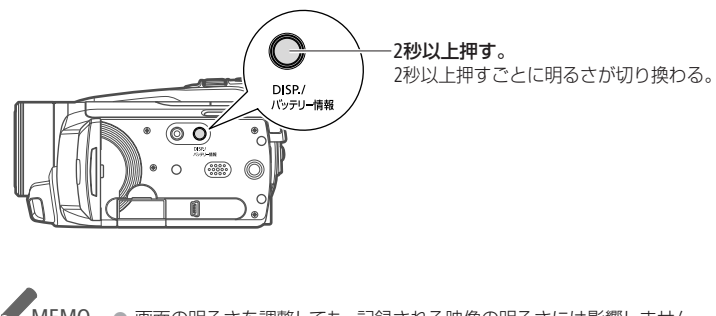

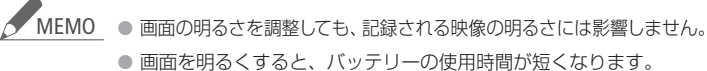

準備

# カードを使う

本機は動画や静止画をSDメモリーカードまたはSDHCメモリーカードに記録できます。

#### ■ 使えるカード

容量やSDスピードクラスによって、使用できる機能が異なります。

|                 | 容量       | SDスピードクラス     | 動画記録                    | 静止画記録 |
|-----------------|----------|---------------|-------------------------|-------|
|                 | 64MB以下   | 未対応           | ×                       |       |
| SŽ.             |          | 未対応           | $\bigcirc^{*_{1}*_{2}}$ |       |
| シレスモリー          | 128MB以上  | CLASS         | $\bigcirc^{*1}$         |       |
| 1               |          | class@以上      | $\bigcirc$              | 0     |
|                 | 2GB招     |               | ○*1                     |       |
| SDHCメモリー<br>カード | ZODÆU    | class@以上      | $\bigcirc$              |       |
| ○・使田できる /       | ×・使用できない | *1 MXPモードまた-1 | ±FXPモードでは体田             | できない  |

\*2 動画記録できないことがある。

次のメーカー製のSDメモリーカードとSDHCメモリーカードについて、動画記録時の動作を確認しています(2008年6月現在)。

SDスピードクラス4以上のカードの使用をおすすめします。

- Panasonic
- TOSHIBA
- SanDisk

#### SDスピードクラスとは?

SDメモリーカードやSDHCメモリーカードのデータ記録時の最低速度を保証する 基準として定められた規格です。メモリーカードを購入するときは、スピードク ラスのロゴを確認してください。 ■ カードを入れる

カードをはじめて使用するときは、まず初期化してください(口30)。

準 備

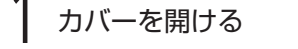

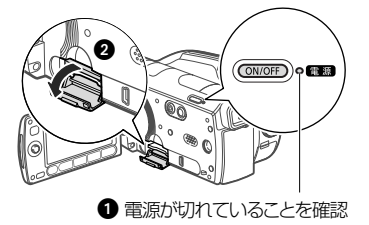

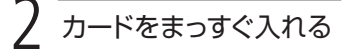

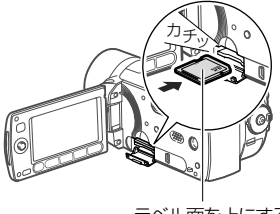

ラベル面を上にする

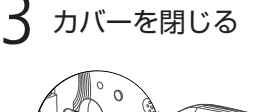

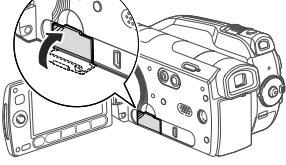

 カードが正しく入っていない状態で 無理に閉めない。

誤ってデータを消さないために

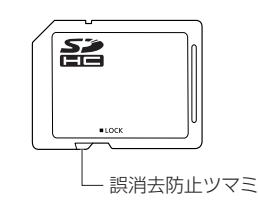

カードの誤消去防止ツマミを「LOCK」 側にすると、データを保護できる。

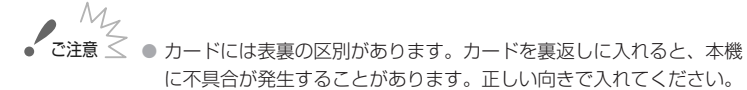

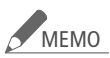

カードを出すとき カードの端を押して、カードが出てきたら抜く。

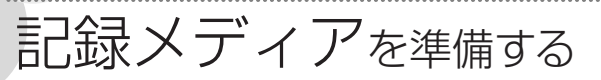

動画や静止画をハードディスク(HDD)かカードに記録できます。

### ■ 記録メディアを選ぶ

動画や静止画の記録先を選択します。

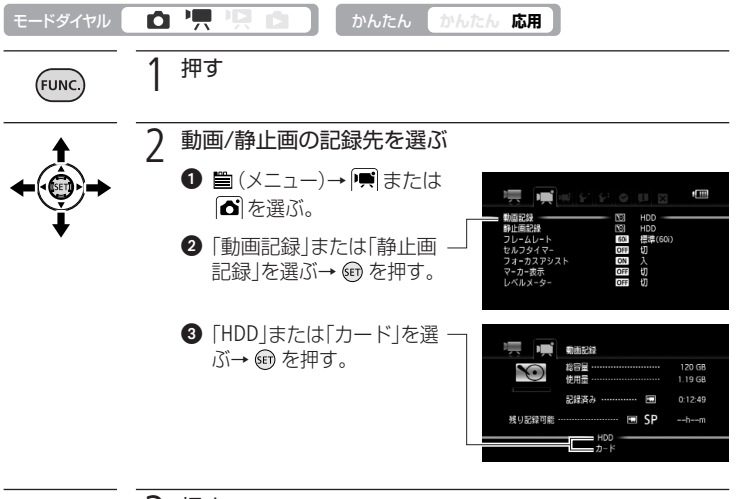

FUNC.

3 押す

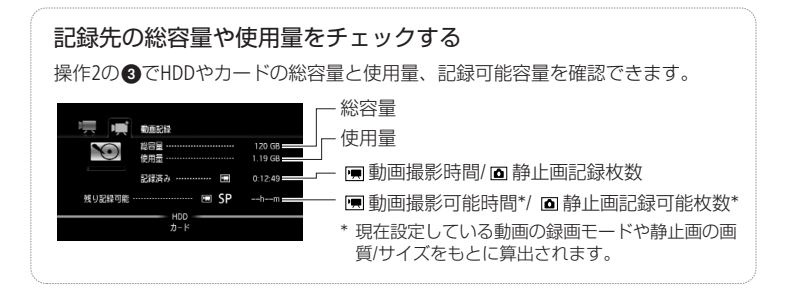

記録メディアを準備する

#### ■ 初期化する

カードを初めて使うときや、ハードディスクやカードに記録した動画/静止画をす べて消すときは、初期化します。初期化には「初期化」と「完全初期化」があり、 データを完全に抹消する必要があるときは「完全初期化」を選びます。また、記 録/消去を繰り返すと動画/静止画が正しく記録できなくなることがあります。こ の場合は、記録メディアを初期化してすべての情報を消去することで回復します。

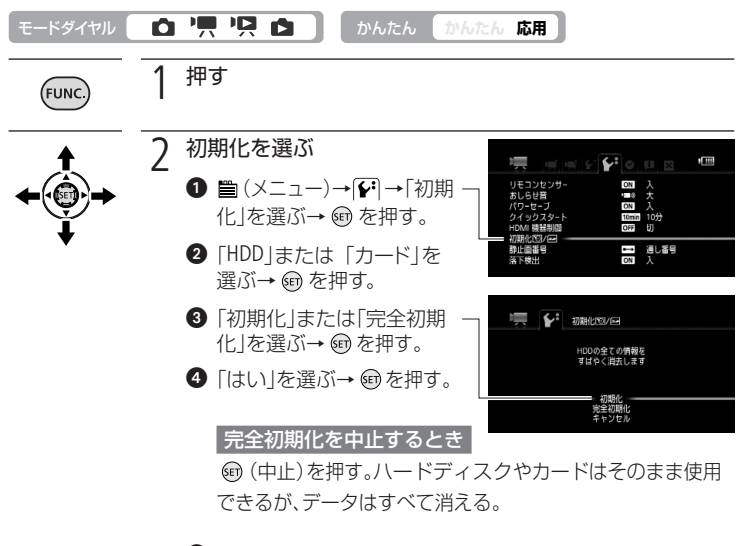

⑤ 〒 (OK)を押す。

3 押す

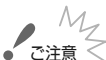

FUNC

- ご注意 
   初期化すると、プロテクト設定した静止画を含め、すべての情報が消え、 元に戻せません。必ず、記録した動画/静止画をパソコンやDVDなど にバックアップ(□128、136)してから、初期化してください。
  - 初期化するときはコンパクトパワーアダプターをつなぎ、初期化中は 取りはずさないでください。
  - ハードディスク(120GB)を完全初期化すると、約2時間かかります。

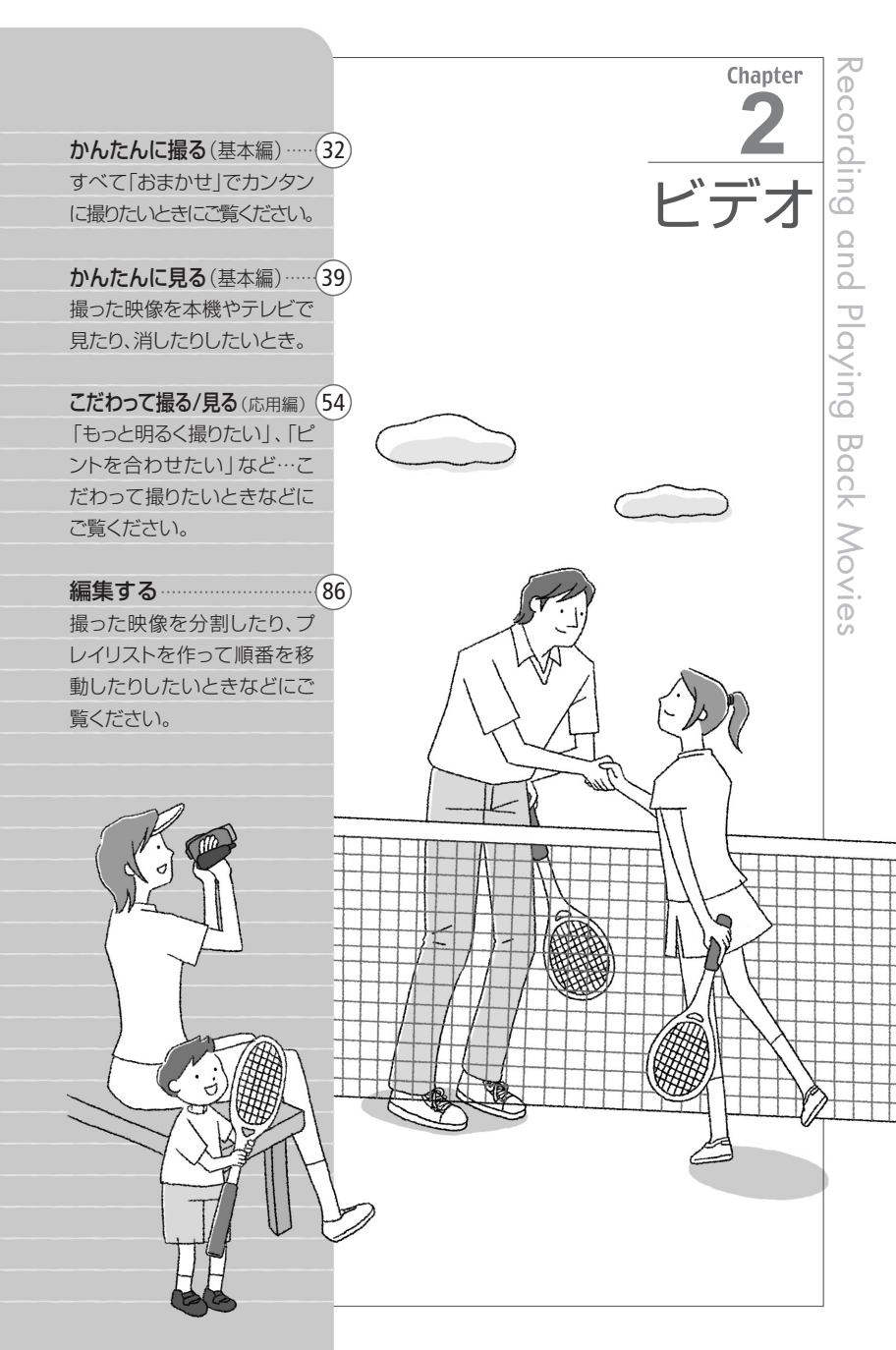

かんたんに撮る(基本編)

ビデオを撮る 動はハードディスクとカードに記録できます。

ONにする

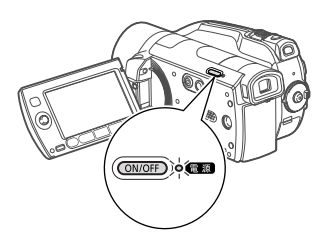

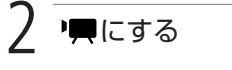

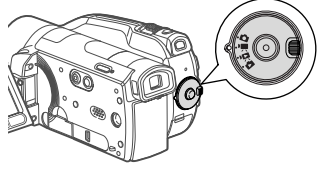

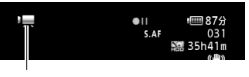

🦳 が表示される

カードに記録するとき(CD 29)。

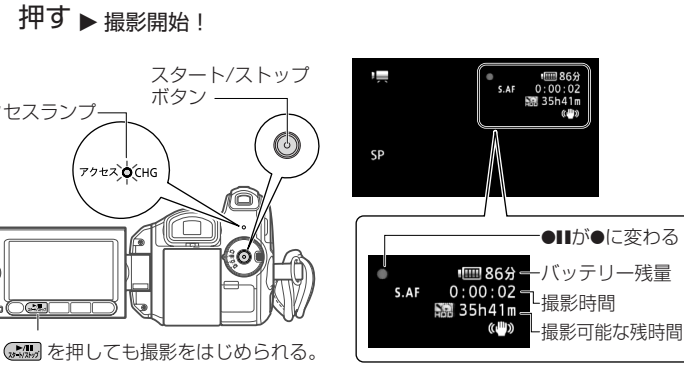

撮影を終えるとき

もう一度、スタート/ストップボタンを押す。

アクセス🖕(CHG

#### 電源を切るとき

アクセスランプ・

0

• 🗆

- 1. アクセスランプが消えていることを確認。
- 2. 電源ボタンを押す。
- 3. 液晶画面を垂直にしてから閉じる。

バッテリー残量について バッテリーで撮影できる残り時間です。 ■ が赤く表示されたら、バッテリー が消耗しています。充電したバッテリー と交換してください。

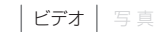

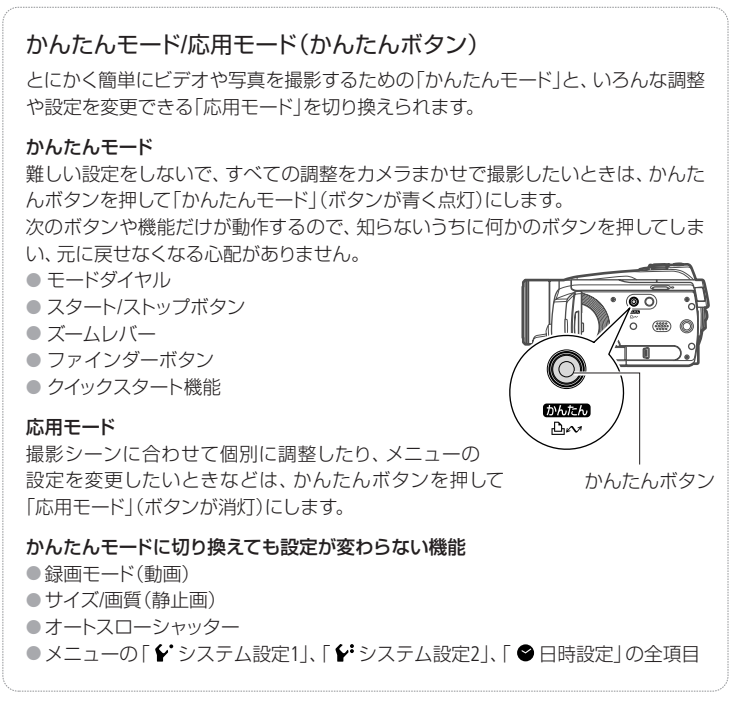

ご注意 <

 アクセスランプが点滅しているときは、撮影した動画をハードディスク またはカードに書き込んでいます。このときは、次のことを必ず守って ください。動画のデータを破損するおそれがあります。

- 本機に振動や衝撃を与えない。
- カードカバーを開けない。
- 電源を切らない。バッテリーなどの電源を取りはずさない。
- モードダイヤルを切り換えない。
- 本機で撮影した動画は、内蔵ハードディスクまたはカードに記録されます。万一のデータ破損に備えて、撮影したデータは必ずバックアップしてください(ロ128)。データ破損の場合、記録内容の補償についてはご容赦ください。

ビデオを撮る

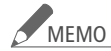

- MEM0 メニューの「パワーセーブ」を「入」にしてバッテリーを使っているとき に、約5分間何も操作しないと、節電のため電源が切れます(II 82)。 このときは電源を入れ直してください。
  - 打上げ花火など大きな音の近くで撮影すると、音がひずんだり、小さ く録音されたりすることがありますが、故障ではありません。

## 周囲が明るくて液晶画面が見づらいときは 液晶画面に光が当たって映像がよく見えないときは、画面の明るさを調節する (22)か、ファインダーを使います。ファインダーと液晶画面を同時に使うこと もできます。また、撮影した動画や静止画をファインダーで見ることもできます。 1. ファインダーボタンを押す ファインダーに画面が表示される。 2. 液晶画面を垂直にしてから閉じる -6 3. ファインダーを引き出す ―― 4. ハッキリ見えるようにレバーを動かす. ファインダーの明るさを調節する DISP.ボタンを2秒以上押すごとに、ファインダーの明るさが切り換わる。

ズームレバーをT側(望遠)に押すと12倍まで拡大して撮影できます(光学ズーム)。 W側(広角)に押すと、元の大きさに戻ります。デジタルズーム\*を使うと、さらに 200倍まで拡大することができます(□ 77)。

\* デジタルズームは静止画撮影時には使えません。

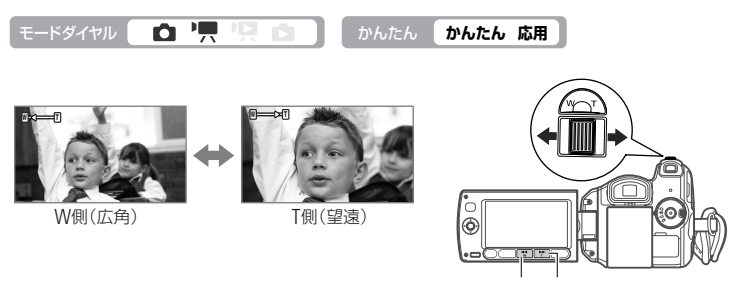

Wボタン Tボタン

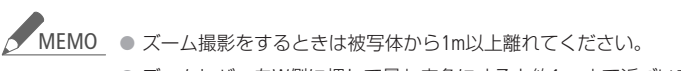

- ズームレバーをW側に押して最も広角にすると約1cmまで近づいて撮影できます。
- ズームレバーを浅く押すとゆっくりとズームし、深く押すと速くズームします(可変速)。メニューでズームスピードを一定にすることもできます(ロ 77)。スピードは1(遅い)~3(速い)から選びます。
- ズームスピードを「可変速」に設定した場合、リモコンや液晶画面のズームボタンでズーム操作するとズームスピード3(速い)になります。
- 撮影一時停止状態でのズームは、撮影中に比べスピードが速くなります(ただし、ズームスピードを「可変速」に設定したときのみ)。

|                                                                     |                                                                                          | ヨモード                                                    |                                                                                                    |                                                                                                    |
|---------------------------------------------------------------------|------------------------------------------------------------------------------------------|---------------------------------------------------------|----------------------------------------------------------------------------------------------------|----------------------------------------------------------------------------------------------------|
| まMXP、FX<br>またはFXP.                                                  | <pre>(P、XP+、SP、<br/>長時間撮影し)</pre>                                                        | LPの5種類がす<br>たいときはLP                                     | あります。高ii<br>をお選びくだ                                                                                                 | 画質で撮影し<br>さい。                                                                                                    |
|                                                                     |                                                                                          | かんたん <b>かん</b> 1                                        | とん 応用                                                                                                    |                                                                                                    |
| 1 押                                                                 | ۱ <del>۵</del>                                                                           |                                                         |                                                                                                    |                                                                                                    |
| 1                                                                   |                                                                                          |                                                         |                                                                                                    |                                                                                                    |
|                                                                     | 上下に押して                                                                                   | <b>SP</b> を選ぶ。-                                         |                                                                                                    | ●11 1 1 1 1 1 1 1 1 1 1 1 1 1 1 1 1 1 1                                                                                         |
|                                                                     | 選ぶ。                                                                                      |                                                         |                                                                                                    | Mbps<br>XR+ SP LP                                                                                                    |
| <b>3</b> <sup>挥</sup>                                               | 選ぶ。<br>                                                                                  |                                                         |                                                                                                    | Mbps<br>XP+ <b>SP</b> LP                                                                                                    |
| <b>3</b> 押<br>-ド)ごとの                                                | 選ぶ。<br>団                                                                                 | ·····································                   |                                                                                                    | Mbps<br>XR SP LP                                                                                                    |
| <mark>3</mark> 押<br>-ド)ごとの<br><sup>MXP*</sup>                       | 選ぶ。                                                                                      | 安<br>XP+                                                | SP                                                                                                    | LP                                                                                                    |
| 3 押<br>-ド)ごとの<br>MXP*<br>1時間05分                                     | 選ぶ。<br>選ぶ。<br>D録画時間の目<br>FXP*<br>15時間45分                                                 | 安<br>XP+<br>21時間40分                                     | SP<br>36時間00分                                                                                                    | <sup>Abps</sup><br><u>X≵ \$P [P</u> ]<br>LP<br>45時間55分                                                                          |
| 3 押<br>-ド)ごとの<br>MXP*<br>1時間05分<br>20分                              | 選ぶ。<br>建ぶ。<br>日まずの目<br>の目<br>FXP*<br>15時間45分<br>30分                                      | 安<br>XP+<br>21時間40分<br>40分                              | SP<br>36時間00分<br>1時間10分                                                                                            | <sup>//bps</sup><br><u>X</u><br>LP<br>45時間55分<br>1時間30分                                                                         |
| 3 押<br>ード)ごとの<br>MXP*<br>1時間05分<br>20分<br>40分                       | 選ぶ。<br>選ぶ。<br>日本<br>日本<br>日本<br>日本<br>日本<br>日本<br>日本<br>日本<br>日本<br>日本<br>日本<br>日本<br>日本 | 安<br>XP+<br>21時間40分<br>40分<br>1時間25分                    | SP<br>36時間00分<br>1時間10分<br>2時間20分                                                                                  | パッシュ、SP LP<br>LP<br>45時間30分<br>3時間00分                                                                                           |
| 3 押<br>ード)ごとの<br>MXP <sup>*</sup><br>1時間05分<br>20分<br>40分<br>1時間25分 | 選ぶ。<br>選ぶ。                                                                               | 安<br>XP+<br>21時間40分<br>40分<br>1時間25分<br>2時間50分          | SP<br>36時間00分<br>1時間10分<br>2時間20分<br>4時間45分                                                                        | パッシュ、SP LP<br>LP<br>45時間55分<br>1時間30分<br>3時間00分<br>6時間05分                                                                       |
| F                                                                   | またはFXP、<br><b>・</b> 東<br>1 押<br>2 録                                                      | たはFXP、長時間撮影し          ・       ・       ・       ・       ・ | たはFXP、長時間撮影したいときはLP       つ 「見 」     かんたん かんづ       1 押す     2 録画モードを選ぶ       ① 上下に押してSPを選ぶ。-       2 たちに押していずわかた。 | <ul> <li>たはFXP、長時間撮影したいときはLPをお選びくだ</li> <li>・〒・只・ロ・ケルたん 応用</li> <li>1 押す</li> <li>2 録画モードを選ぶ</li> <li>● 上下に押してSPを選ぶ。</li> </ul> |

МЕМО

 別売のDVDライターDW-100を使ってMXPモードの映像をディスクに 保存することはできません。付属のソフトウェアImageMixer 3を使っ て保存してください。

- 被写体に合わせて自動で画質を調整するVBR (Variable Bit Rate)方式を 採用しているため、録画時間は撮影するシーンによって変化します。
- かんたんモードに切り換えても設定は変わりません。
クイックスタート

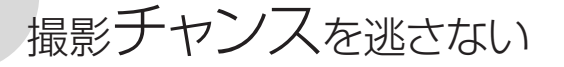

液晶画面を閉じると、省エネ状態<sup>\*1</sup>でスタンバイします。撮りたいときに液晶画面を 開けば、約1秒\*2で撮影可能状態に戻るので、大切なシーンを逃すことはありません。 \*1 バッテリーの消耗は撮影時の約半分となります。

\*2 撮影可能状態になるまでの時間は、状況によって異なります。

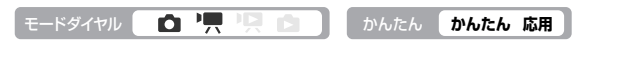

#### 1. スタンバイする

モードダイヤルが 開または ▲ のとき、 次のいずれかの操作をすると、電源ラン プがオレンジ色に点灯して、スタンバイ 状態になる。

- 液晶画面で撮影している(ファインダーは 切)ときに、液晶画面を閉じる。
- ファインダーで撮影している(液晶画 面は閉じている)ときに、 ファインダーボタンを押す。

#### 2. クイックスタートする

液晶画面を開くかファインダーボタン を押すと電源ランプが緑色に点灯し て、撮影できる状態になる。

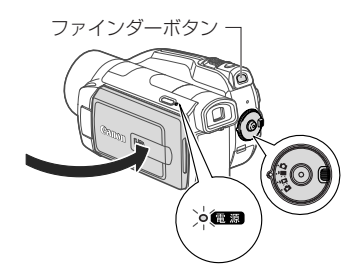

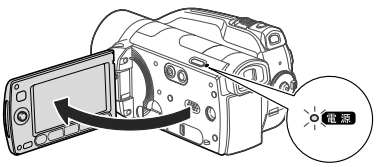

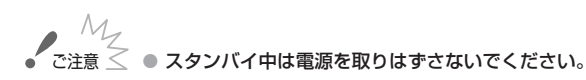

- MEMO

   アクセスランプ点滅中やメニューの表示中などは、スタンバイ状態にならない場合があります。かならず電源ランプがオレンジ色に変わるのを確認してください。
  - スタンバイ後、10分経過すると電源が切れます。電源が切れるまでの時間は、メニューの「クイックスタート」で選択できます(□ 82)。電源が切れたときは、電源を入れ直してください。なお、「パワーセーブ」(□ 82)は、スタンバイしているときは無効となります。
  - メニューの「クイックスタート」を「切」にして、クイックスタートが機能しなくすることもできます。
  - スタンバイ中にモードダイヤルを動かすと、切り換えたモードで起動します。

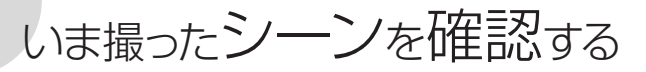

直前に撮ったシーンを再生して、録画状態をチェックすることができます。この場合、 音声は聞こえません。

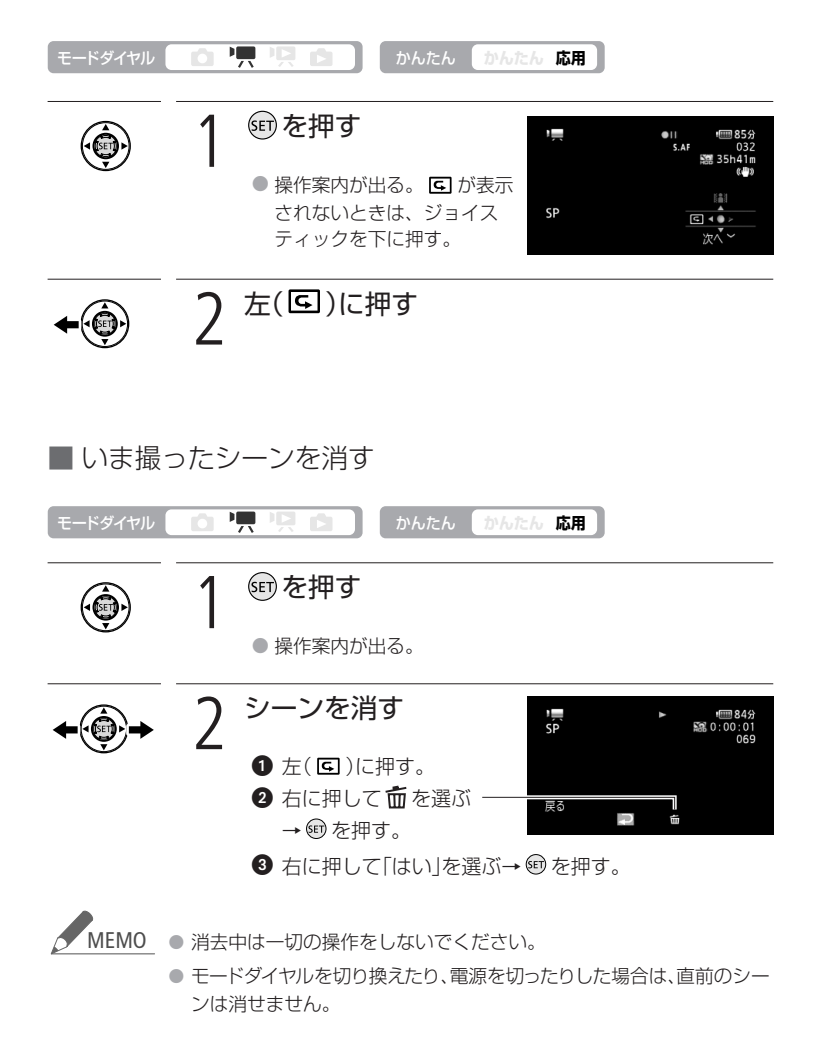

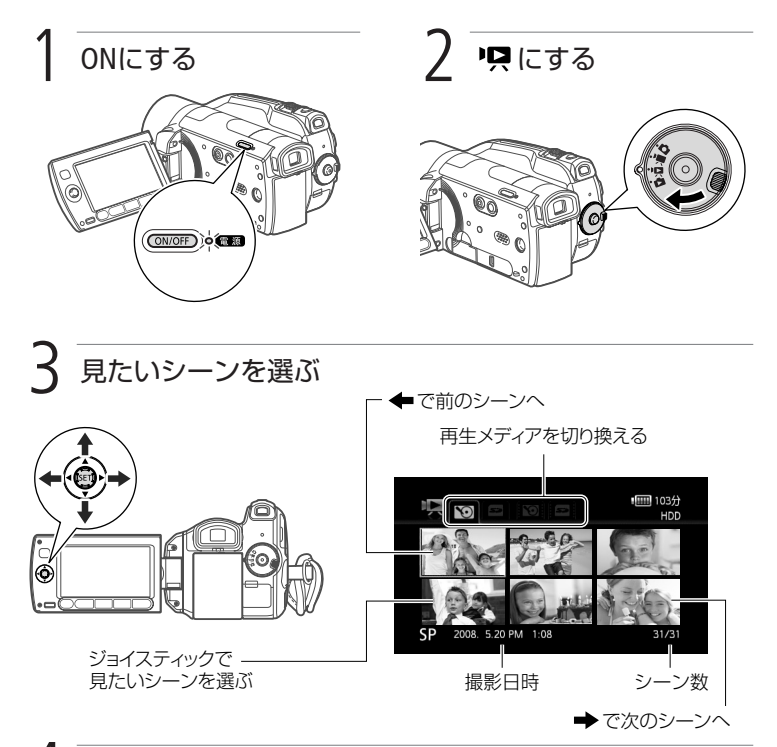

## 4 押す▶再生開始!

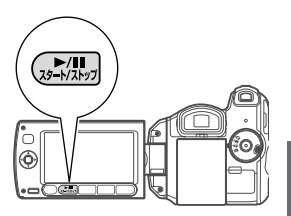

- もう一度押すと、再生一時停止となる。
- 選んだシーンの再生が終わると、次のシーンが再 生される。
- 再生を終えるときは 鰊会 を押す。

音の大きさを変える

- 1. ジョイスティックの 🗐 を押す。
- 2. 操作案内が出たら、上下に押して調 整する。

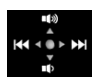

#### かんたんに見る(基本編)

● ごう ● アクセスランプが点滅している間は、次のことを必ず守ってください。 データを破損するおそれがあります。

- 本機に振動や衝撃を与えない。
- カードカバーを開けない。
- 電源を切らない。バッテリーなどの電源を取りはずさない。
- モードダイヤルを切り換えない。
- 他機でカードに記録した動画は本機で再生できないことがあります。

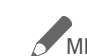

- MEMO 振影条件によっては、シーンが切り換わるときに映像が止まったり、 音声が途切れたりすることがあります。
  - ファインダーで見る場合、液晶画面を閉じると音声は出ません。その 場合は、ヘッドホンなどを使用してください。

### ■ インデックス画面の表示を切り換える

モードダイヤル 🚺 📩 🖳 🖳 🗅

#### 表示する再生メディアを切り換える

インデックス画面で、ハードディスクとカードのオリジナルとプレイリストを切 り換えられます。静止画の場合は、ハードディスクとカードの切り換えのみにな ります。

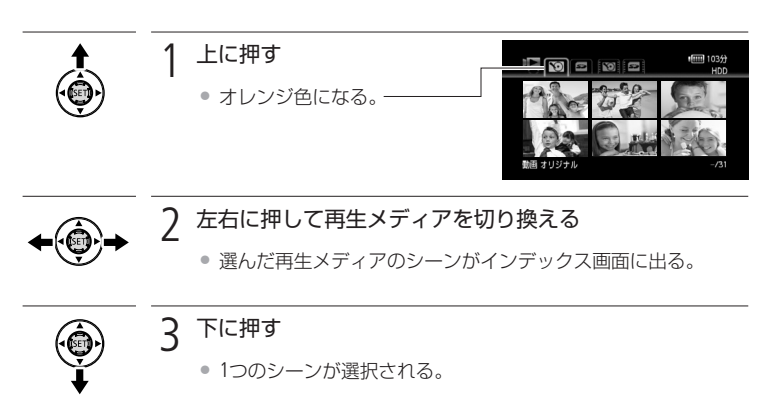

表示するシーン数を切り換える

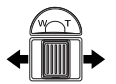

インデックス画面に一度に表示するシーン数を切り換えられます。 ズームレバーをW側に押すと15シーン表示になり、T側に押すと 6シーン表示になります。

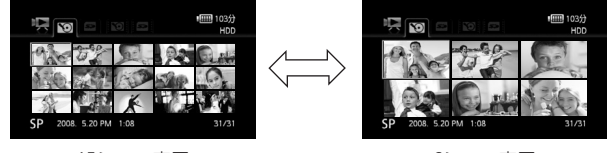

15シーン表示

6シーン表示

MEMO ・リモコンのプレイリストボタンを押すと、インデックス画面を表示している 再生メディアのプレイリストとオリジナルを切り換えることができます。 ビデオを見る

かんたんに見る(基本編)

#### 早送り、早戻し、さまざまな再生

以下の操作中は音声が聞こえません。早送り/早戻し中に 📟 を押すとふつうの 再生に戻り、スロー再生/スロー逆再生中に押すと一時停止に戻ります。「/」の右 のボタンはリモコンを使用した場合の操作です。

| 早送り*1                                                                                                    |                         | ボタンを押すたびに再生<br>速度が約5倍→約15倍→                   |
|----------------------------------------------------------------------------------------------------|-------------------------|-----------------------------------------------|
| 早戻し*1                                                                                                    | 再生中に 【♥】 / ▲●           | 約60倍に切り換わる*2。                                 |
| スロー再生*1                                                                                                    |                         | ボタンを押すたびに再生<br>速度が約1/8倍→約1/4倍                 |
| スロー逆再生*1、*3                                                                                                    |                         | に切り換わる。                                       |
| コマ送り                                                                                                    | -時停止中に ── / □▶          | ボタンを押すたびに1コ<br>マ進む。<br>押し続けると連続してコ<br>マごとに進む。 |
| コマ戻し*4                                                                                                    | -時停止中に ―― / 一           | ボタンを押すたびに1コ<br>マ戻る。<br>押し続けると連続してコ<br>マごとに戻る。 |
| スキップ再生                                                                                                    | 再生中に                    | 次のシーンの先頭から再生                                  |
|                                                                                                    |                         | 現在のシーンの先頭から再生                                 |
|                                                                                                    | <sup>再生中に</sup> ← ● / < | 前のシーンの先頭から再生                                  |
| *1 操作中、画面が乱れることがあります。<br>*2 画面に出る倍速表示は目安です。<br>*3 スロー逆再生では連続したコマ戻しのように再生されます。<br>*4 コマ戻しのコマの間隔(0.5秒)はコマ送りの場合よりも長くなります。 |                         |                                               |

### ■ 見たいシーンを探す

モードダイヤル 🚺 💼 🦳 🖳 🗋

インデックス画面ごとに探す または き を押し続ける • インデックス画面全体に枠が出る。-

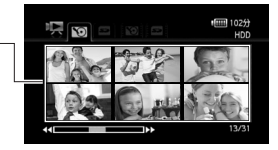

撮影した日付から探す

オリジナルの動画のときのみ、撮影した日付から見たいシーンを探せます。

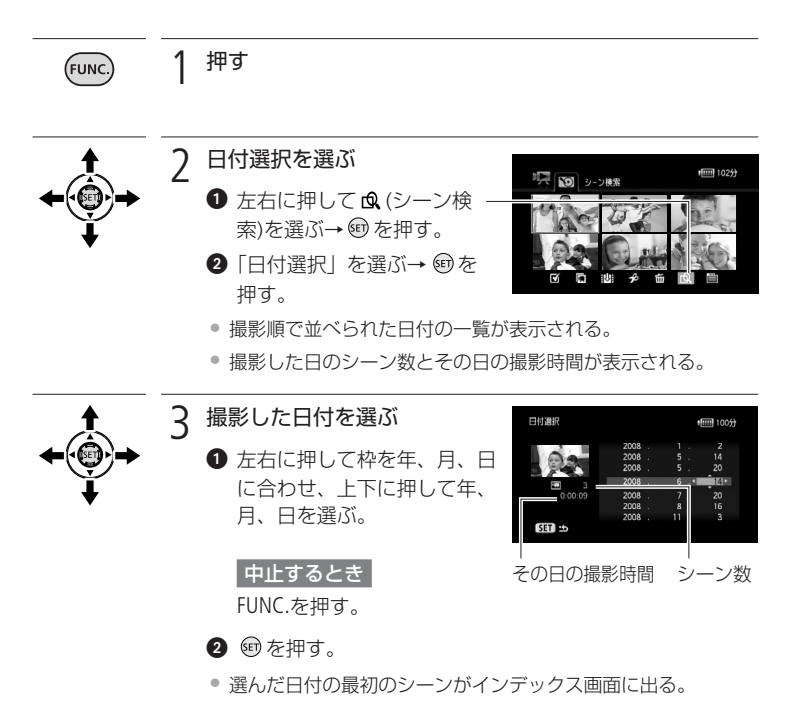

43

#### カレンダー表示から探す

オリジナルの動画のときのみ、撮影した日付から見たいシーンを探せます。

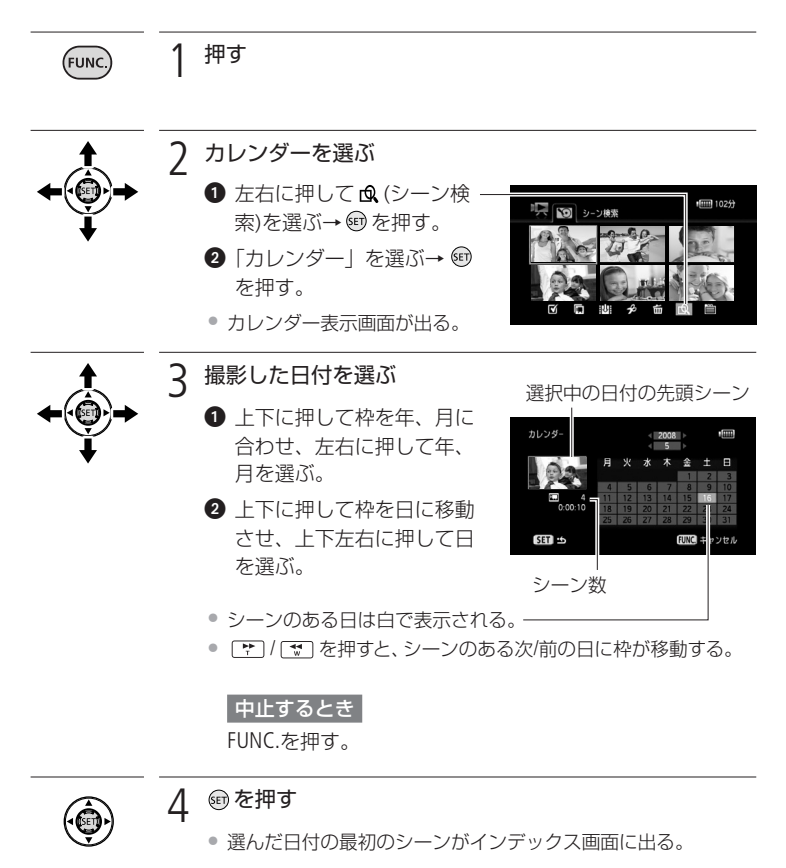

MEMO ● メニューの「カレンダー指定」で、週の始まりの曜日を切り換えられます(□ 84)。

ビデオを見る

## お好みのコマから再生する(タイムライン) 見たいシーンの任意のコマから再生できます。

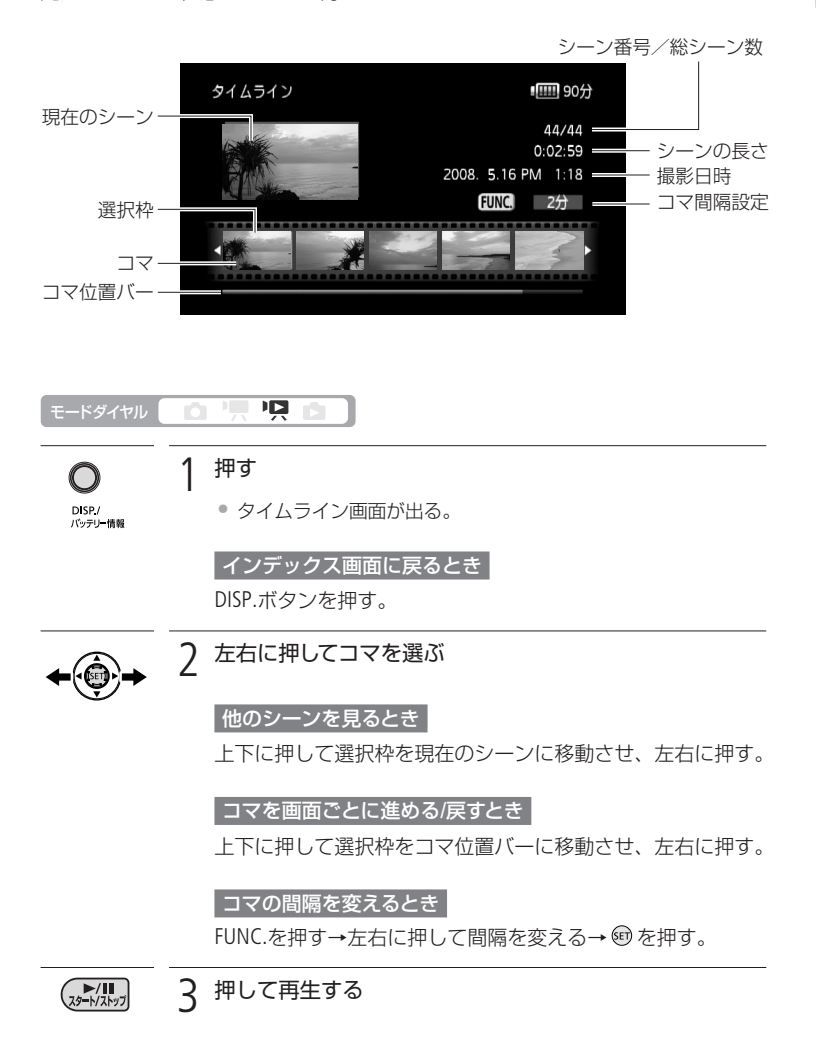

かんたんに見る(基本編)

シーンを消す

1つのシーン、撮影したある日のすべてのシーン、または記録されたすべてのシーンをまとめて消すことができます。また、あらかじめ選んだシーンをまとめて消 すこともできます。シーンを消すことでハードディスクまたはカードの空き容量 を増やせます。撮影直後のシーンを消す場合は38ページをご覧ください。

### ひとつのシーン、ある日のシーン、すべてのシーンを まとめて消す

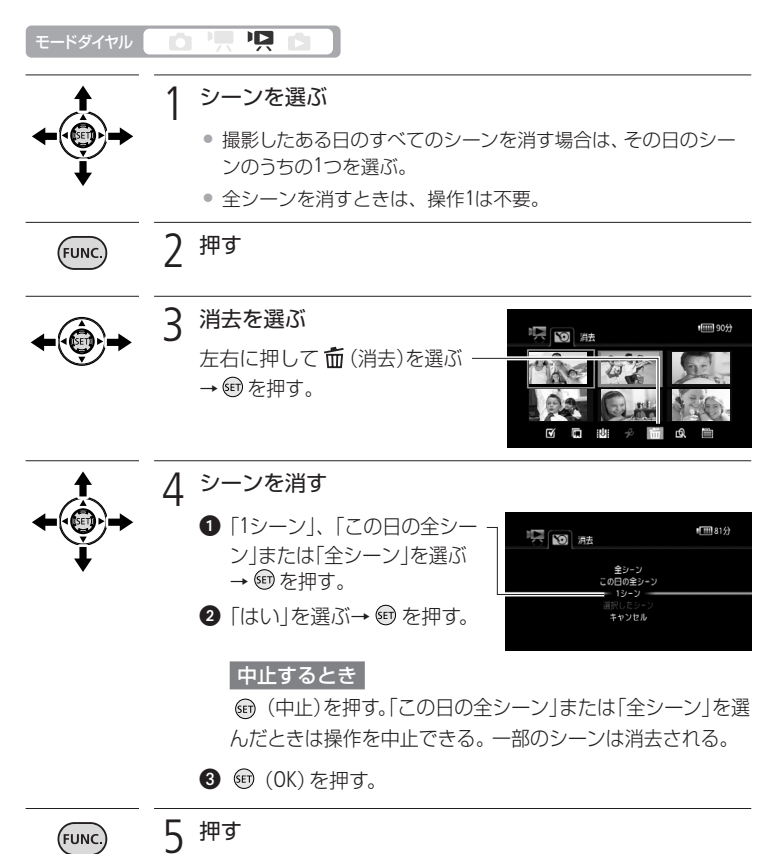

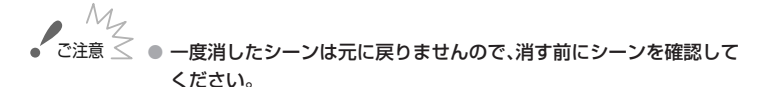

- 大切な映像データは、あらかじめバックアップしてください。
- シーン消去中、アクセスランプが点滅している間は、次のことを必ず 守ってください。データを破損するおそれがあります。
  - 本機に振動や衝撃を与えない。
  - カードカバーを開けない。
  - 電源を切らない。バッテリーなどの電源を取りはずさない。
  - モードダイヤルを切り換えない。

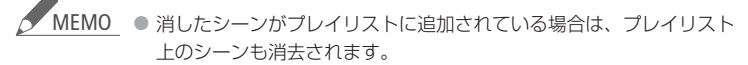

- ハードディスクまたはカードに記録されているすべてのシーンを消して記憶容量を元に戻す場合は、初期化します。
- 他機で記録/編集したシーンは消去できないことがあります。

#### 選んだシーンをまとめて消す

選択設定する

消去やコピー、プレイリストの追加などを行うシーンを、あらかじめ選んでおく ことができます。静止画の場合も同じ操作であらかじめ選んで、消去やコピー、 静止画プロテクト、印刷指定、送信指定ができます。

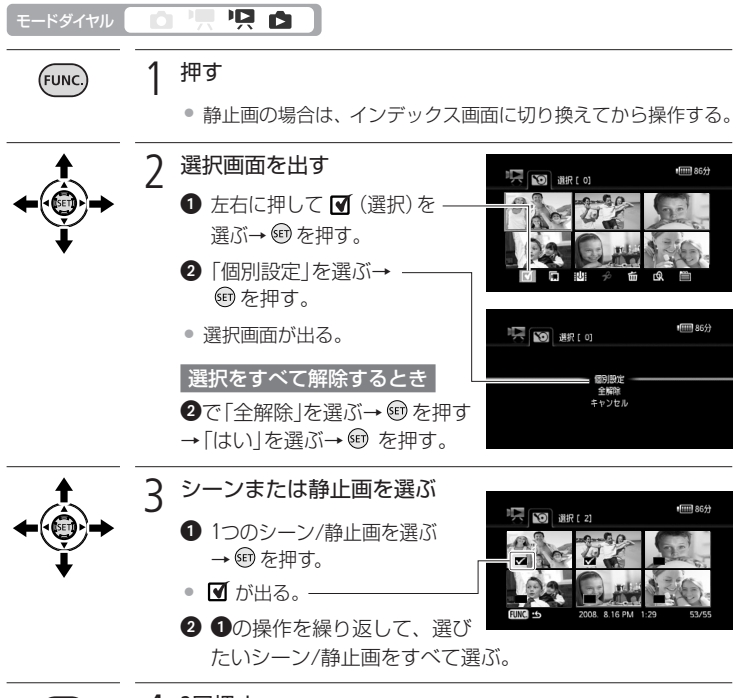

4 2回押す (FUNC.

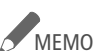

MEMO ・シーンまたは静止画は100個まで選べます。

- 選択設定は、電源を切ったりモードダイヤルを切り換えたりすると解 除されます。
- プレイリストのシーンは選択設定できません。

シーンを消す

シーンを消す

選んだシーンをまとめて消す

シーンを選んだ後で操作します。

| モードダイヤル     |                                                                                                    |
|-------------|----------------------------------------------------------------------------------------------------|
| FUNC.       | 1 <sup>押す</sup>                                                                                                    |
| <b>←</b> ⊕+ | 2 消去を選ぶ<br>左右に押して fm (消去)を選ぶ<br>→ ⑩を押す。                                                                                                    |
|             | <ul> <li>3 シーンを消す</li> <li>① 「選択したシーン」を選ぶ→         <ul> <li>(個) を押す。</li> <li>(回) を押す。</li> <li>(回) を提ぶ→ (回) を押す。</li> <li>(回) を押す。</li> <li>(回) を押す。</li> <li>(回) を押す。</li> <li>(回) を押す。</li> </ul> </li> <li>(回) ため、(回) を押す。</li> <li>(回) ため、(回) を押す。</li> </ul> |
| FUNC.       | 4 押す                                                                                                    |

### かんたんに見る(基本編)

# テレビで見る

テレビにつないで再生すると、大きな画面で鑑賞できます。 ハイビジョンテレビにつないで美しいハイビジョン映像をお楽しみください。

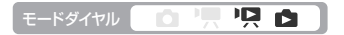

### ┃ テレビの端子と使用するケーブルを確認する

| テレビの入力端子    | 接続 | 使用するケーブル                       |
|-------------|----|--------------------------------|
| HDMI端子      | А  | HDMIケーブル                       |
| D端子<br>音声端子 | В  | D端子ケーブル(付属)<br>ステレオビデオケーブル(付属) |
| 映像/音声端子     | С  | ステレオビデオケーブル(付属)                |

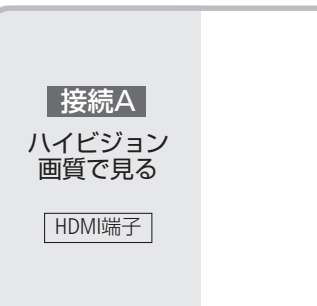

- 2 本機とテレビの電源を切る
- 3 テレビに接続する
- 4 本機とテレビの電源を入れ、 テレビ側で入力端子を切り換える

#### 5 再生する

ビデオを見るとき(2239) 写真を見るとき(22100)

#### HDMIとは?

1本のケーブルで映像と音声を高品位なデジタル信号のままで送受信できる規格です。本機のHDMI出力端子では、接続するテレビの解像度に自動的に変換して映像を出力します(□ 85)。

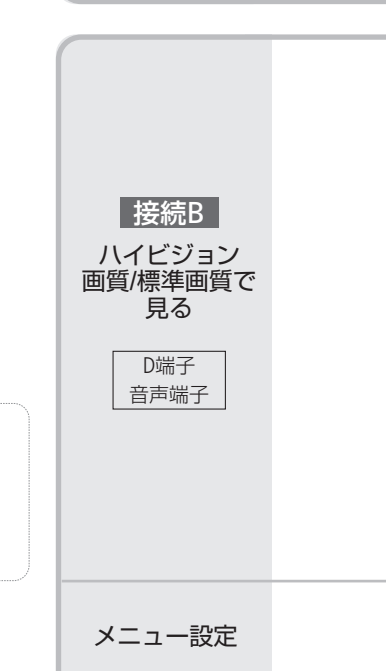

ビデオから

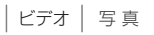

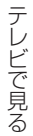

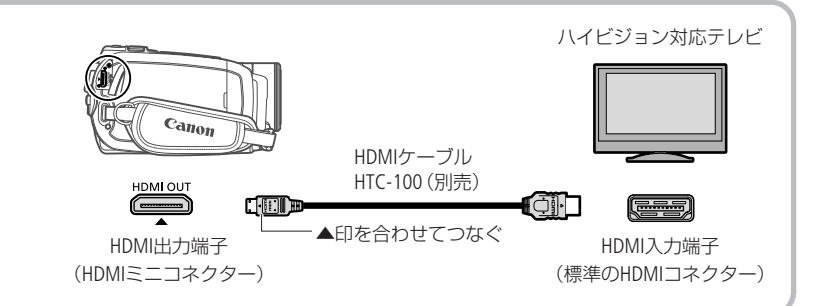

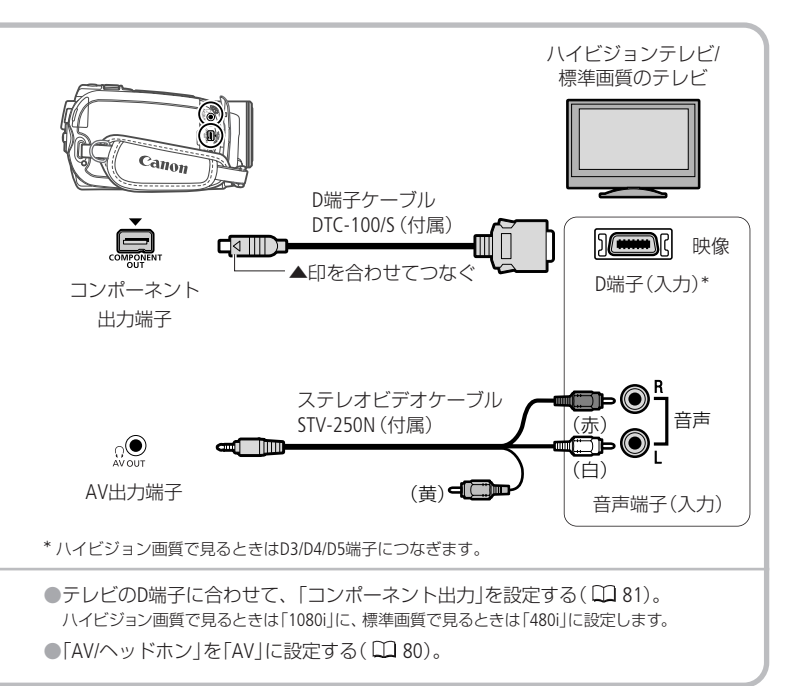

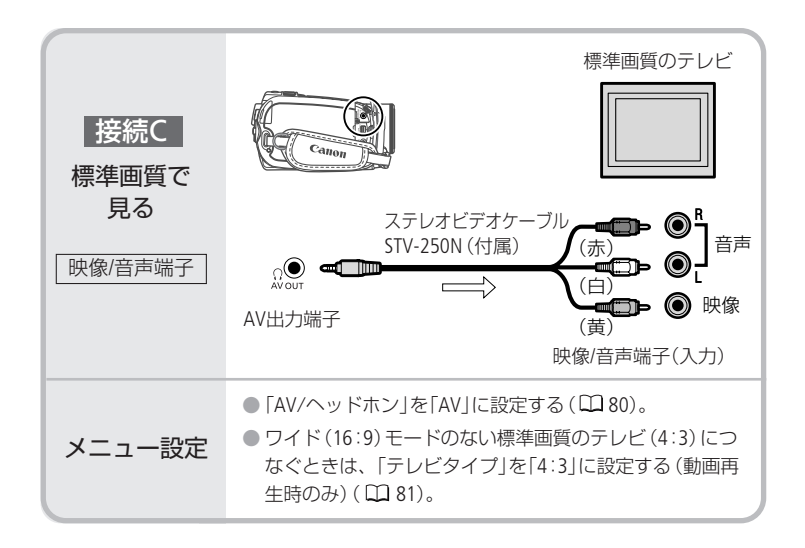

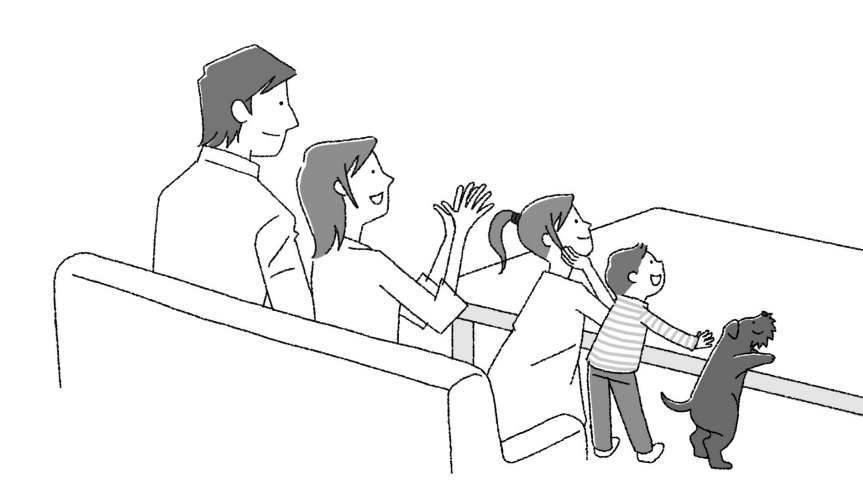

ビデオかんたんに見る(基本編)

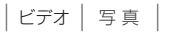

#### テレビで見る

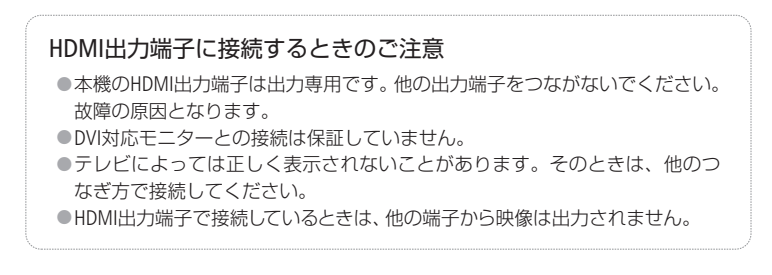

- MEMO

   テレビで見るときは、本機にコンパクトパワーアダプターをつなぐと、 バッテリーの消耗を気にせずご覧になれます。
  - AV出力端子にステレオビデオケーブルをつなぐと、スピーカーから 音声は出ません。
  - 接続C でつなぐ場合、テレビがビデオID-1方式に対応していると、 自動的にワイド画面(16:9)に切り換わります。切り換わらない場合は、 テレビ側で切り換えてください。

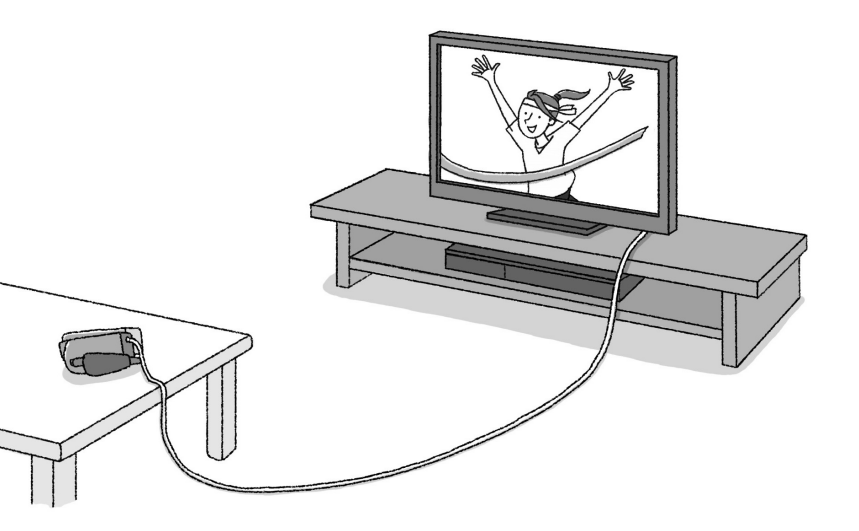

## 場面に合わせて撮る

スペシャルシーンモード (SCN)

照り返しの強いスキー場や、海に沈む夕日、夜空を彩る打上げ花火など、場所や 被写体に合わせてきれいに撮影します。

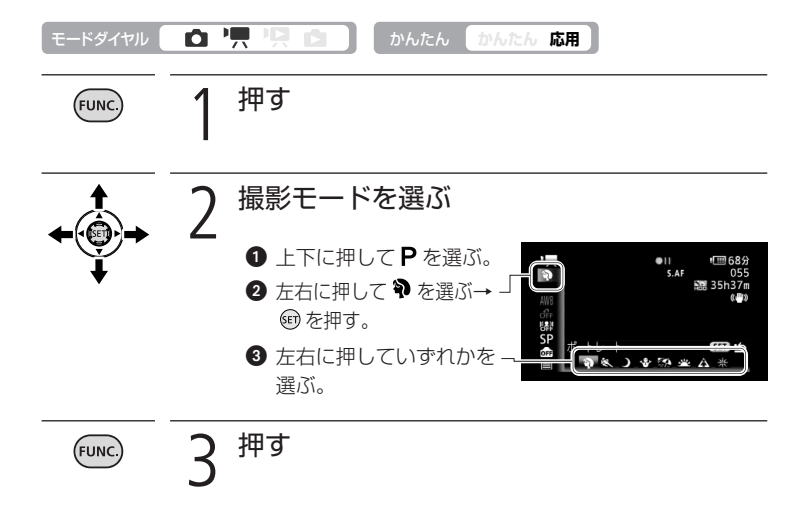

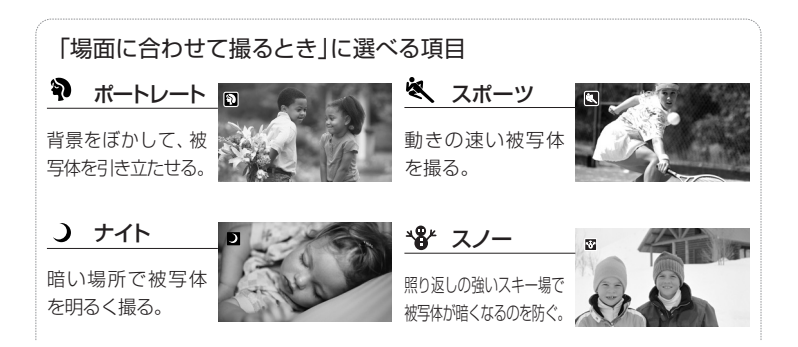

#### 場面に合わせて撮る

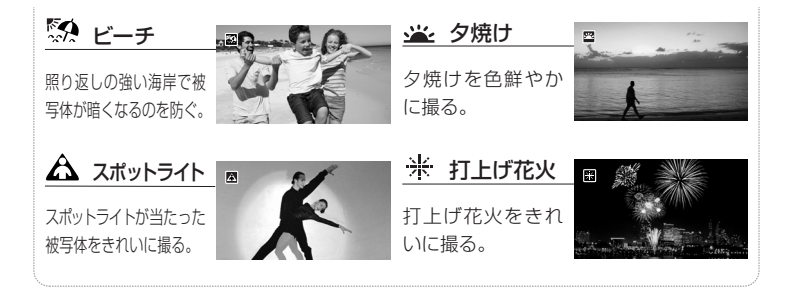

## MEMO ナイトについて

- 動きのある被写体は、残像が目立つ映像になることがあります。
- 明るく撮影できる分、通常の撮影に比べて画質が多少劣化することがあります。
- 画面に白い点などが出ることがあります。
- 自動でピントが合いにくいときは、ピントを調整してください。

#### 打上げ花火について

- 手ブレを防ぐために、三脚をお使いになることをおすすめします。
- 静止画撮影中は、シャッタースピードが遅くなるため、必ず三脚 をお使いください。
- ポートレート、スポーツ、スノー、ビーチの各モードで撮影した映像を 再生すると、なめらかに見えなかったり、ちらつくことがあります。
- ポートレートのときにズームをT側にすると、背景がより効果的にぼ けます。
- スノー/ビーチのとき、曇りや日陰など周囲が暗いときには、被写体が明るくなりすぎることがあります。画面で映像をご確認ください。

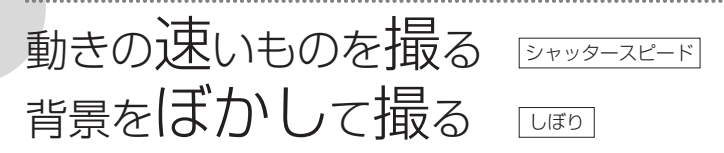

シャッタースピードが速いと、動きの速い被写体を一瞬でとらえ、遅いと水の流れのような流動感を表現できます。しぼり数値が小さい(開く)と背景をぼかしたポートレート、大きい(閉じる)と風景を全体的にはっきりと、撮影できます。

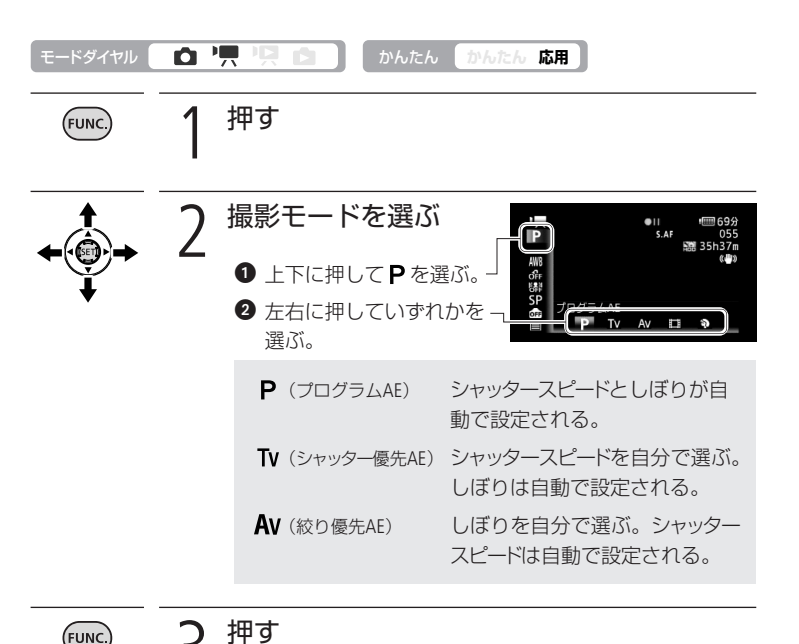

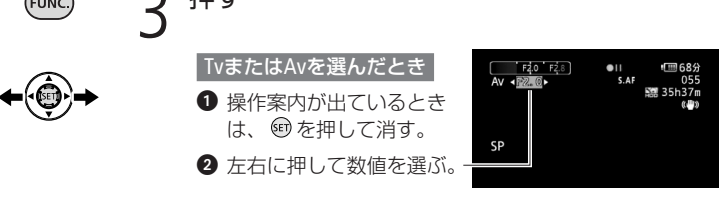

#### 動きの速いものを撮る/背景をぼかして撮る

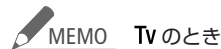

- 暗いところでスローシャッターを使うと明るく撮影できますが、
   通常の撮影に比べて画質が多少劣化したり、ピントが自動では合いにくいことがあります。
- 高速シャッターでは、映像がちらついて、なめらかに見えないことがあります。
- 蛍光灯下で動画を撮影するとき、画面のちらつきがとれない場合は、 TV を選んでから1/100秒を選んでください。

#### AV のとき

- しぼり数値
  - 1.8、2.0、2.4、2.8、3.4、4.0、4.8、5.6、6.7、8.0
- 設定できる数値は、ズームの位置によって変わります。
- オートエクスボージャー
   AEはAuto Exposure (自動露出)、TvはTime value (時間量)、Avは アパーチャーパリュー
   Aperture value (開口量)の略です。
- 数値が点滅するときは、適正な明るさになっていません。数値が点滅 しなくなるまで、シャッタースピードやしぼりを調整してください。

#### シャッタースピードを選ぶときの目安

 

 画面に「Tv30」と出ているときは、シャッタースピードが「1/30秒」であること を表します。

| ▶︎ 戻 (動画のとき)                                             | 🗅 (静止画のとき)                 | こんなときに使います                                   |
|----------------------------------------------------------|----------------------------|----------------------------------------------|
| 1/8、1/15、<br>1/30秒                                       | 1/2、1/4、1/8、<br>1/15、1/30秒 | 少し暗い場所で、被写体を明るく撮影するとき。<br>水の流れなどの流動感を撮影するとき。 |
| 1/60秒                                                    | 1/60秒                      | 一般的な撮影のとき。                                   |
| 1/100秒                                                   | 1/100秒                     | 屋内でスポーツをしている人を撮影するとき。                        |
| 1/250、1/500、<br>1/1000秒                                  | 1/250、1/500秒               | 動きの速い乗り物を撮影するとき。                             |
| 1/2000秒                                                  | -                          | 晴天下でスポーツをしている人を撮影するとき。                       |
| メニューの「フレームレート」を「PF24」( <sup>11</sup> 76)に設定しているときのシャッタース |                            |                                              |

ピードは、1/6、1/12、1/24、1/48、1/60、1/100、1/250、1/500、1/1000、1/2000秒です。

映画のように撮る

シネマエフェクト

シネマエフェクトを使用すると映画のような雰囲気のある映像を撮影できます。

かんたん 応用 押す FUNC シネマモードを選ぶ 影や群 ● 上下に押して P を選ぶ。 2 左右に押して □ を選ぶ。 P TV AV T フレームレートをPF24にする 「フレームレート」を選ぶ HDD HDD 標準(60i) 切 入 切 切 動画記録 → <br />
<br />
<br />
<br />
<br />
<br />
<br />
<br />
<br />
<br />
<br />
<br />
<br />
<br />
<br />
<br />
<br />
<br />
<br />
<br />
<br />
<br />
<br />
<br />
<br />
<br />
<br />
<br />
<br />
<br />
<br />
<br />
<br />
<br />
<br />
<br />
<br />
<br />
<br />
<br />
<br />
<br />
<br />
<br />
<br />
<br />
<br />
<br />
<br />
<br />
<br />
<br />
<br />
<br />
<br />
<br />
<br />
<br />
<br />
<br />
<br />
<br />
<br />
<br />
<br />
<br />
<br />
<br />
<br />
<br />
<br />
<br />
<br />
<br />
<br />
<br />
<br />
<br />
<br />
<br />
<br />
<br />
<br />
<br />
<br />
<br />
<br />
<br />
<br />
<br />
<br />
<br />
<br />
<br />
<br />
<br />
<br />
<br />
<br />
<br />
<br />
<br />
<br />
<br />
<br />
<br />
<br />
<br />
<br />
<br />
<br />
<br />
<br />
<br />
<br />
<br />
<br />
<br />
<br />
<br />
<br />
<br />
<br />
<br />
<br />
<br />
<br />
<br />
<br />
<br />
<br />
<br />
<br />
<br />
<br />
<br />
<br />
<br />
<br />
<br />
<br />
<br />
<br />
<br />
<br />
<br />
<br />
<br />
<br />
<br />
<br />
<br />
<br />
<br />
<br />
<br />
<br />
<br />
<br />
<br />
<br />
<br />
<br />
<br />
<br />
<br />
<br />
<br />
<br />
<br />
<br />
<br />
<br />
<br />
<br />
<br />
<br />
<br />
<br />
<br />
<br />
<br />
<br />
<br />
<br />
<br />
<br />
<br />
<br />
<br />
<br />
<br />
<br />
<br />
<br />
<br />
<br />
<br />
<br />
<br />
<br />
<br />
<br />
<br />
<br />
<br />
<br />
<br />
<br />
<br />
<br />
<br />
<br />
<br />
<br />
<br />
<br />
<br />
<br />
<br />
<br />
<br />
<br />
<br />
<br />
<br />
<br />
<br />
<br />
<br />
<br />
<br />
<br />
<br />
<br />
<br />
<br />
<br />
<br />
<br />
<br />
<br />
<br />
<br />
<br />
<br />
<br />
<br />
<br />
<br />
<br />
<br />
<br />
<br />
<br />
<br />
<br />
<br />
<br />
<br />
<br />
<br />
<br />
<br />
<br />
<br />
<br />
<br />
<br />
<br />
<br />
<br />
<br />
<br />
<br />
<br />
<br />
<br />
<br />
<br />
<br />
<br />
<br />
<br />
<br />
<br />
<br />
<br />
<br />
<br />
<br />
<br OFF OFF OFF 2 [PF24]を選ぶ→ 町を押す。 押す FUNC.

|ビデオ | 写 真

## セルフタイマーを使う

自分を入れて撮影するときに便利です。約10秒後に撮影が始まります。

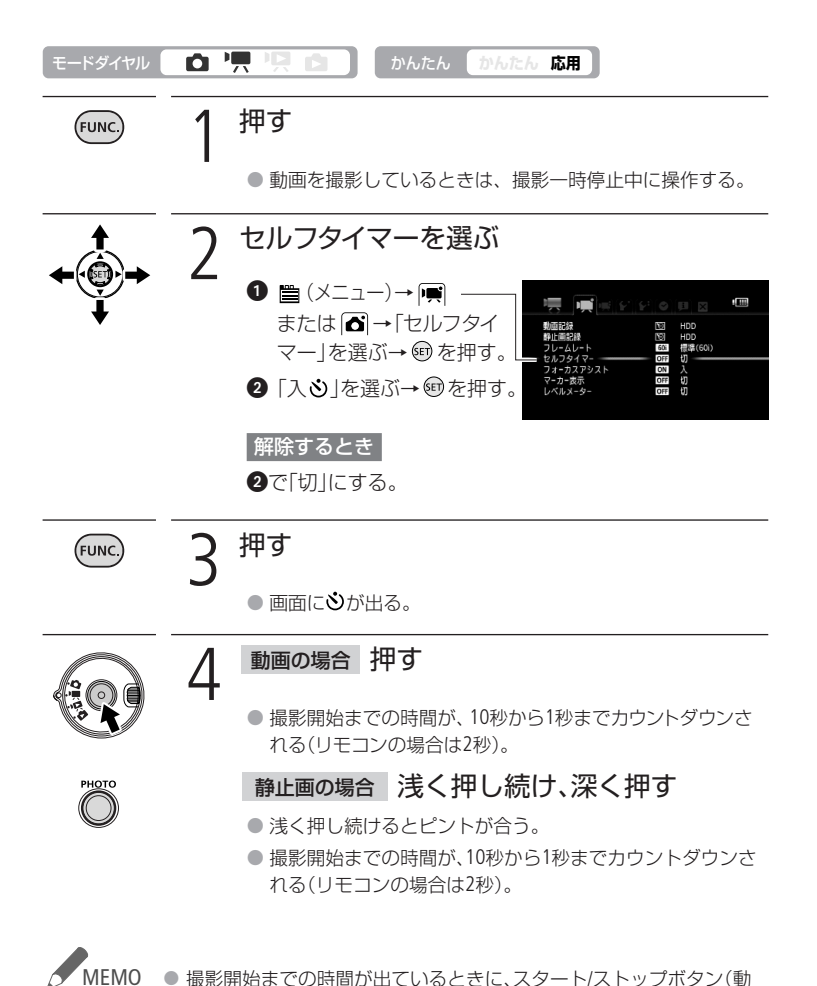

## 明るさを調整する 📼

逆光のとき被写体が黒くなったり、強い光が当たったときに白くとんでしまうことがあります。このようなときは明るさ(露出)の調整をします。撮影モードをFUNC.メニューで「打上げ花火」に設定しているときは、使用できません。

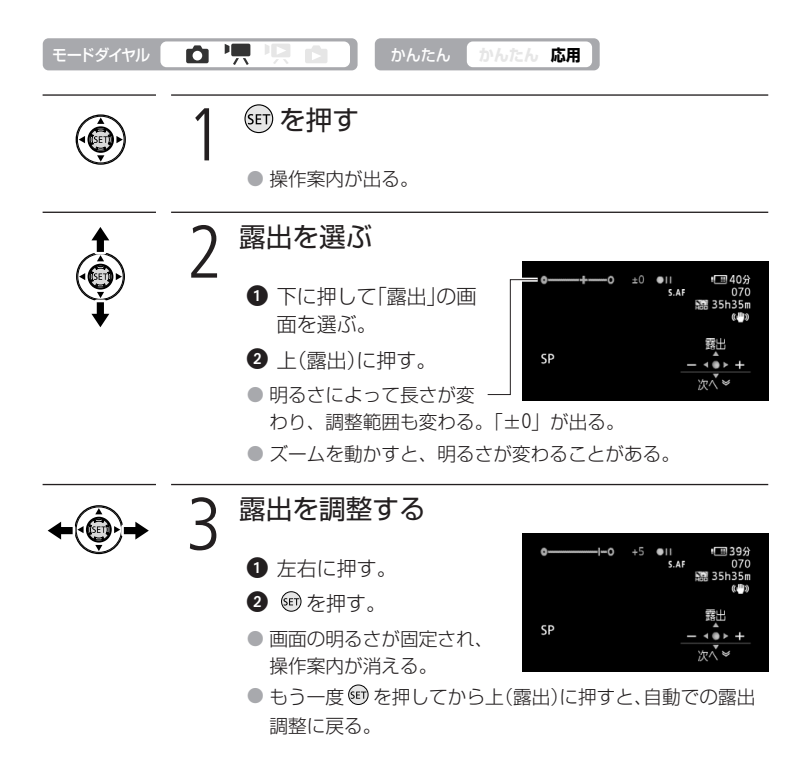

### 逆光下で撮るときは

窓際や水辺の人物を撮るときなど、逆光下での撮影では、一般的に、被写体が暗 くなります。このようなとき、 ( ) を押すだけで ( ) が画面に出る)明るさを 補正して、被写体を明るく撮影できます。もう一度 ( ) を押すと、逆光補正は 解除されます。 ピントを合わせる [フォーカス

自動でピントが合いにくい場合は、ピントの調整をします(マニュアルフォーカス)。 なお、ズーム操作はピントを合わせる前に行ってください。

| 白 '県 '県 🔄 かんたん かんたん 応用                                                               |  |  |
|--------------------------------------------------------------------------------------|--|--|
| <ul><li>① を押す</li></ul>                                                              |  |  |
| ● 操作案内が出る。                                                                           |  |  |
| 2 フォーカスを選ぶ                                                                           |  |  |
| <ul> <li>1 下に押して「フォーカス」の画面を選ぶ。</li> </ul>                                            |  |  |
| ② 上(フォーカス)に押す。 「MF」が出る。 → ☆ ▲ ☆ ▲ ☆ ▲ ☆ ★                                            |  |  |
| 3 ピントを合わせる                                                                           |  |  |
| <ul> <li>① 左右に押す。</li> </ul>                                                         |  |  |
| <ul> <li>◆ メニューの「フォーカスアシスト」を「入」に設定していると<br/>きは、画面の中央が拡大され、輪郭が強調される(□ 76)。</li> </ul> |  |  |
| 2 左右に押し続ける。                                                                          |  |  |
| ● 上に押すと、自動のヒント合わせに戻る。                                                                |  |  |
| <ul> <li>● ピントが固定され、操作案内が消える。</li> </ul>                                             |  |  |
| <ul> <li>●もう一度</li> <li>●を押してから上(フォーカス)に押すと、自動の<br/>ピント合わせに戻る。</li> </ul>            |  |  |
|                                                                                      |  |  |

### 花火や山など、遠くにピントを合わせたいときは

操作2の❶の後に、ジョイスティックを上に2秒以上押し続けてください。画面に ∞ が表示されます。もう一度、上に押すとピント合わせは自動に戻ります。ジョイスティックを 左右に押したり、ズームレバーを押したりすると、手動でのピント合わせに戻ります。

#### 自動でピントが合いにくいときはどんなとき?

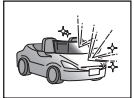

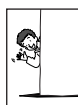

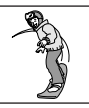

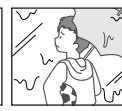

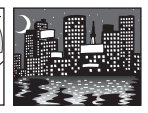

強い光が反射

明暗の差がない

動きが速い

水滴が付いている ガラス越しの撮影

夜景

こだわって撮る/見る(応用編)

## 色合いを調整する

ホワイトバランス

太陽光や蛍光灯など、周りの光によって白い壁や白い紙などはオレンジっぽくなったり、青っぽくなったりします。撮影時の光に関係なく「白いものを白く」写すように色を調整できます。撮影モードが、P/Av/Tv/シネマモードのときに調整できます。

| モードダイヤル                          |                                                                                 |                   |
|----------------------------------|---------------------------------------------------------------------------------|-------------------|
| FUNC.                            | 1 押す                                                                            |                   |
| <b>★</b><br><b>◆</b><br><b>◆</b> | <ul> <li>2 目的のホワイトバランスを選ぶ</li> <li>① 上下に押して AWB を 2 2 左右に押していずれかを選ぶ。</li> </ul> | 分<br>55<br>m<br>和 |
|                                  | AWB オート 通常は AWB (オート)を選択。自動的に自然な色合いに調整される。                                      | 然                 |
|                                  | 券 太陽光 晴天の屋外で撮影するときに選択。                                                          |                   |
|                                  | ● 日陰で撮影するときに選択。                                                                 |                   |
|                                  | ● くもり 曇天時に撮影するときに選択。                                                            |                   |
|                                  | ★ 電球 電球や電球色タイプ(3波長型)の蛍光灯のき<br>とで撮影するときに選択。                                      | Ð                 |
|                                  | ※ 蛍光灯 昼白色蛍光灯、白色蛍光灯、昼白色タイプ(3)<br>長型)の蛍光灯のもとで撮影するときに選択。                           | 皮                 |
|                                  | 端 蛍光灯H 昼光色蛍光灯、昼光色タイプ(3波長型)の<br>光灯のもとで撮影するときに選択。                                 | Í                 |
|                                  | ▲ セット 上記のモードで対応できない場合は ▲ (セット)を選ぶ。さまざまな光の下で、白いものな白く写すように調整するとき。                 | ッを                |

色合いを調整する

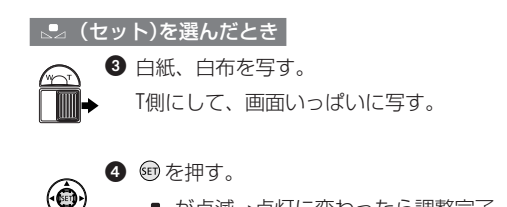

.■ が点滅→点灯に変わったら調整完了。調 整内容は電源を切っても記憶されている。

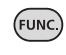

押す

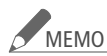

## 

- 明るさが十分な場所で操作してください。
- メニューの「デジタルズーム」を「切」にしてください(□ 77)。
- 光が変わったときは再調整してください。
- 光によっては、ごくまれに 🗣 が点滅→点灯に変わらないことがあ りますが、自動調整よりも適切なホワイトバランスに調整されて いますのでそのままお使いください。

#### AWB (オート)でうまくいかないとき

次のような条件で撮影するとき、画面の色が不自然であれば、 🔩 (ヤット) で調整をしてください。

- ・照明条件が急に変わる場所での撮影
- クローズアップ撮影
- 空や海、森など単一色しか持たない被写体の撮影
- 水銀灯や一部の蛍光灯のもとでの撮影
- 蛍光灯の種類によっては、 (蛍光灯)や 満 (蛍光灯H)を選んでも 色合いが最適に調整されないことがあります。画面で色が不自然に見 えるときは、AWB (オート)または ▲ (セット)を選んでください。

## 好みの画質にする 📑

肌をなめらかに表現してきれいに撮影することができます。ほかにも、輪郭の強調 を抑えてソフトに撮影したり、コントラストに強弱を付けて撮影することもできま す。撮影モードが、P/Av/Tv/シネマモードのときに設定できます。

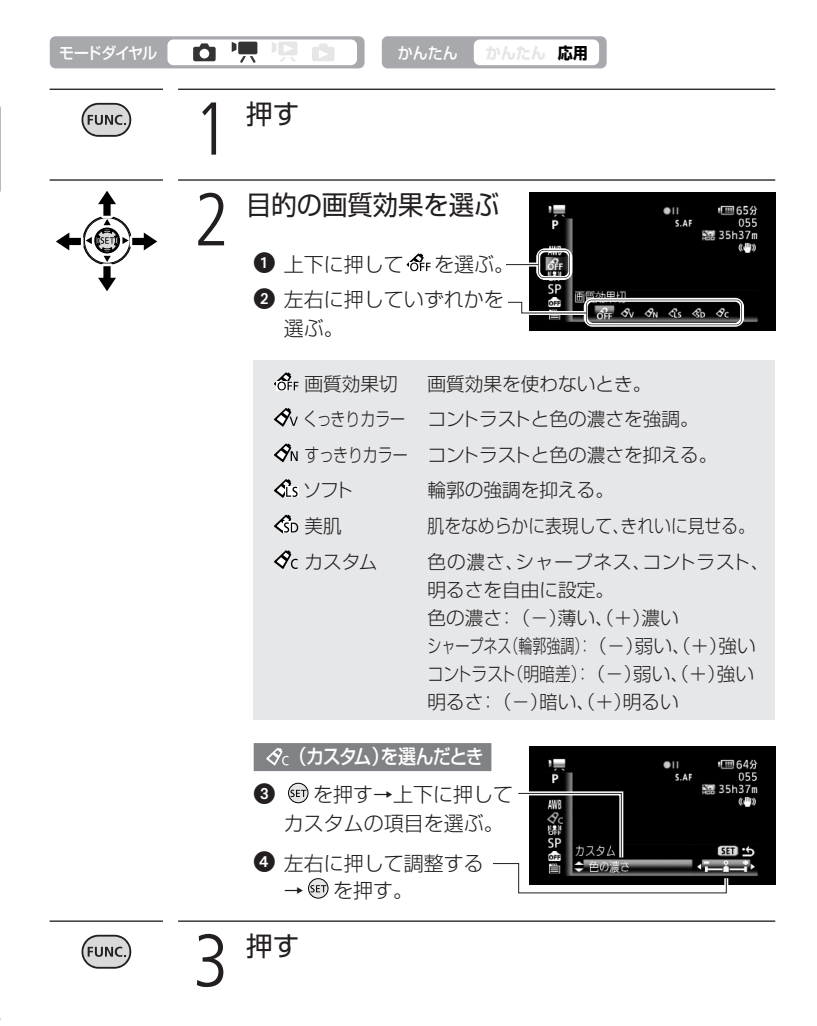

# 場面の切り換えと特殊効果

デジタルエフェクト

映像の始まりと終わりを演出するフェーダーや、色を変えるエフェクトを使って、思 い出のシーンや静止画にひと工夫加えてみましょう。静止画のときは「シロクロ」 と「セピア」のみ使用できます。

フェーダー

映画のようにシーンの始まりと終わりを演出します。

 Image: State State

エフェクト

シロクロやセピアにして雰囲気を出したり、絵画のようなイメージにできます。

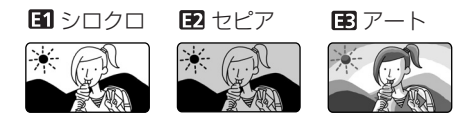

| モードダイヤル                                          | かんたん かんたん 応用                                                                                                    |
|--------------------------------------------------|----------------------------------------------------------------------------------------------------|
| FUNC.                                            | 1 押す                                                                                                    |
| <b>↑</b><br><b>◆</b> ( <b>(()</b> ))<br><b>↓</b> | <ul> <li>2 目的のデジタルエフェクトを選ぶ</li> <li>① 上下に押して PPを選ぶ。</li> <li>② 左右に押していずれか を選ぶ。</li> <li>② 左右に押していずれか を選ぶ。</li> </ul> |
| FUNC.                                            | 2 押す                                                                                                    |

場面の切り換えと特殊効果

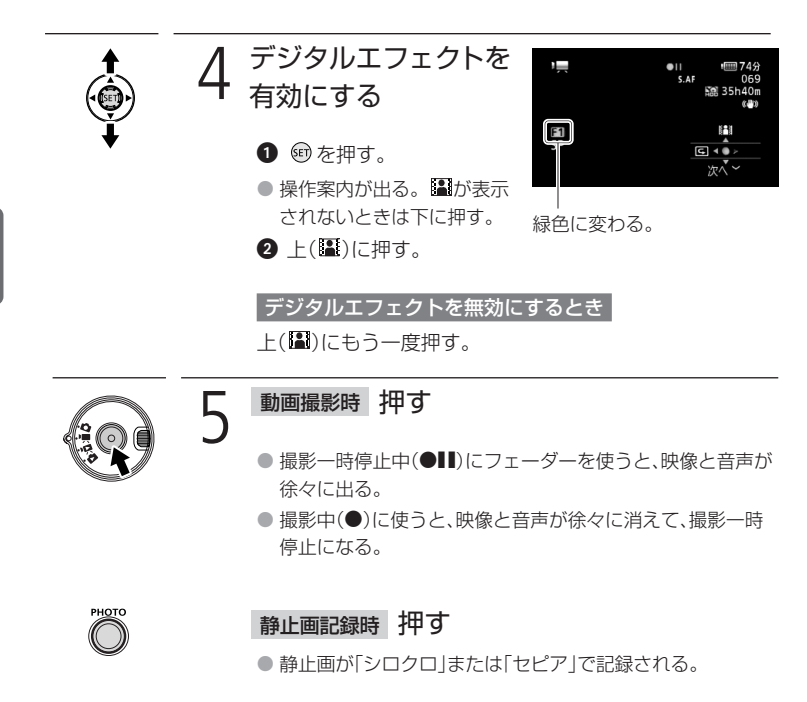

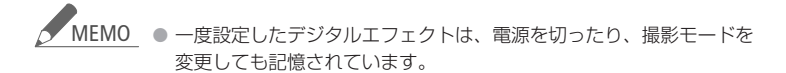

## 画面の表示を切り換える

画面に表示する撮影情報を切り換えられます。

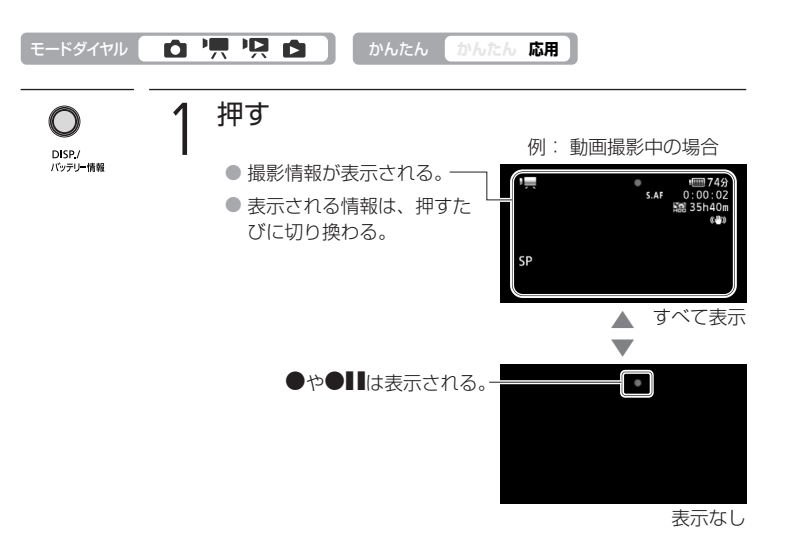

 表示される内容や切り換わりかたは、モードダイヤルの位置 によって異なります。

| ▶ 興動画撮影中  | すべて表示 → 表示なし*                             |  |
|-----------|-------------------------------------------|--|
| ▶ ■ 動画再生中 | すべて表示 → 「データコード表示」メ<br>ニューの設定情報を表示 → 表示なし |  |
| ● 静止画撮影中  | すべて表示 → 表示なし*                             |  |
| ▶ 静止画再生中  | すべて表示 → 記録枚数、日時、画質<br>などを表示 → 表示なし        |  |

\*メニューで設定したマーカー(水平線やグリッド)は表示される。

データコードとは? 画面に表示される日時やカメラデータ(シャッタースピードやしぼり数値)などの撮 影情報を、「データコード」といいます。動画再生時に表示されるデータコードは切 り換えられます(① 79)。 場面の切り換えと特殊効果/画面の表示を切り換える

こだわって撮る/見る(応用編)

# 録音時の音量を変える (#ヨレベル)

内蔵マイクや外部マイクの録音時の音量(録音レベル)を手動で調整できます。

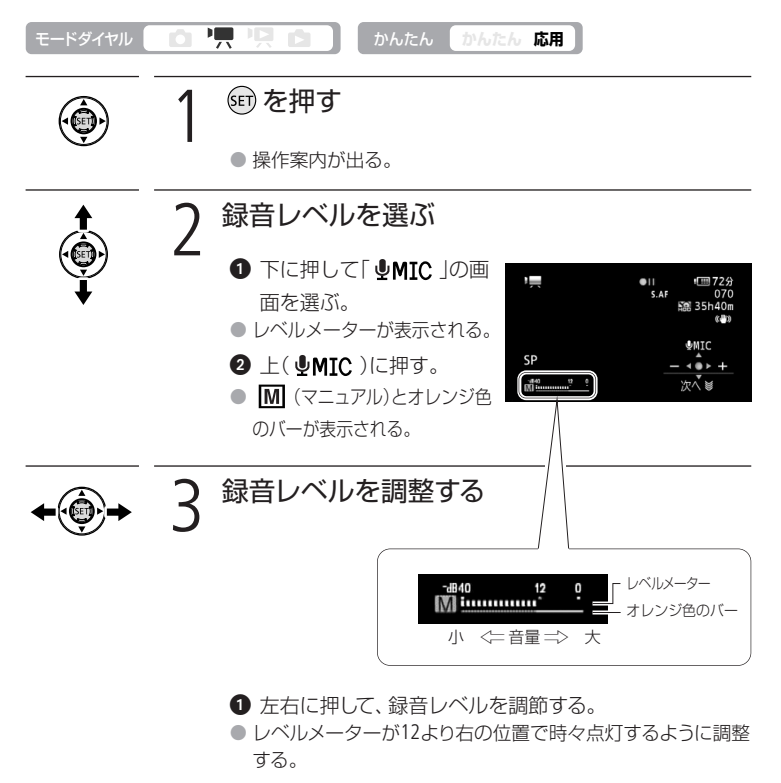

- 録音レベルが固定され、操作案内が消える。
- もう一度 
   ・
   もう一度 
   ・
   を押してから上( 
   ・
   MIC )を押すと、自動調整に 戻る。

録音時の音量を変える

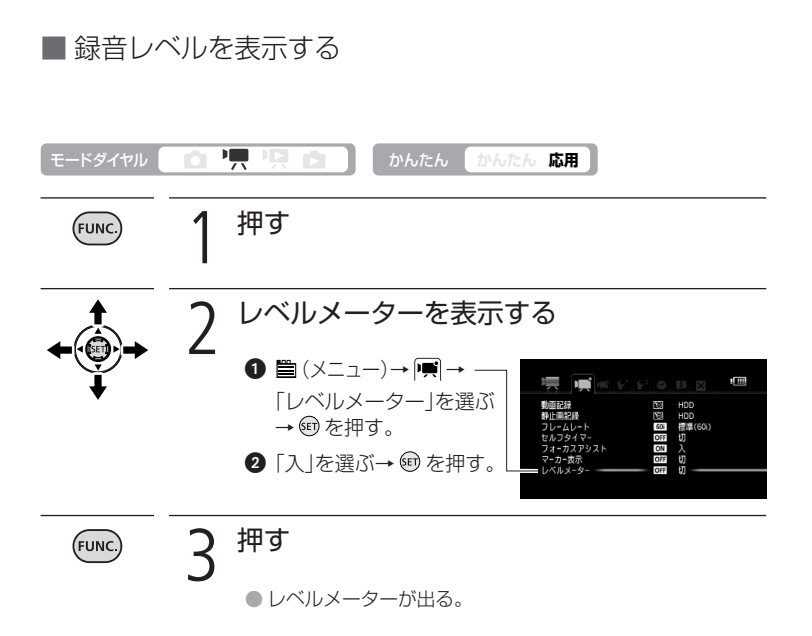

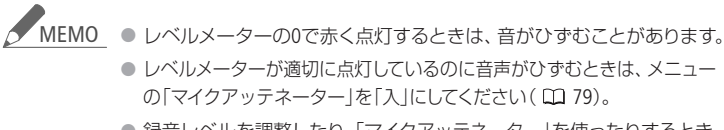

録音レベルを調整したり、「マイクアッテネーター」を使ったりするときは、ヘッドホンで音量を確認することをおすすめします(ロ 70)。

こだわって撮る/見る(応用編)

## ヘッドホンを使う

撮影時や再生時にヘッドホンで音声を聞くことができます。

### ■ ヘッドホンで音声を聞きながら撮影/再生する

<sup>(2)</sup> (ヘッドホン)端子は、AV (映像/音声)出力端子と共通です。ヘッドホンを使う ときは、メニューで切り換えます( <sup>CD</sup> 80)。

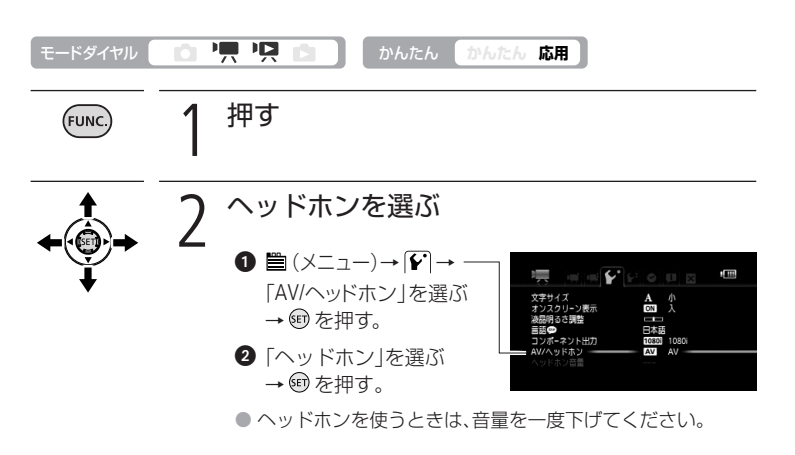

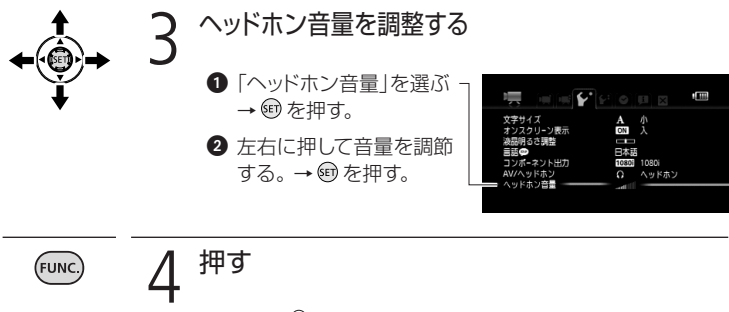

画面に <sup>Q</sup>が出る。

ヘッドホンを使う

### ■ 再生中にヘッドホン音量を調整する

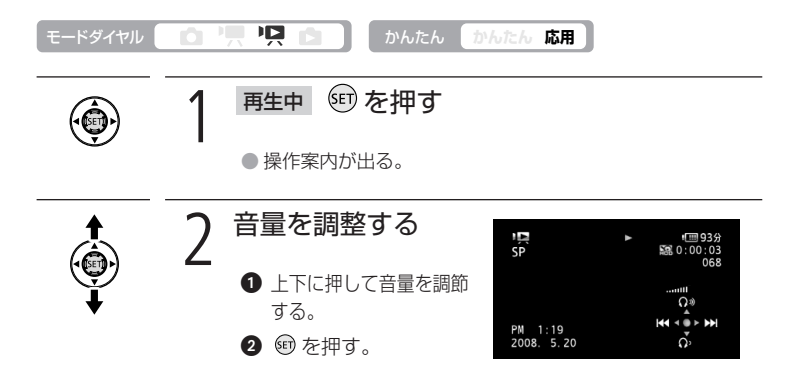

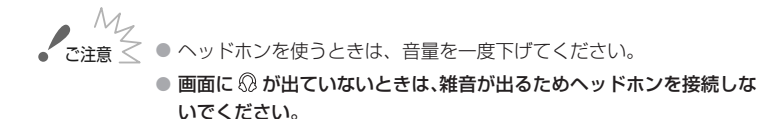

MEMO ● 再生時、モードダイヤルを切り換えると、「AV/ヘッドホン」は「AV」に戻ります。

#### こだわって撮る/見る(応用編)

# ミニアドバンストシューを使う

本機のミニアドバンストシューに、別売の指向性ステレオマイクロホンDM-100 やビデオライトVL-5を取り付けられます。取り付け方や使い方については、各ア クセサリーの説明書もあわせてご覧ください。

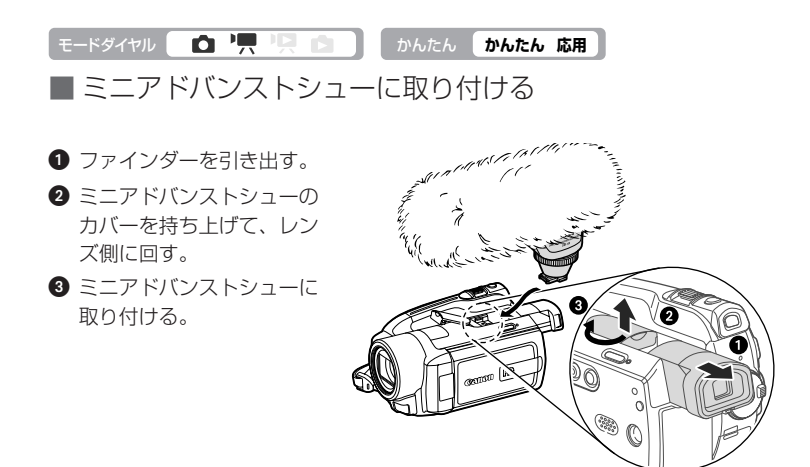

### ■ 別売の指向性ステレオマイクロホンDM-100を使う

とらえたい音声を確実に記録したいときなどは、指向性ステレオマイクロホンDM-100を使用すると、大切なシーンの言葉を逃しません。外部マイクDM-100を取り付けると、画面に √ が表示されます。

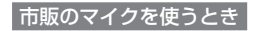

MIC端子に接続し、マイクは手に持つなどして使う。

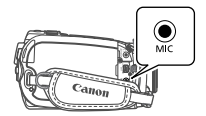
|ビデオ | 写真

ミニアドバンストシューを使う

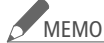

- 静かな場所で撮影するときに、内蔵マイクが本体の振動をひろってし まうことがあります。このような場合は、外部マイクの使用をおすす めします。
  - 市販のマイクを使うときは、電源内蔵タイプのコンデンサーマイクをお 使いください。端子の直径が3.5mmのステレオマイクであれば、ほとん どが使用できます。音量は内蔵マイクと異なります。
  - 外部マイク接続中、「ウィンドカット」は自動的に「切」になります。
  - 本機には、右のロゴ表記があるミニアドバンストシュー 対応アクセサリーをご利用ください。従来の「アドバン ストアクセサリーシュー 対応のアクセサリーは、本機 には取り付けられません。

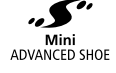

● 音声がひずむときは、メニューの「マイクアッテネー ター 1を [入] にしてください。 それでもひずむときは、 録音レベル (1168)を調整してください。

## 別売のビデオライトVL-5を使う

暗いところで撮影する場合、ビデオライトVL-5を使って被写体を明るく撮影できま す。ビデオライトVL-5を取り付けて、ビデオライトの電源スイッチを「AUTO」また は「ON Iにすると、画面に **5** が表示されます。

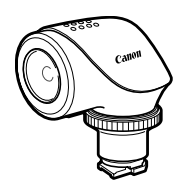

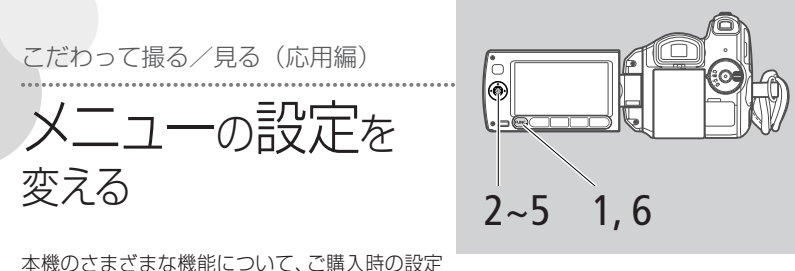

本紙のとよとよな低能について、と購入時の設定 をメニューから変更できます。かんたんボタンを応用モード(消灯)にして操作します。 かんたんモード(点灯)のときは、一部を除いてご購入時の設定になります(□ 33)。

例 「おしらせ音」を「切」に設定する

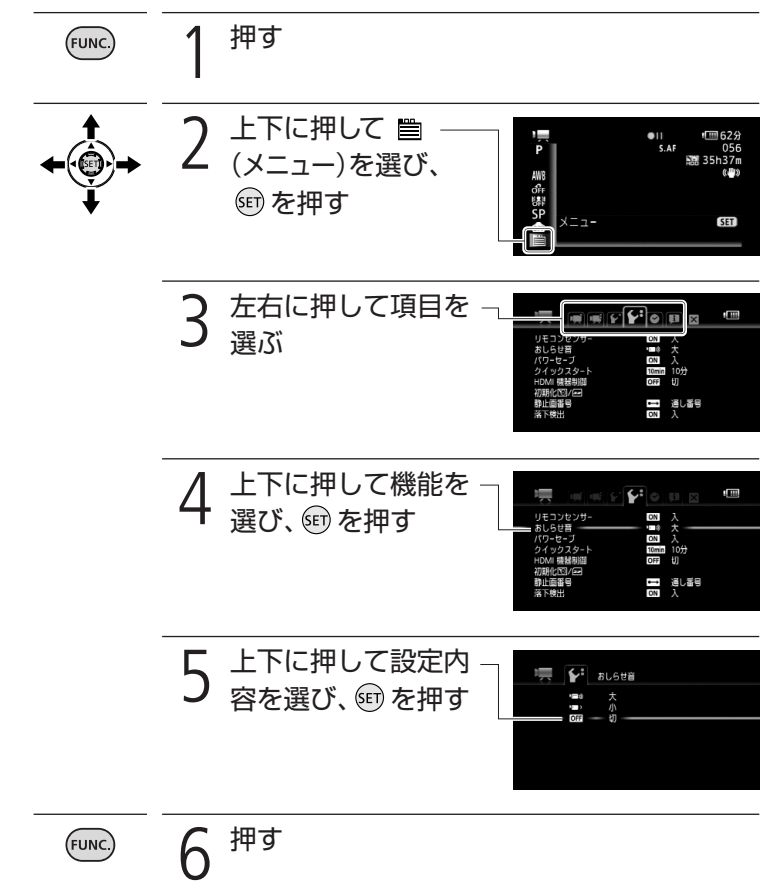

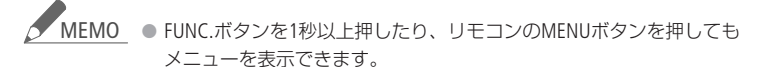

- FUNC.ボタンを押すと、メニューはいつでも終了します。
- 他の機能の設定内容などにより設定できない機能は、灰色で表示されます。
- メニューの「文字サイズ」を「大」にすると、メニュー項目が1画面に表示されないことがあります。その場合は、上下に押すと残りの項目を表示できます。

■ メニューの紹介

設定できる機能は、モードダイヤルの位置により異なります。ご購入時には、太文字の内 容に設定されています。各機能の詳細は、参照ページをご覧ください。欄が「-」になって いる機能は、欄外の説明をご参考ください。

## 🛒 / 📥 カメラ設定1

| 機能        | 設定内容                                                   | - | Ď | $\square$ |
|-----------|--------------------------------------------------------|---|---|-----------|
| 動画記録      | HDD、カード                                                |   |   | 29        |
| 静止画記録     | HDD、カード                                                |   |   | 29        |
| フレームレート   | <b>601 標準 (60i)、PF30</b> PF30、 <b>PF24</b> PF24        |   |   | -         |
| セルフタイマー   | ON入ら、OFF 切                                             |   |   | 59        |
| フォーカスアシスト | ON入、OFF切                                               |   |   | -         |
| マーカー表示    | OFF 切、EW 水平(白)、ECG 水平(グレー)<br>EW グリッド(白)、ECG グリッド(グレー) | • | • | -         |
| レベルメーター   | ON 入、OFF 切                                             | ٠ |   | 69        |
| 静止画確認時間   | OFF 切、2sec 2秒、4sec 4秒、6sec 6秒、<br>8sec 8秒、10sec 10秒    |   | • | _         |

## フレームレート

「PF24」に設定すると、映画の雰囲気で撮影できます。

60i 通常通りに撮影する。
 PF30 映像を30コマ/秒で送る方式で撮影する。インターネットに映像を掲載するときなどに便利。
 PF24 映画と同じように映像を24コマ/秒で送る方式で撮影する。「シネマモード!((1158)と組み合わせると、より映画の雰囲気に近い映像になる。)

### [フォーカスアシスト]

ピントを調整するとき、画面の中央を拡大表示し、全体的に輪郭を強調します ( 🕮 61)。

- 拡大表示によってピントを合わせる部分を見やすくし、輪郭を強調することで ピントが合っている部分を際立たせて、ピントを調整しやすくします。
- 記録する動画/静止画には影響しません。撮影を開始すると解除されます。

#### マーカー表示

画面に水平線や格子状の線 (グリッド)が表示されます。被写体が水平/垂直に なっているかを確認しながら撮影できます。

• 撮影された動画/静止画には表示されません。

#### 「静止画確認時間」

#### 記録メディアに静止画を記録した直後に、静止画を確認する時間を変えます。

- ドライブモードで連写、高速連写、AEBを選んでいると、静止画確認時間は設定できません。
- 静止画確認時間中にDISP.ボタンを押すと、静止画が表示され続けます。PHOTOボ タンを浅く押すと、撮影状態に戻ります。

|ビデオ | 写 真

## 🛒 / 🚰 カメラ設定2

| 機能              | 設定内容                                                     | - | Ô | $\square$ |
|-----------------|----------------------------------------------------------|---|---|-----------|
| デジタルズーム         | OFF 切、40x 40×、200x 200×                                  |   |   | _         |
| ズームスピード         | <b>VAR 可変速、⋙</b> スピード3<br><b>≫</b> スピード2、 <b>▶</b> スピード1 |   | • | 35        |
| AFモード           | SAF ハイスピードAF、AF ノーマルAF                                   |   |   |           |
| フォーカス優先         | (MAT) 入: AiAF、 💿 入: 中央固定、 OFF 切                          |   |   |           |
| 手ブレ補正           | ON 入 《 <sup>仙</sup> 》、 OFF 切                             |   |   |           |
| オートスロー<br>シャッター | ON 入、OFF 切                                               |   | • | -         |
| ウィンドカット         | A オート、OFF 切 新心                                           |   |   | —         |
| マイクアッテネーター      | ON入ATT、OFF切                                              |   |   | —         |

デジタルズーム

デジタルズームの設定を選びます。

- デジタルズームを設定したときは、光学ズーム領域を越えると、自動的にデジタ ルズームになります。
- デジタルズーム領域では映像をデジタル処理するため、拡大するほど映像が粗くなります。
- ズーム表示は、12倍から40倍までは水色、40倍から200倍までは青色になります。

AFモード

## ピントが合う速さを選びます。

| ハイスピードAF | 遠くと近くの被写体に順にピントを合わせるときや、子供を   |
|----------|-------------------------------|
|          | 追いかけるときなど被写体が速く動くときに、素早くピント   |
|          | を合わせる。                        |
| ノーマルAF   | 別売のワイドコンバーターやテレコンバーターを使うときな   |
|          | ど、ハイスピードAFセンサーを隠してしまうときに使用する。 |

## [フォーカス優先]

## PHOTOボタンを浅く押したときに表示されるピントを合わせる枠(AF枠)の選びかたを変えられます。

| 入:AiAF | 撮影状況によって、9つの枠の中から、自動でピントを合わせる   |
|--------|---------------------------------|
|        | 枠を選ぶ。                           |
| 入:中央固定 | 9つの枠の中央にピントを合わせる。狙った被写体に確実にピ    |
|        | ントを合わせたり、構図を楽しむのに便利。            |
| 切      | PHOTOボタンを押してすぐに記録したいとき。AF枠は表示され |
|        | ない。                             |

 撮影モードをFUNC.メニューで「打上げ花火」に設定しているときは、自動的に「切」 になります。

### 「手ブレ補正」

## ズームの望遠側で撮影するときなど、手ブレの少ない安定した画面で撮影で きます。

- 手ブレが大きすぎると、補正しきれないことがあります。
- 三脚などを使って撮影するときは、手ブレ補正を切ることをおすすめします。

#### オートスローシャッター

## 暗めの室内など明るさが不足する場所でスローシャッターを使って明るく撮 影します。

- 1/30秒までのスローシャッターになります。メニューの「フレームレート」を「PF24」
   に設定しているときは1/12秒、「PF30」に設定しているときや静止画記録時は1/15
   秒までになります。
- 「P(プログラムAE)」のときに設定でき、かんたんモードに切り換えても設定は変わりません。
- 静止画記録時は、フラッシュが「発光禁止」のときに使用できます。
- 動きのある被写体を撮るとき、尾を引いたような残像が出る場合は、「切」を選びます。
- 画面に () (手ブレ警告)が出たときは、三脚などでビデオカメラを固定することをおすすめします。

## ウィンドカット

風の影響を受ける屋外で撮影する際、風の「ボコボコ」という音の影響を自動 的に低減できます。

低い音の一部も風の音と一緒に低減されますので、風の影響を受けない場所や低い音まで収録する場合は、設定を解除することもできます。

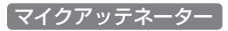

### 録音した音声がひずむときに使います。

 録音レベル(①68)が適切に設定されているのに録音した音声がひずむときは、 マイクアッテネーターを「入」にします。「入」にすると画面に ATT が出ます。

## 🖳 / 📩 再生設定

| 機能            | 設定内容                                       | Ņ | Ċ |     |
|---------------|--------------------------------------------|---|---|-----|
| 静止画記録         | HDD、カード                                    |   |   | 29  |
| あとからフォト<br>画質 | &LW スーパーファイン、<br>▲LW ファイン、 <b>』LW</b> ノーマル | • |   | —   |
| データコード<br>表示  | ■日付、❷時刻、 ●日付&時刻、 ■ カメラデータ                  | • |   | -   |
| USB接続指定       | ■DVDライター、 <u>―</u> パソコンなど、<br>•← 接続時に選択    |   |   | -   |
| DVDライター       | <b>全シーン</b> 、未作成シーン、プレイリスト                 |   |   | —   |
| 書き込み指定        | <b>全ての静止画</b> 、送信指定静止画                     |   |   | _   |
| →凸印刷          | _                                          |   |   | 125 |

## あとからフォト画質

動画から一場面を静止画として記録するあとからフォトの画質を選びます。

データコード表示

日付や時刻、カメラデータの表示のしかたを切り換えます。

USB接続指定

他の機器とUSBケーブルでつないだときの動作を選びます。

| DVDライター | DVDライターDW-100 (別売) とつなぐとき        |
|---------|----------------------------------|
| パソコンなど  | パソコンやプリンターとつなぐとき                 |
| 接続時に選択  | USBケーブルをつないだときに、相手がDVDライターDW-100 |
|         | (別売)か、それ以外かを選びたいとき。              |

## DVDライター書き込み指定

DVDライター(別売)を使って、ディスクに保存するデータを選びます。

| 動画:     |                            |
|---------|----------------------------|
| 全シーン    | インデックス画面に表示している再生メディアのすべての |
|         | シーン。                       |
| 未作成シーン  | インデックス画面に表示している再生メディアのシーンの |
|         | うち、ディスクに保存したことがないシーン。      |
| プレイリスト  | インデックス画面に表示している再生メディアのプレイリ |
|         | ストのシーン。                    |
| 静止画:    |                            |
| 全ての静止画  | 画面に表示している再生メディアのすべての静止画。   |
| 送信指定静止画 | 画面に表示している再生メディアの静止画のうち、送信指 |
|         | 定した静止画。                    |

## ▶ システム設定1

| 機能             | 設定内容                                 | • | Ŗ | ۵ | ۵ |    |
|----------------|--------------------------------------|---|---|---|---|----|
| 文字サイズ          | A大、A小                                |   |   |   |   | _  |
| オンスクリーン<br>表示  | ON 入、OFF 切                           |   |   |   |   |    |
| 液晶明るさ調整        | * *                                  |   |   |   |   |    |
| 言語 🕏           | 日本語、ENGLISH (英語)                     |   |   |   | ٠ | I  |
| コンポーネント<br>出力* | <b>4801</b> 480i、 <b>10801</b> 1080i |   |   |   |   | 1  |
| テレビタイプ*        | 433 ノーマルテレビ、 1639 <b>ワイドテレビ</b>      |   |   |   |   |    |
| AV/ヘッドホン出力     | AV AV、 🖗 ヘッドホン                       |   |   |   |   | 51 |
| ヘッドホン音量        | o <b>⊣</b> ∎∭]o) \ \\\\              |   |   |   |   | 70 |
| スピーカー音量        |                                      |   |   |   |   | 39 |

\* HDMIケーブルで他の機器に接続している場合は、設定できません。

### 文字サイズ

#### メニュー画面などの文字サイズを切り換えます。

| 大 | 文字サイズが大きくなる。 |
|---|--------------|
| 小 | 文字サイズが小さくなる。 |

 「大」にすると、画面によっては表示内容が省略されることがあります。また、 画面によっては文字サイズが大きくならないことがあります。

#### オンスクリーン表示

液晶画面に表示される情報を、本機に接続したテレビの画面に表示します。

#### 液晶明るさ調整

#### 液晶画面の明るさを調整します。

- ジョイスティックを左右に押して、調整します。
- 記録される映像や、テレビで再生する映像の明るさは変わりません。また、ファ インダーの明るさは変わりません。

言語

#### 画面に表示される言語を変えます。

#### 「コンポーネント出力」

D端子のあるテレビとつなぐときに選びます。

| 480i  | D1端子(480i)対応のテレビにつなぐとき。        |
|-------|--------------------------------|
| 1080i | D3/D4/D5端子(1080i)対応のテレビにつなぐとき。 |

## テレビタイプ

#### 接続するテレビに合わせて選びます。映像の縦・横の比率を正しく再生します。

| 4:3 ノーマルテレビ | ノーマルテレビに接続するときに選ぶ。 |
|-------------|--------------------|
| 16:9 ワイドテレビ | ワイドテレビに接続するときに選ぶ。  |

- テレビタイプの設定を「4:3」にして、「16:9」で撮影した映像を再生すると、液晶 画面に表示される映像が小さくなります。
- 「あとからフォト」で動画を静止画に切りとる場合は、「16:9」に設定してください。「4:3」では静止画に切りとれません。

## ▶ システム設定2

| 機能         | 設定内容                                                  | - | Ņ   | Ô | ۵ |    |
|------------|-------------------------------------------------------|---|-----|---|---|----|
| リモコンセンサー   | ON入、OFF切Ⅲ/                                            |   |     |   |   | Ι  |
| おしらせ音      | <b>'同》)大、'同</b> )小、 <b>015</b> 切                      |   |     |   |   | Ι  |
| パワーセーブ     | ON 入、OFF 切                                            |   |     |   |   |    |
| クイックスタート   | <b>OFF</b> 切、10min <b>10分、20min</b> 20分、<br>30min 30分 |   |     |   |   | Ι  |
| HDMI機器制御*1 | ON入、OFF切                                              |   |     |   |   | I  |
| 初期化 🕥 / 🞜  | [HDD、カード]<br>初期化、完全初期化、キャンセル                          |   | •*2 |   |   | 30 |
| 静止画番号      | └── オートリセット、 ━ 通し番号                                   |   |     |   |   | _  |
| 落下検出       | ON入、OFF切 嵋                                            |   |     |   |   | _  |
| Firmware   | _                                                     |   |     |   |   | _  |

\*1 HDMIケーブルで他の機器に接続している場合は、設定できません。

\*2 オリジナルのときのみ

#### 「リモコンセンサー゛

リモコンの信号を受け付けるかどうかを設定します。

## おしらせ音

電源を入れたり、セルフタイマーを使うときなどに音が鳴ります。

## パワーセーブ

スタンバイ中は、メニューの「クイックスタート」で設定した時間で電源が切れます。

#### クイックスタート

スタンバイ中、設定した時間になると節電のために電源が切れます。

• 「切」にすると、クイックスタート機能は使用できなくなります。

## (HDMI機器制御)

「入」にしてHDMI機器制御機能(HDMI CEC\*)に対応したテレビとHDMI ケーブルでつなぐと、電源の入/切を連動させたり、ビデオカメラを接続し た入力に自動で切り換えたり、テレビのリモコンで再生したりできます。 ● 再生は、テレビのリモコンの▲/▼/◀/▶/決定ボタンを操作して行います。

- テレビによってはHDMI機器制御機能を有効にする必要があります。詳しくはテ レビの説明書をご覧ください。
- HDMI機器制御機能に対応したテレビであっても、正しく操作できないことがあります。その場合は、ビデオカメラ側で操作して再生してください。
- HDMI機器制御機能は、本機が動画/静止画の再生モードの場合に使用できます (撮影モードで接続したときには、テレビによっては、本機が撮影中でもテレビの 電源OFFに連動して本機の電源が切れることがあります)。
- \* HDMI CECとは、HDMI規格で決められた相互機器制御機能のことです。

静止画番号

静止画の静止画番号の付けかたを選びます。

| オートリセット | 静止画番号は101-0101から始まる。すでに静止画が記録さ                 |
|---------|------------------------------------------------|
|         | れているときは、その続きの番号になる。                            |
| 通し番号    | 静止画番号は、最後に記録した静止画の続き番号から始まる。                   |
|         | 静止画番号の方が大きいときは、その続き番号になる。パソ<br>コンで管理するときなどに便利。 |

- 記録された静止画は、自動的に0101~9900までの静止画番号が付き、1つのフォルダーに 100枚ずつ保存されます。それぞれのフォルダーには、101~998までの番号が付きます。
- 例えば「101-0107」という静止画番号の場合、「DCIM¥101CANON」というフォルダーにある「IMG\_0107.JPEG」という静止画を指します。
- 通常は「通し番号」に設定しておくことをおすすめします。

## 本機の落下を検出して内蔵ハードディスクを保護します。

| 入 | 本機の落下状態を検出すると内蔵ハードディスクを保護する。 | 落下を |
|---|------------------------------|-----|
|   | 検出すると 🍋 が出る。                 |     |
| 切 | 落下検出は動作しない。                  |     |

- ご購入時は「入」になっています。通常はご購入時の設定のまま、ご使用ください。「切」にすると、落下したときにハードディスクを損傷するおそれがあります。
- 本機は落下状態(無重力状態)を検出すると、正常な撮影/再生ができないこと があります。本機を落とさなくても正常に撮影できないときは、落下検出を 「切」にすると撮影できます。

## Firmware

## ビデオカメラの、現在のバージョンを確認できます。

• 通常は黒色で表示されます。

## 🖌 日時設定

| 機能             | 設定内容                                                                                       | • | Ŗ | ۵ | ۵ |    |
|----------------|--------------------------------------------------------------------------------------------|---|---|---|---|----|
| エリア/サマー<br>タイム | _                                                                                          | • | • | • | • | 25 |
| 日付/時刻          | _                                                                                          |   |   |   |   | 25 |
| 日時スタイル         | Y.M.D (2008.1.1 AM12:00)、<br>M.D,Y (JAN. 1, 2008 12:00AM)、<br>D.M.Y (1. JAN. 2008 12:00AM) |   | • |   |   | _  |
| カレンダー指定        | 土曜、 <b>日曜</b> 、月曜                                                                          |   |   |   |   | _  |

## 日時スタイル

日時の表示のしかたを変えます(印刷時を含む)。

## カレンダー指定

カレンダー表示の開始曜日を変更できます。

|ビデオ | 写 真

メニューの設定を変える

| i | 情報 |   |
|---|----|---|
| _ |    | - |

| <b>悄</b> 報衣示 |
|--------------|
|--------------|

| 機能       | 設定内容 | 7 | Ŗ | ۵ |    |
|----------|------|---|---|---|----|
| HDD情報表示  | -    |   |   |   | -  |
| カード情報表示  | -    |   |   |   | -  |
| バッテリー情報  | -    |   |   |   | 23 |
| HDMI出力状態 | -    |   |   |   | -  |

HDD情報表示 / カード情報表示

ハードディスクやカードの総容量/使用量、動画の撮影時間/撮影可能時間\*、静 止画の記録枚数/記録可能枚数\*を確認できます。カードの場合はSDスピードク ラスも確認できます。

\*現在設定している動画の録画モードや静止画の画質/サイズをもとに算出します。

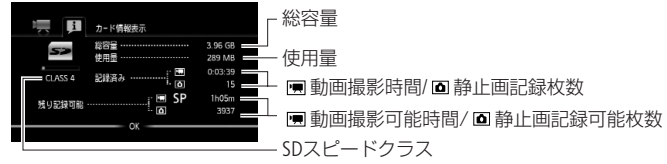

\*\*カード情報表示の画面を載せています。

## バッテリー情報

バッテリーの残量(%)と撮影/再生可能時間(分単位まで)を確認できます。

## HDMI 出力状態

現在のHDMI出力端子の出力状態を確認できます。

## シーンを分割する

撮影したシーンを分割することで、不要なシーンを消すことができます。オリジ ナルのシーンのみ分割できます。

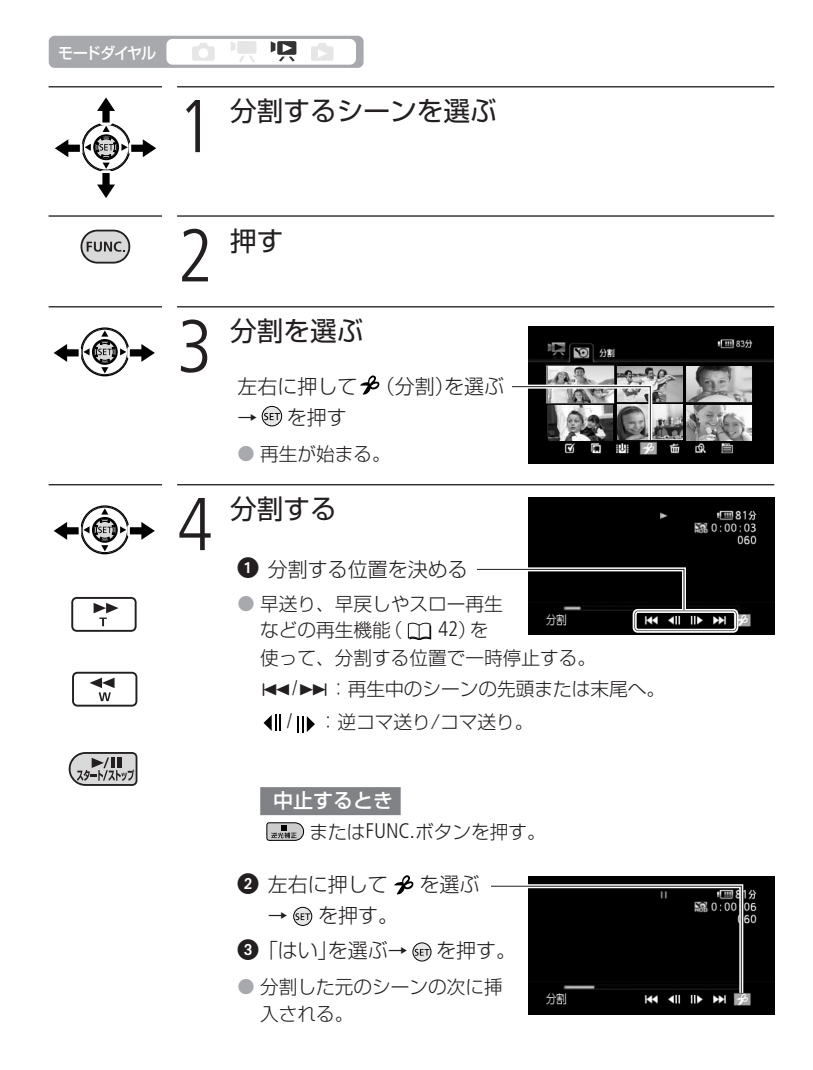

編集する

シーンを分割する

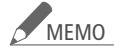

 分割する位置を決める場合、一時停止すると分割可能な位置で止まり ます。コマ送りの1コマは通常再生のときの1コマより長くなります。

- 選択設定されているシーンは分割できません。分割する場合は選択を 解除してください。
- 約3秒以内のシーンは分割できません。また、シーンの初めまたは終わりから約0.5秒以内の位置では分割できません。
- 本機で撮影したシーンのみ分割できます。
- 再生時、分割したシーンのつなぎ目で映像と音声が乱れることがあります。その場合は、付属のImageMixer 3を使って分割/編集してください。

## 編集する

# プレイリストを作る

プレイリストとは、撮影したシーンを再生(プレイ)したい順に並べた一覧(リスト)の ことです。お好みのシーンを集めて自分だけのアルバムができます。プレイリストの シーンを移動したり、消したりしても、撮影したオリジナルデータは変わりません。

・ モードダイヤル 🔹 🛄 🖳 🚺

■ プレイリストにシーンを追加する

ひとつのシーン、ある日のシーンをまとめて追加する

オリジナルデータの1つのシーンまたは撮影したある日のすべてのシーンをプレ イリストに追加できます。

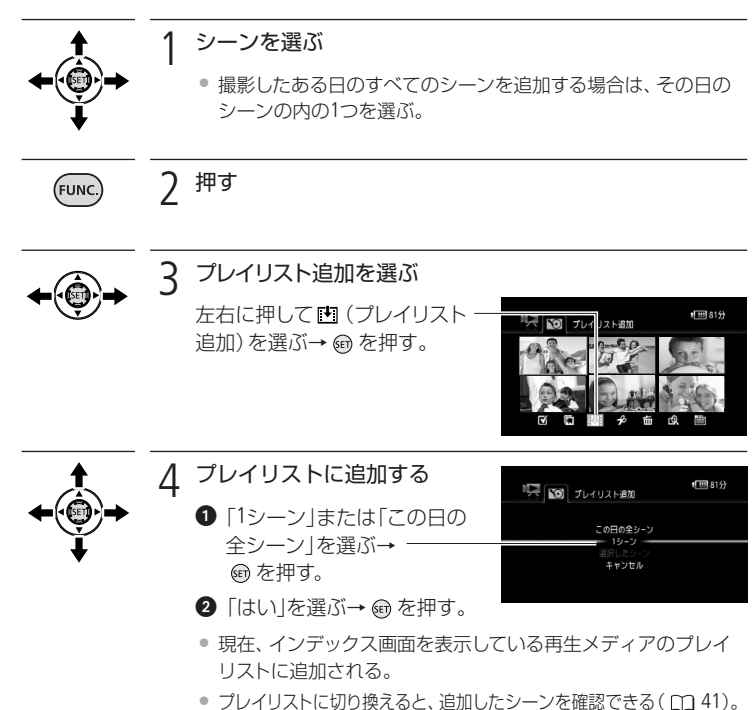

選んだシーンをまとめて追加する

あらかじめ選んだシーンをまとめてプレイリストに追加できます。

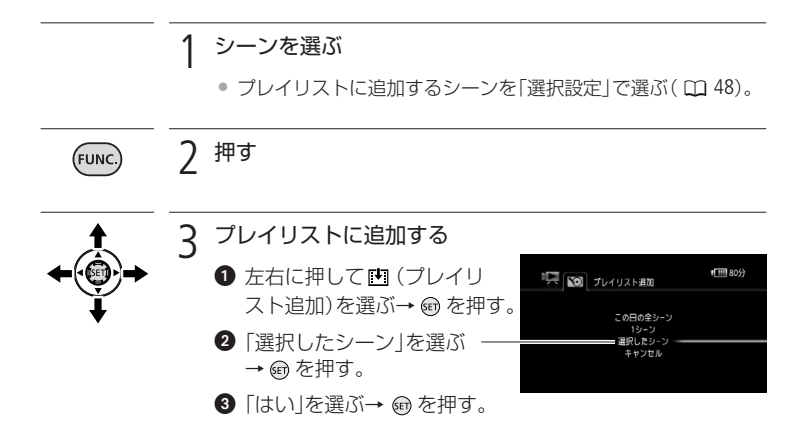

▲ MEMO ● ハードディスクとカード両方のシーンを同じプレイリストに追加するときは、まず追加したいハードディスクのシーンをカードにコピー(① 92)し、次にカードのシーンを選んでプレイリストに追加します。

 再生メディアの空き容量が少ないときや他機で記録/編集したシーンは、 ブレイリストに追加できないことがあります。 プレイリストを作る

## ■ プレイリストのシーンを消す

プレイリスト内の不要なシーンを消すことができます。1シーンだけを消す方法のほかに、全シーンをまとめて消す方法もあります。

ひとつのシーン、すべてのシーンをまとめて消す

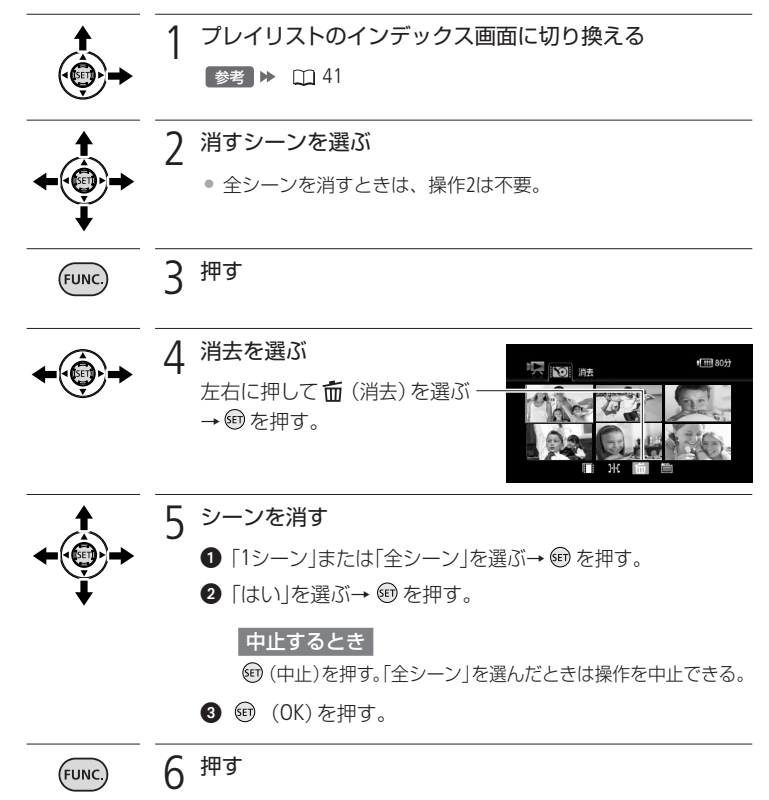

ビデオ

編集する

プレイリストを作る

プレイリストのシーンを並べ換える プレイリスト内のシーンをお好みの順に並べ換えられます。

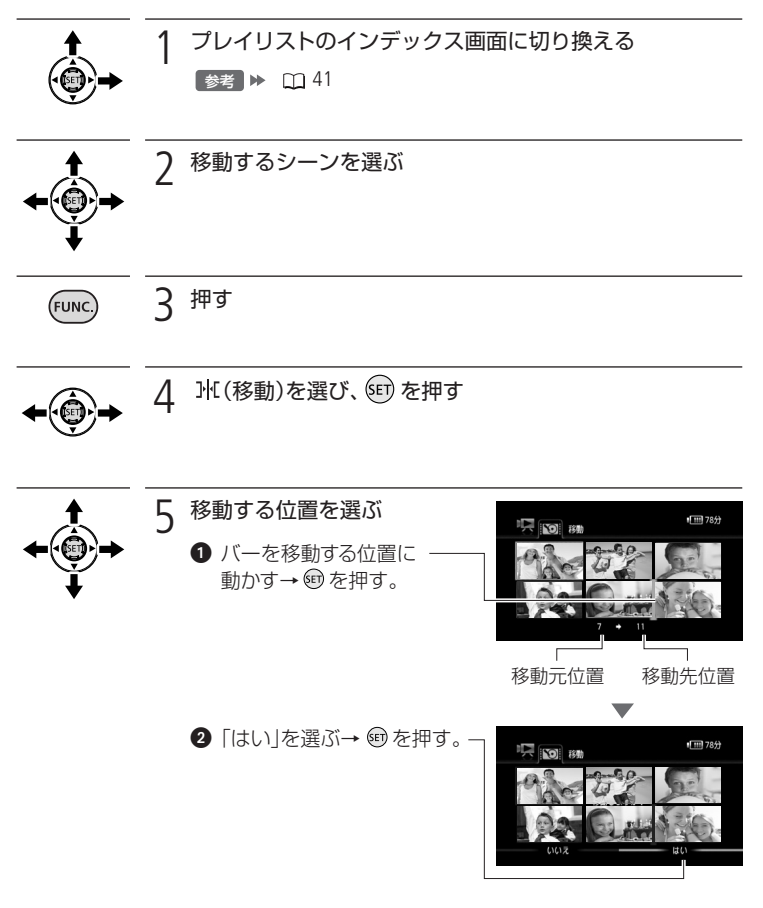

MEMO ● 再生メディアの空き容量が少ないと、プレイリストのシーンの並べ換えができないことがあります。

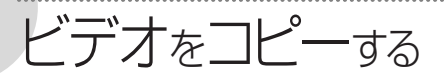

1つのシーン、撮影したある日のすべてのシーン、または記録されたすべてのシーン をハードディスクからカードにのみコピーできます。あらかじめ選んだシーンをま とめてコピーすることもできます。プレイリストの場合は、すべてのシーンをまと めてコピーする方法のみになります。静止画のコピーについては、115ページをご 覧ください。

モードダイヤル 📄 🛄 🖳 📄

■ ひとつのシーン、ある日のシーン、すべてのシーンをま とめてコピーする

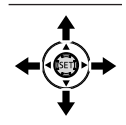

## コピーするシーンを選ぶ

- ハードディスクのシーンを選ぶ。
- 撮影したある日のすべてのシーンをコピーする場合は、その日 のシーンを1つ選ぶ。
- 全シーンをコピーするときは操作1は不要。

2 押す (FUNC.)

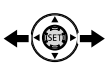

| ⊧∰→           | 3 | <b>コビーを選ぶ</b><br>左右に押して □ (コピー)<br>または □ (プレイリストのコピー)<br>を選ぶ→ 啣を押す。                                                                        |
|---------------|---|----------------------------------------------------------------------------------------------------|
| <u>+</u>      | 4 | コピーする                                                                                                    |
| +@)<br>+<br>+ | • | <ul> <li>1 [1シーン]、「この日の全シー<br/>ン]または「全シーン」を選ぶ<br/>→ @を押す。</li> <li>プレイリストのときは「全シーン」<br/>のみのため、操作①は不要。</li> <li>2 [はい]を選ぶ→ @を押す。</li> </ul> |
|               |   | 中止するとき 📾 (中止)を押す。                                                                                                    |
|               |   | 3 ⑮を押す。                                                                                                    |
| FUNC.         | 5 | 押す                                                                                                    |

ビデオ

編集する

|ビデオ | 写 真

ビデオをコピーする

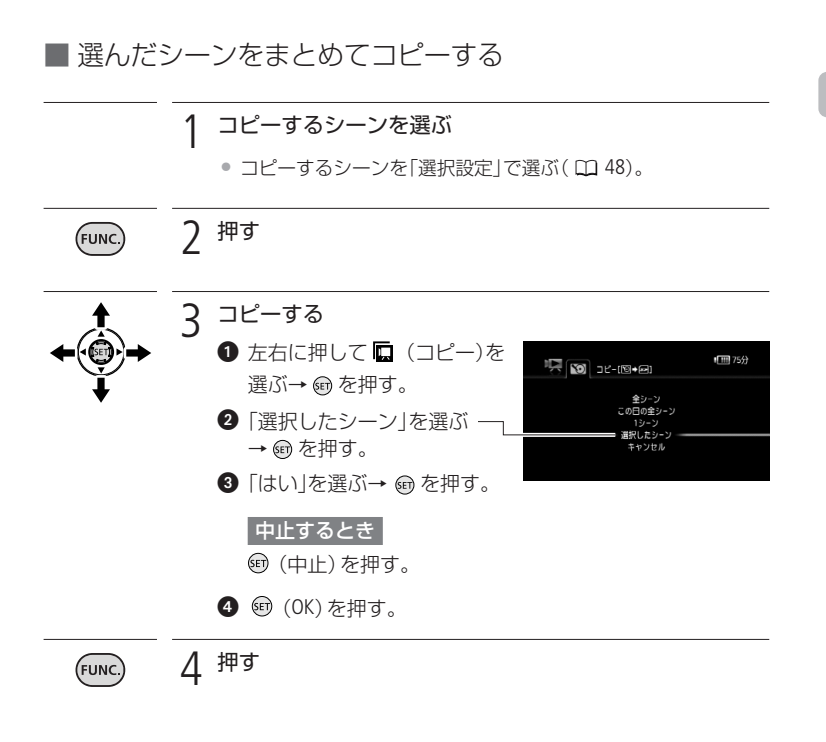

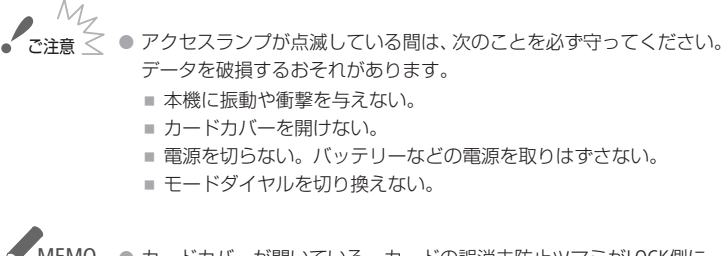

- MEMO

   カードカバーが開いている、カードの誤消去防止ツマミがLOCK側に なっている、などのときはコピーできません。
  - 付属のImageMixer 3で編集後、本機に書き戻したシーンはコピーできません。また、他機で記録したシーンがあると、正しくコピーできないことがあります。

ビデオをコピーする

かんたんに撮る(基本編)…96 すべて「おまかせ」でカンタ ンに撮りたいときにご覧くだ さい。

かんたんに見る(基本編)…100 撮った写真を本機で見たり、 消したいときにご覧ください。

こだわって撮る/見る(応用編) 105 「ビデオを撮りながら写真も 撮りたい」、「フラッシュを使 いたい」などこだわって撮影 したいとき。

編集する (112) 誤って消さないよう写真を守 りたいときなどにご覧ください

印刷する 117 「撮った写真をさっそく印刷 したい」というとき。

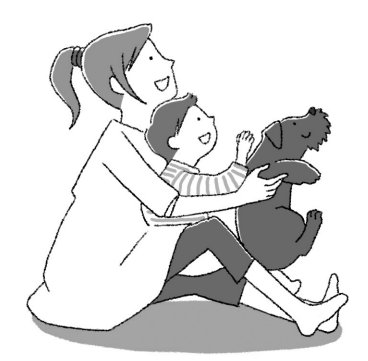

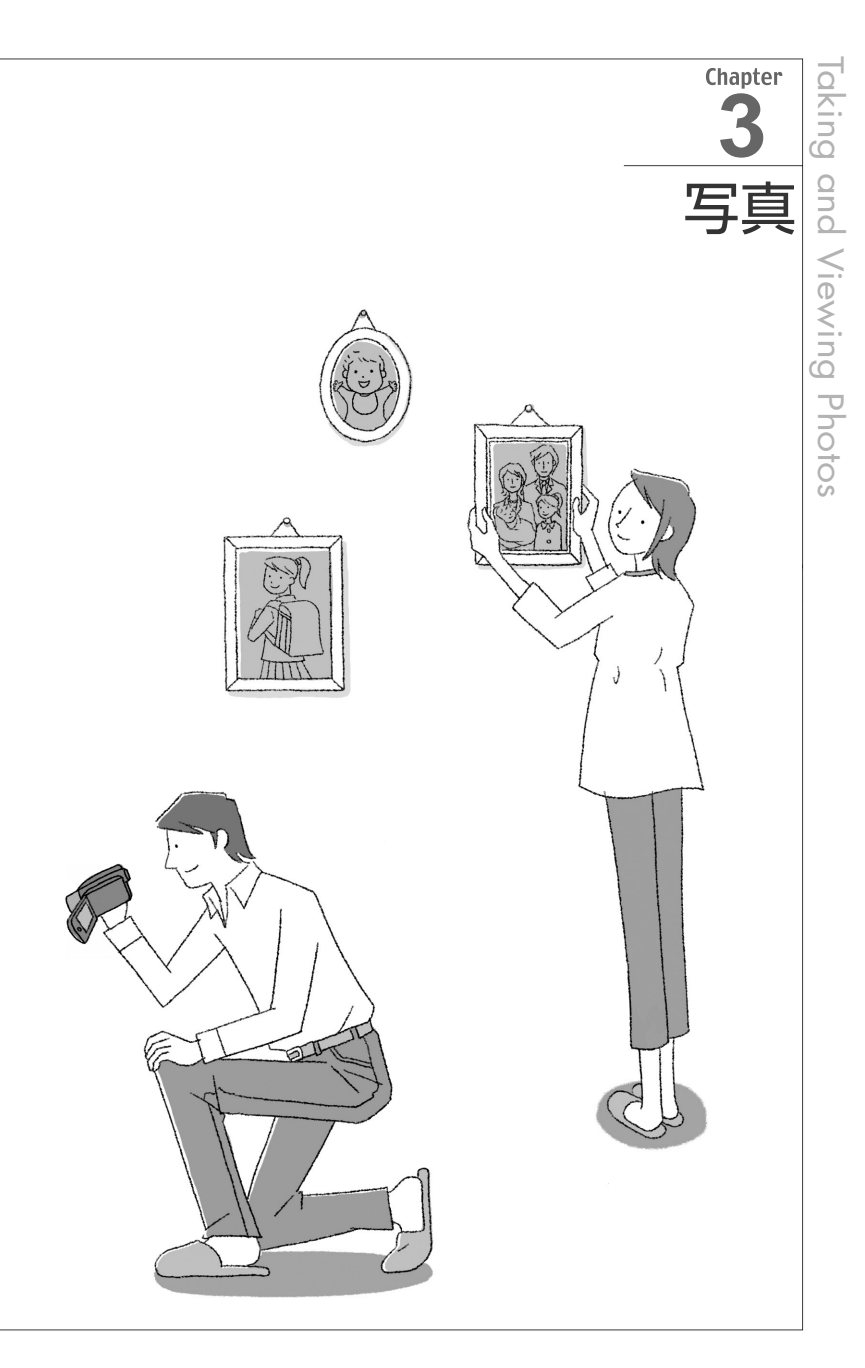

かんたんに撮る(基本編)

写真を撮る 静止画はハードディスクとカードに記録できます。

] ONにする

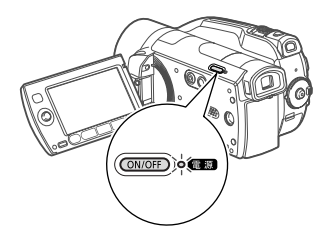

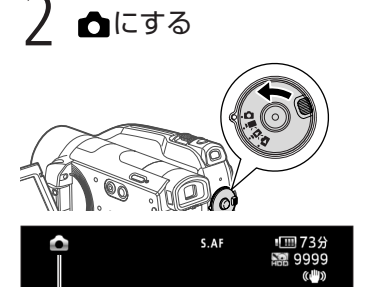

- 🗅 が表示される。
- カードに記録するとき(22)。

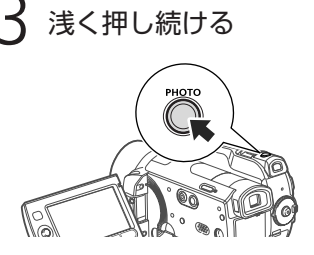

- ピントを調整し、終わると () が緑
   色になって緑色の枠が出る。
- リモコンのPHOTOボタンを押したときは、ピントを調整後すぐに静止画が記録される。

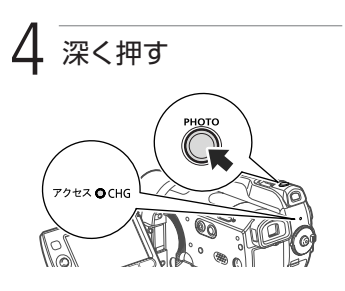

アクセスランプが点滅。

- アクセスランプが点滅している間は、次のことを必ず守ってください。
   データを破損するおそれがあります。
   本機に振動や衝撃を与えない。
   カードカバーを開けない。
  - 電源を切らない。バッテリーなどの電源を取りはずさない。
  - モードダイヤルを切り換えない。

## 写真を撮る

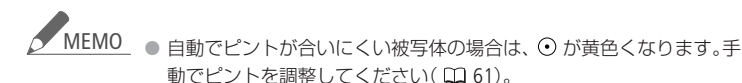

被写体が明るすぎると「露出オーバー」が点滅します。このような場合は、別売のフィルターセットFS-H37UのNDフィルターを取り付けてください。

## ■ いま撮った写真を消す

メニューで設定した静止画確認時間中にいま撮った静止画を消せます。静止画確認時間(2276)を「切」に設定したときは記録直後に消します。単写で記録しているときに操作します。

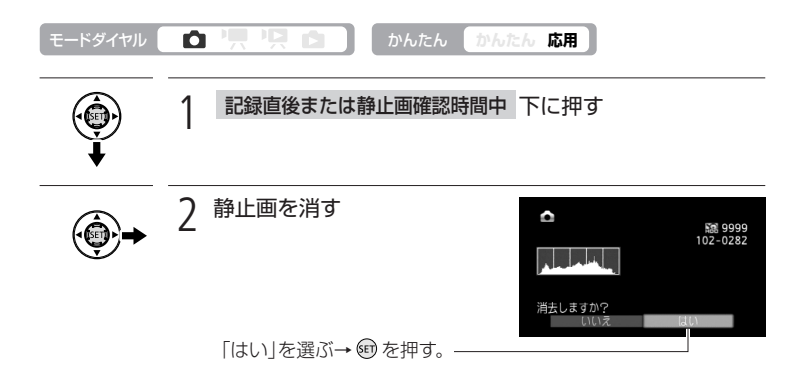

## 画質やサイズを選ぶ

静止画のサイズは、高画質で撮るときは大きく、枚数を多く撮るときは小さく設 定しましょう。LWを選ぶと、ワイド画面で撮影できます。

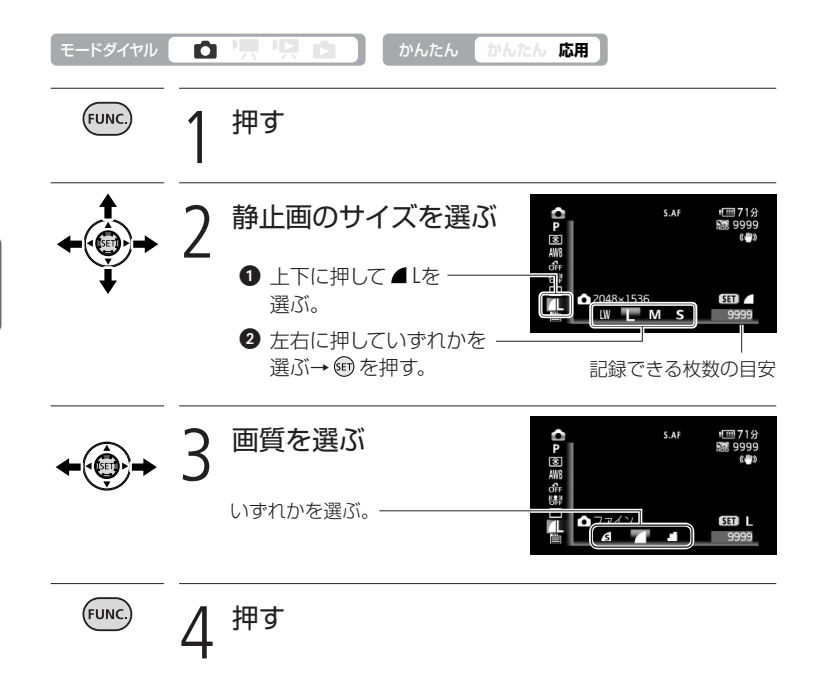

MEMO 
● 画質やサイズ、撮影条件や被写体により、記録できる静止画の枚数は異 なります。

かんたんモードに切り換えても設定は変わりません。

写 真

かんたんに撮る(基本編

画質やサイズを選ぶ

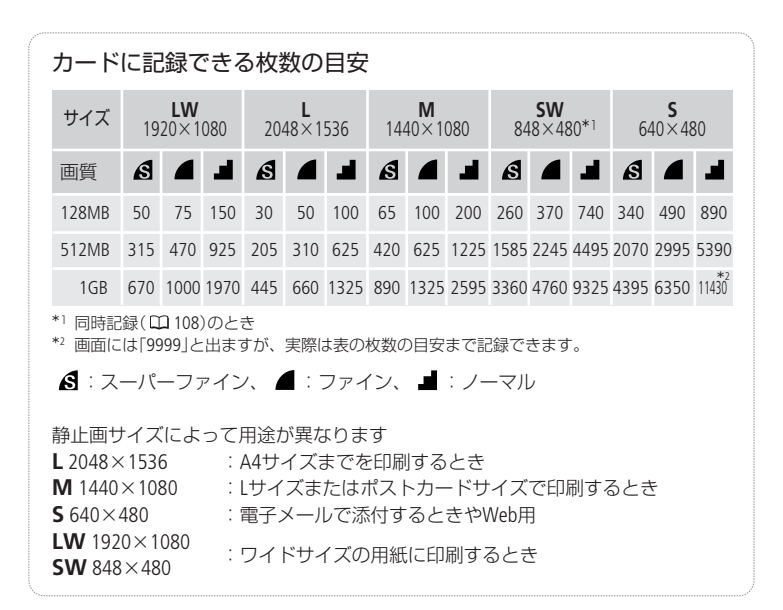

画質やサイズを選ぶ

かんたんに見る(基本編)

写真を見る 撮った静止画を見てみましょう。

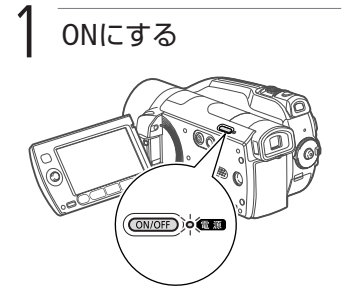

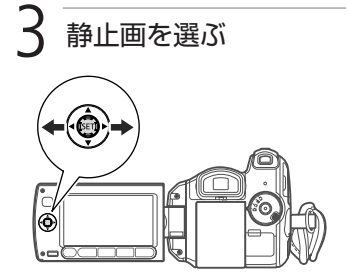

• 押し続けると連続して探せる。

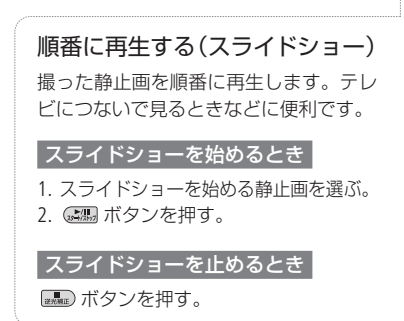

2 🗖 にする

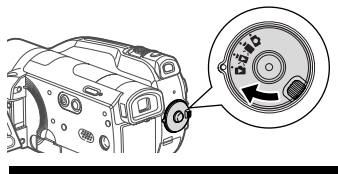

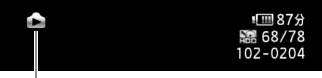

◎ が表示される。

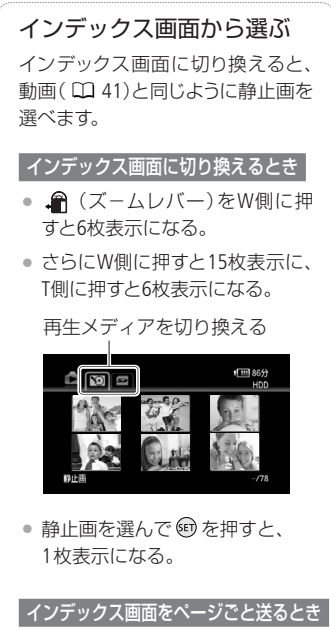

【 または ▶ を押し続ける。

100

写真

かんたんに見る(基本編

## 写真を見る

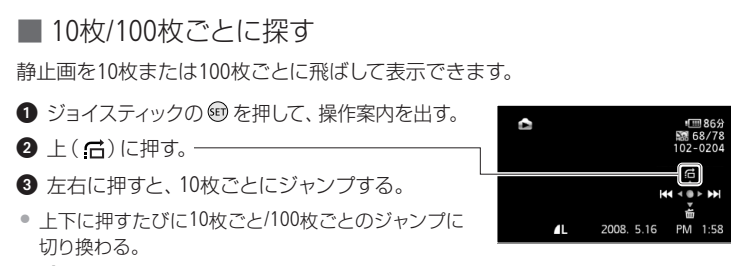

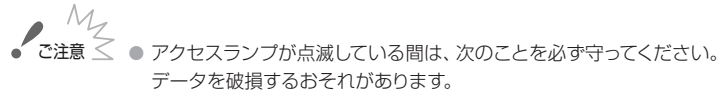

- 本機に振動や衝撃を与えない。
- カードカバーを開けない。
- 電源を切らない。バッテリーなどの電源を取りはずさない。
- モードダイヤルを切り換えない。
- 次の静止画は正しく再生されないことがあります。
  - 本機以外の製品で記録したとき。
  - パソコンで作成や加工をしたとき。
  - パソコンでファイル名を変更したとき。

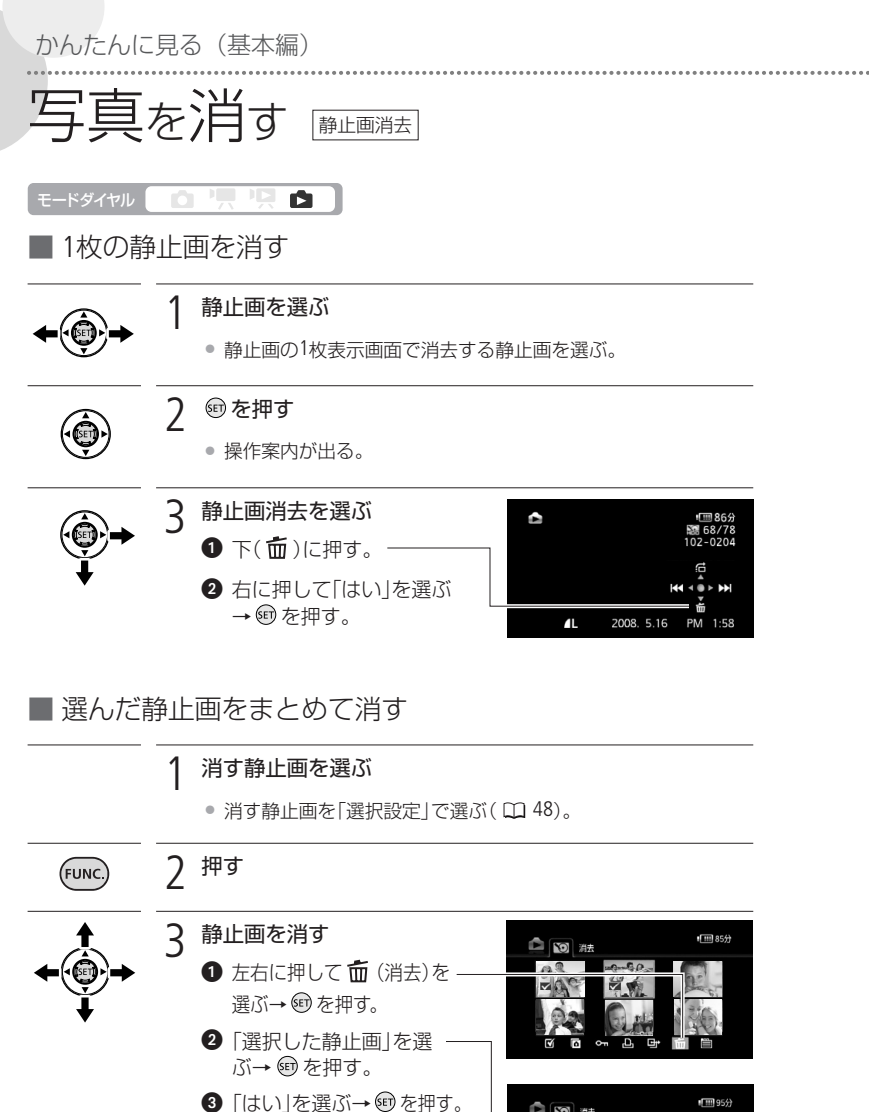

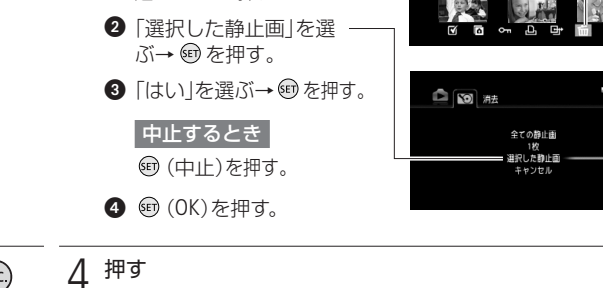

102

(FUNC.

写真

かんたんに見る(基本編

写真を消す

写真を消す

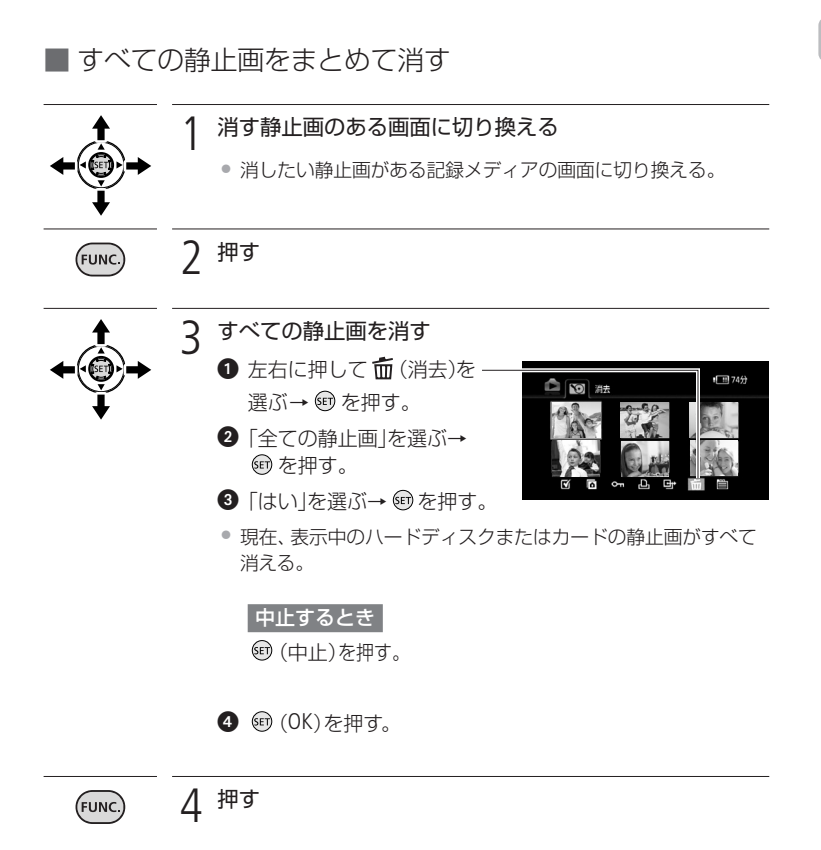

▲ Citiz ▲ ● 一度消した静止画は元に戻せません。消す前に静止画を確認してください。

MEMO ・プロテクトされている静止画は消せません。

かんたんに見る(基本編)

|ビデオ| 写真|

写真を拡大して見る (雨生ズーム)

静止画を再生中にズームレバーを操作すると、最大5倍まで拡大できます。拡大 できない静止画のときは、 🖋 が表示されます。

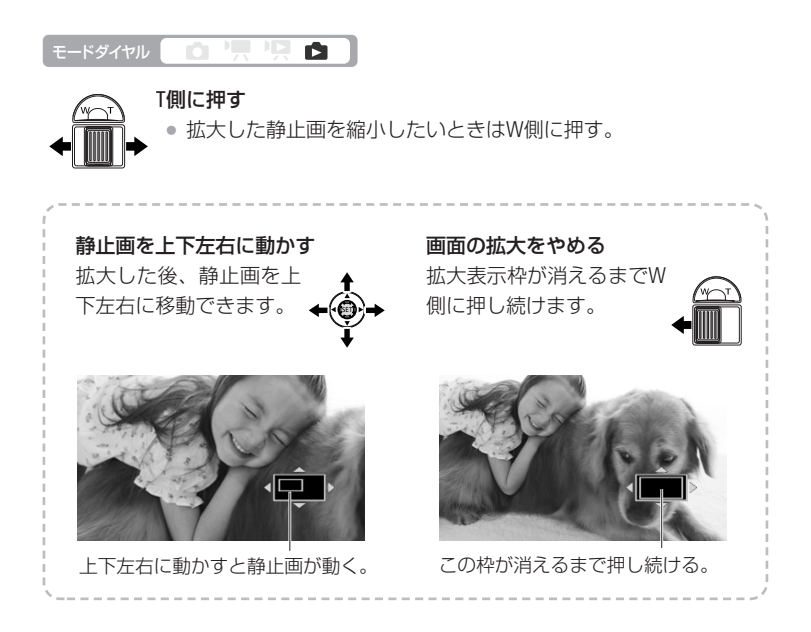

こだわって撮る/見る(応用編)

## フラッシュを使う

フラッシュを使うと、暗いところで静止画をきれいに撮影できます。

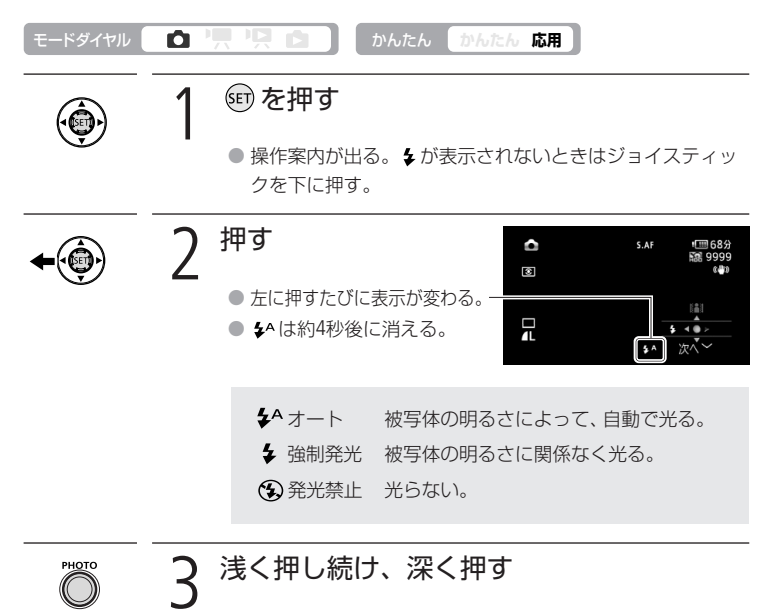

浅く押し続けるとピントが合う。

|ビデオ| 写真

フラッシュを使う

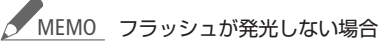

- \$^の場合に露出を固定したとき。
- ドライブモードでAEBを選んでいるとき。
- FUNC.メニューで撮影モードを「打上げ花火」に設定しているとき。
- 別売のビデオライトVL-5を使用しているとき。
- フラッシュで撮影できる距離は、約1~2mです(撮影条件により距離は 変わります)。
- 連写のときはフラッシュの光量が減るため、被写体に近づいて撮影することをおすすめします。
- 露出を固定したときは、フラッシュの設定を変更できません。
- 別売のワイドコンバーター、テレコンバーターを取り付けたときは、影が映るため、フラッシュは使わないことをおすすめします。

## 静止画の明るさを図で確認する(ヒストグラム)

撮影した静止画の明るさを図 (ヒストグラム) で確認できます。画素の相対量が 図の右側に多いと明るく、左側に多いと暗いことを表しています。表示はDISP.ボ タンで切り換えます(2018)。ヒストグラムは、撮影直後の静止画確認時間中に も表示されます。

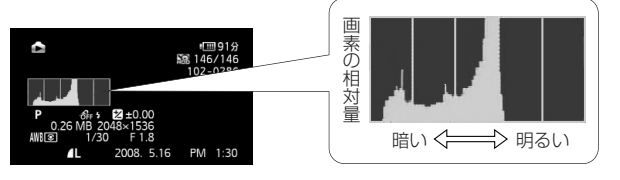

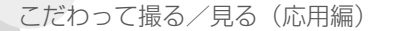

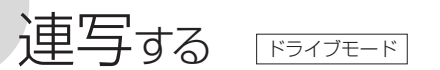

運動会で走る子供を連続して静止画で記録したり、子供の表情を自動的に3段階の 明るさにして撮ったりできます。撮影モードをFUNC.メニューの「打上げ花火」に設定 しているときは操作できません。

| モードダイヤル              | Ô |                                                                                                    | やんたん かんたん 応用                                                                                                    |
|----------------------|---|----------------------------------------------------------------------------------------------------|----------------------------------------------------------------------------------------------------|
| FUNC.                | 1 | 押す                                                                                                    |                                                                                                    |
| <b>★</b><br><b>★</b> | 2 | <ul> <li>設定する内容</li> <li>上下に押して</li> <li>左右に押して</li> <li>選ぶ。</li> </ul>                                                                                                    | を選ぶ<br>を選ぶ。<br>いずれかを                                                                                                    |
|                      |   | <ul> <li>単写</li> <li>リ連写</li> <li>ジョ高速連写</li> <li>へ正の</li> <li>へ正の</li> <li>へ正の</li> <li>の</li> <li>の</li> <li>の</li> <li>の</li> <li>し</li> <li>し</li> <li>の</li> <li>し</li> <li>し</li></ul> | 1枚の静止画を撮影。<br>連続撮影(約3枚/秒)*。<br>高速の連続撮影(約5枚/秒)*。<br>標準、暗め、明るめの順で3枚の静止画を<br>連続撮影。撮影後、最適な明るさを選べる。<br>AEBはAuto Exposure Bracketingの略。 |
|                      |   | * フラッシュ使用                                                                                                    | 時は約2.1枚/秒、連続記録可能枚数は60枚。                                                                                                    |

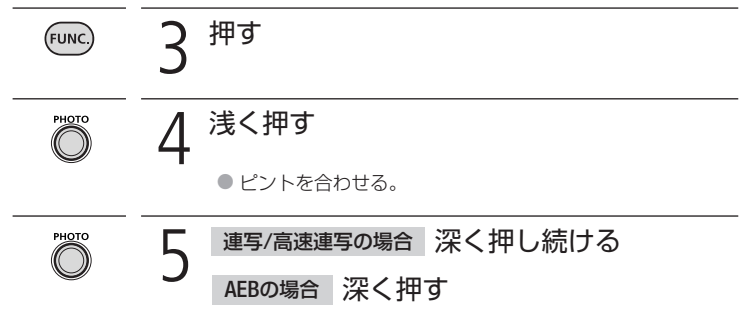

MEMO 1回の連写で記録できる枚数は撮影条件や被写体によって変わります。 スローシャッター (1/30秒以下)のときは、1秒あたりの連写枚数が少 なくなります。 ビデオを撮りながら写真も撮る

同時記録

動画撮影中または撮影一時停止中に、静止画を記録できます。静止画の画質やサ イズは選べます。

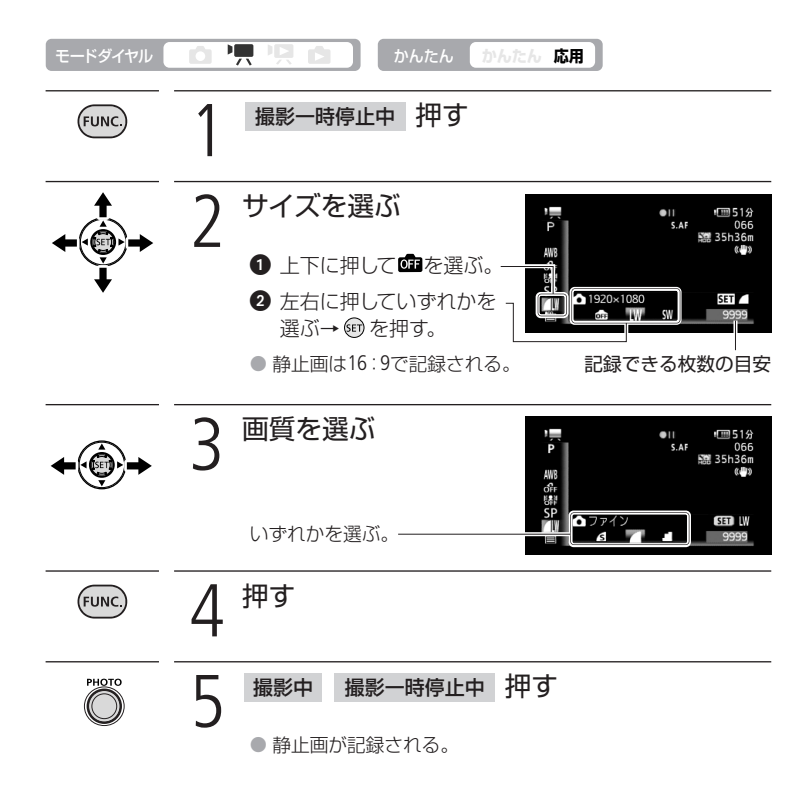

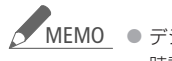

- デジタルエフェクト実行中やテジタルズームを使用しているときは、同 時記録できません。
  - 高画質での記録は静止画記録モードをおすすめします。
  - ●静止画は、メニューの「静止画記録」で記録先として選んだメディアに 記録されます。

写 真

こだわって撮る/見る(応用編
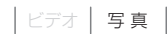

# 明るさの調整のしかたを選ぶ 📖

通常、カメラは被写体に当たる光を自動的に測って、撮影する明るさを決めます。 夕闇に映し出されたタワーを画面の中央におさめて、きれいに撮るときには「中央 部重点平均測光」を使います。被写体に応じて、光の測定方法を選択できます。

| モードダイヤル                          | Ū, |                                                                               | かんたん かんたん 応用                                                                                      |
|----------------------------------|----|-------------------------------------------------------------------------------|---------------------------------------------------------------------------------------------------|
| FUNC.                            | 1  | 押す                                                                            |                                                                                                   |
| <b>↑</b><br><b>↓</b><br><b>↓</b> | 2  | <ul> <li>目的の測光の<br/>選ぶ</li> <li>● 上下に押して</li> <li>● 左右に押して<br/>選ぶ。</li> </ul> | <b>りしかたを</b><br>「<br>③ を選ぶ。」<br>「<br>いずれかを」                                                       |
|                                  |    | ◙ 評価測光                                                                        | ふだんの撮影のときに適している。画面内<br>を分割して測光する。被写体の位置や明る<br>さ、背景、順光、逆光など複雑な光の要素を<br>本機が判断し、被写体を常に適正な明るさ<br>にする。 |
|                                  |    | □中央部重点<br>平均測光                                                                | 画面全体の明るさのバランスをとりながら、<br>中央の被写体に明るさを合わせたいとき。<br>画面中央の被写体に重点を置きながら、画<br>面全体を平均的に測光する。               |
|                                  |    | <ul><li>スポット<br/>測光</li></ul>                                                 | 画面中央の被写体に明るさを合わせたいと<br>き。画面中央の枠([])内を測光する。                                                        |

ビデオを撮りながら写真も撮る/明るさの調整のしかたを選ぶ

(FUNC

押す

こだわって撮る/見る(応用編)

# 写真でも使える便利機能

静止画記録時でも、動画のときと同じようにズームやセルフタイマーを使ったり、 明るさを調整したりできます。

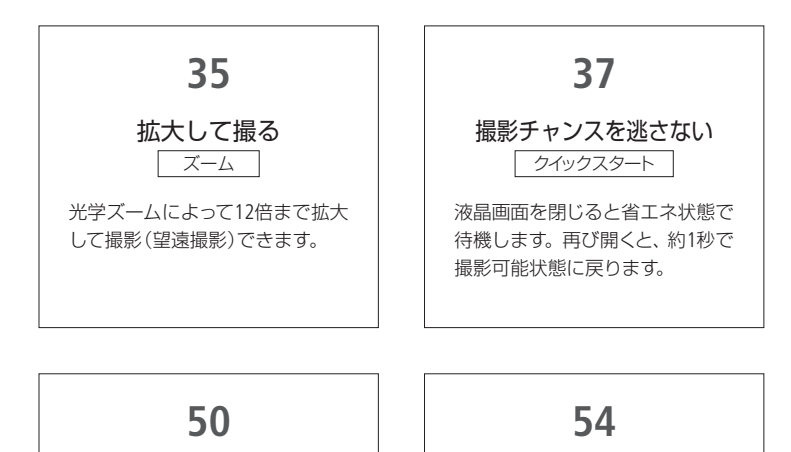

テレビで見る

テレビにつなぐと、撮った写真 を大きな画面で観賞できます。

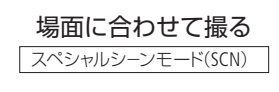

海に沈む夕日や夜空を彩る打上 げ花火など、場面に合わせてき れいに撮影します。

56 動きの速いものを撮る 背景をぼかして撮る シャッタースピード/しぼり 被写体に合わせてシャッタースピー ドやしぼり値を調整できます。

59

### セルフタイマーを使う

PHOTOボタンを押してから約10秒 後に撮影されます。自分自身を撮 影するときなどに便利です。

写真でも使える便利機能

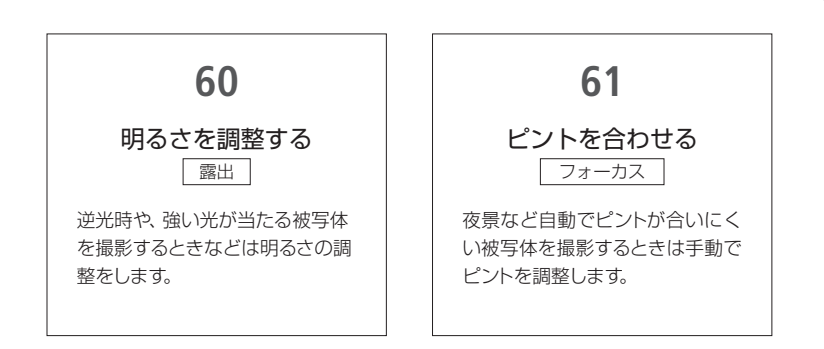

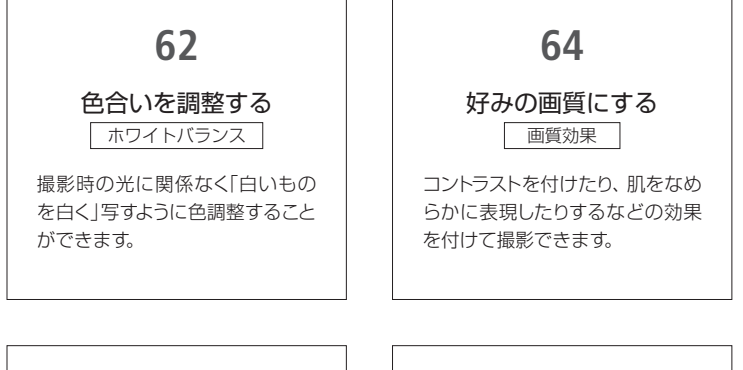

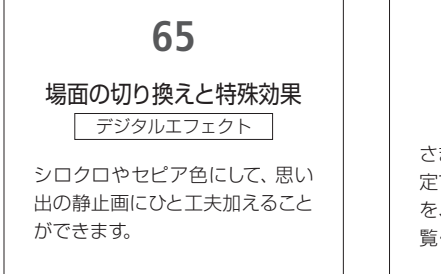

74

### メニューの設定を変える

さまざまな機能がメニューから設 定できます。設定方法は74ページ を、機能紹介は75ページ以降をご 覧ください。 写真でも使える便利機能

## 映像を写真として切りとる (あとからフォト

撮影した映像から、気に入った一場面を静止画として切りとれます。記録される静止画サイズは1920×1080になり、画質は3種類から選べます。

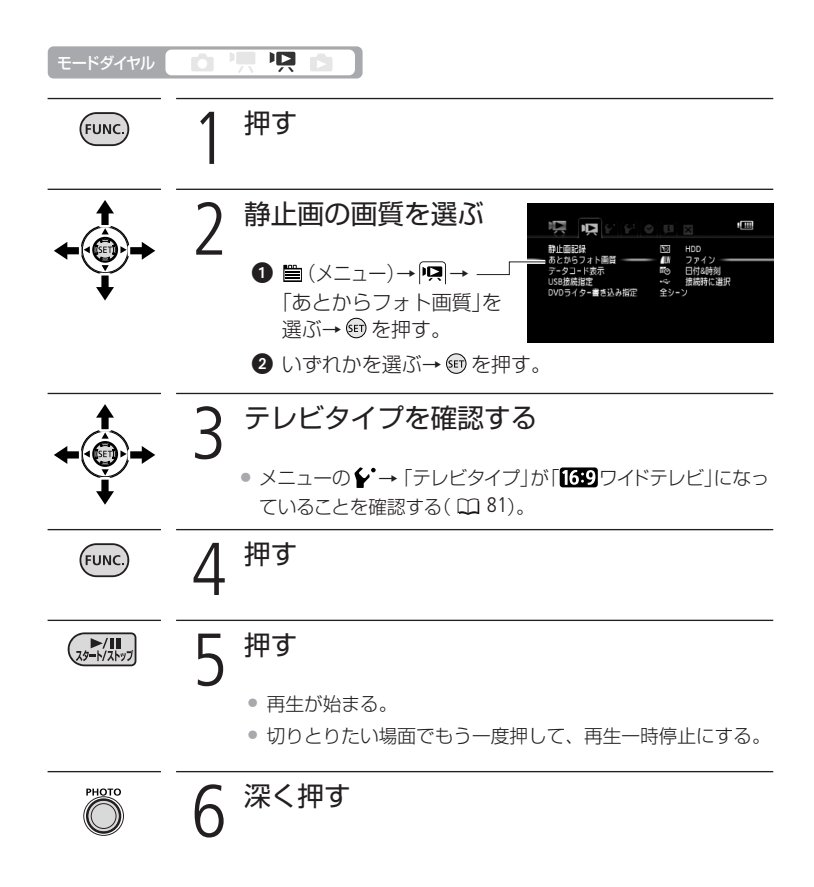

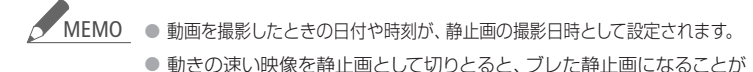

あります。 ● 静止画は、メニューの「静止画記録」で記録先として選んだメディアに 記録されます。

写 真

編集する

編集する

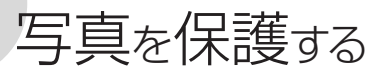

静止画プロテクト

大切な静止画を誤って消さないように保護します。

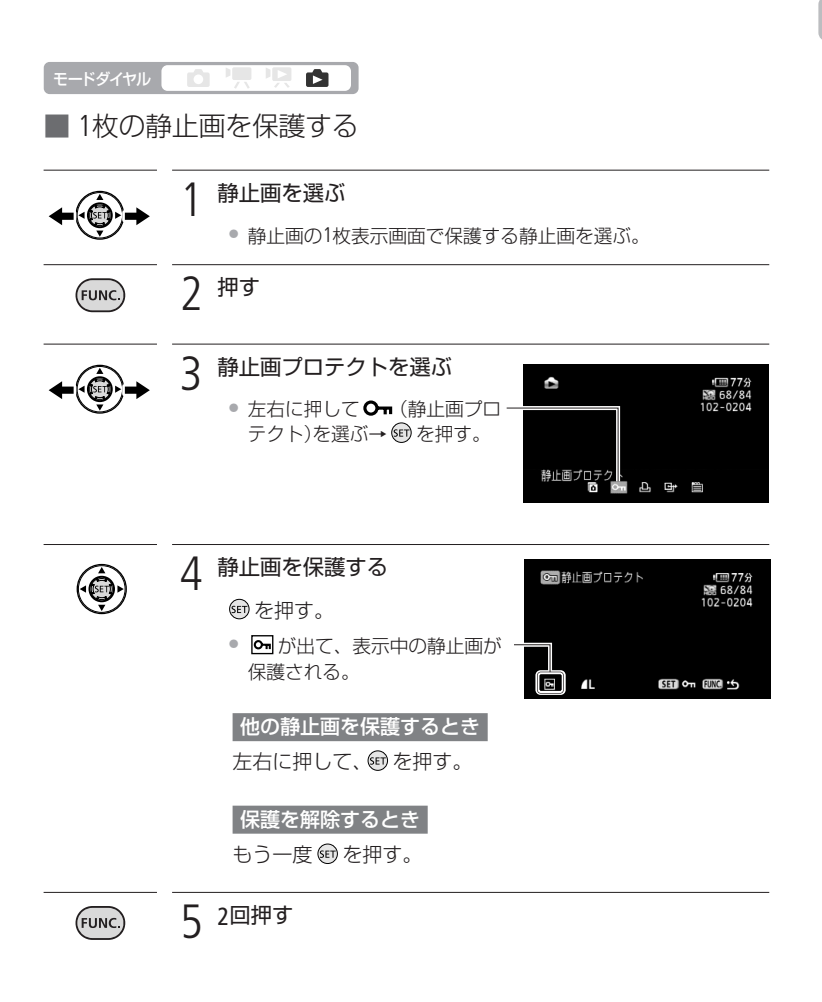

写真を保護する

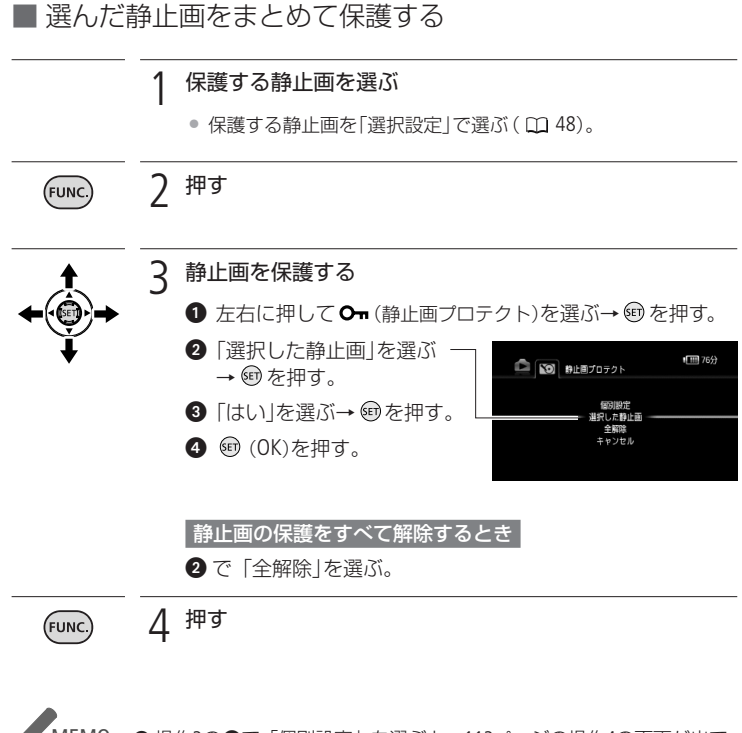

MEMO ●操作3の②で「個別設定」を選ぶと、113ページの操作4の画面が出て、 インデックス画面で選んでいる静止画を保護できる。

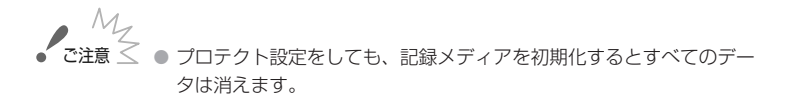

114

写 真

# 写真をコピーする

静止画をハードディスクからカードにのみコピーできます。動画のコピーについ ては、92ページをご覧ください。

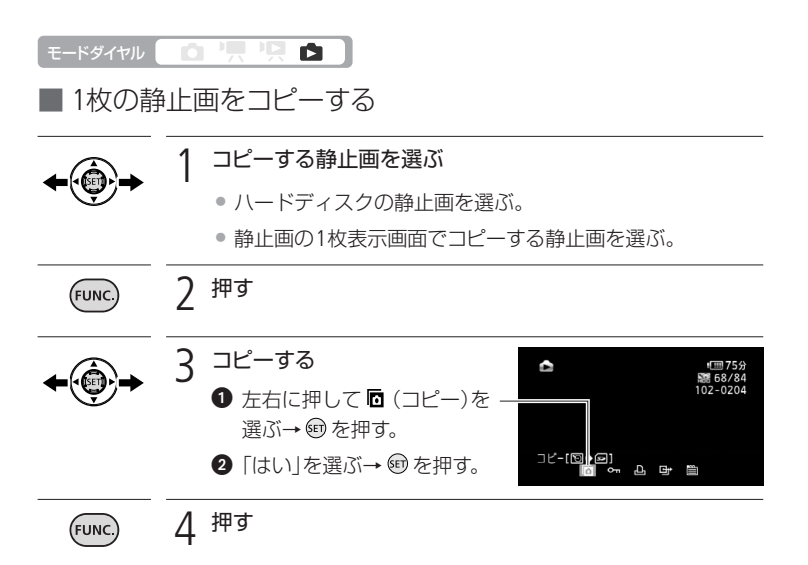

■ 選んだ静止画、すべての静止画をまとめてコピーする

|              | <br>1 W側に押す                                                       |
|--------------|-------------------------------------------------------------------|
| <b>+</b>     | ● インデックス画面に切り換わる。                                                 |
|              | 2 コピーする静止画を選ぶ                                                     |
| <b>←(@)→</b> | ● ハードディスクの静止画を選ぶ。                                                 |
| ŧ            | <ul> <li>選んだ静止画をまとめてコピーする場合は、コピーする静止画を「選択設定」で選ぶ(① 48)。</li> </ul> |
|              | ● すべての静止画をコピーするときは操作2は不要。                                         |

3 押す

(FUNC

写真を保護する/写真をコピーする

|ビデオ| 写真

写真をコピーする

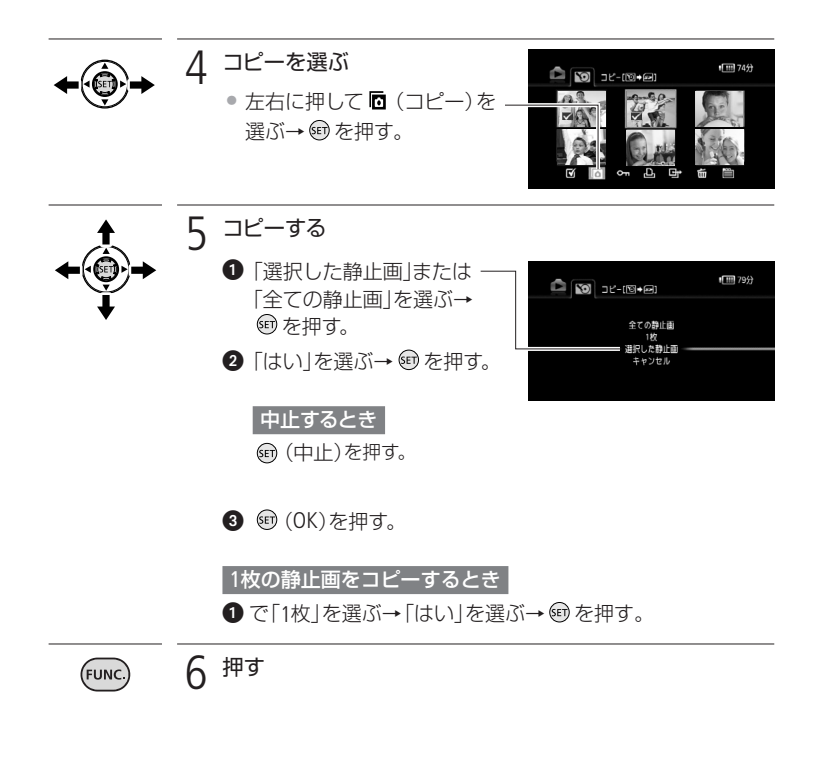

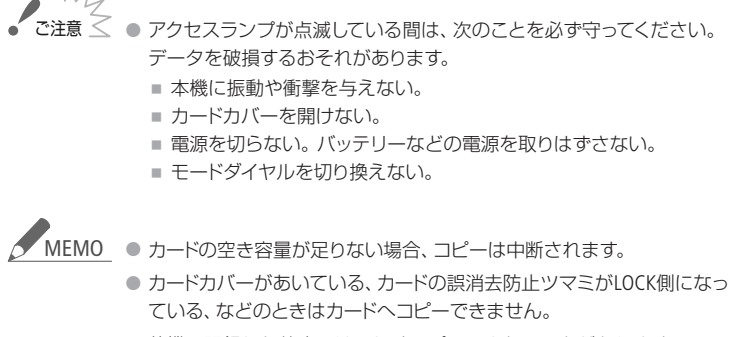

● 他機で記録した静止画は正しくコピーできないことがあります。

印刷する

# 写真を印刷する

本機に直接、別売のPictBridge対応プリンターを接続できます。パソコンなしで簡単 な操作で印刷できます。印刷指定すると連続で印刷できます(CD 123)。 キヤノン製プリンターの場合は、PictBridge対応のSELPHY CP/ES/DSシリーズやPIXUS シリーズを使用できます。

■ プリンターとつなぐ 🥂 PictBridge

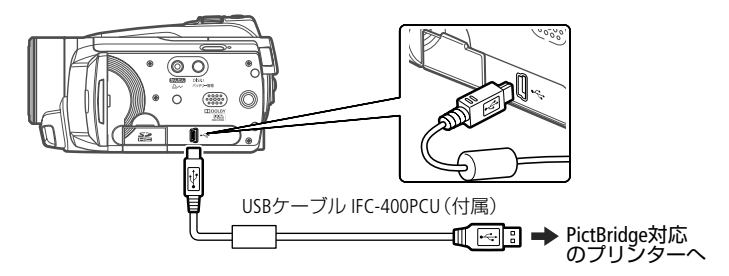

ミードダイヤル 🚺 💼 🐂 🖳 🗖

本機 🗅 にする

 インデックス画面が表示されているときは、ズームレバー をW側に押して1枚表示画面にする。

電源を入れる プリンター

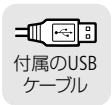

本機とプリンターをつなぐ

「接続機器を選択してください」が出たとき

「パソコンなど」を選び、町を押す。

- 本機の画面に K が点滅した
   後、 X が出る。
- △ (イージーダイレクト) ボタンが点灯し、現在の印刷 設定が約6秒間画面に出る。

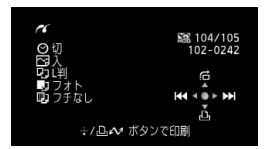

### 印刷する

🔋 🗉 操作3で 🚭 が約1分以上点滅し続ける場合、または 🌌 が出ない場合 は、ビデオカメラとプリンターから接続ケーブルを抜き、電源を入れ

- すべての静止画の消去中やすべての印刷指定/送信指定の解除中は、 ブリンターにつないでも認識されません。
- MEMO 印刷できない静止画のときは 凶が表示されます。

直してからつないでください。

- 本機にコンパクトパワーアダプターをつないで使うことをおすすめします。
- プリンターの説明書もあわせてご覧ください。
- DVDライターを使用しない場合は、メニューの「USB接続指定」を「パソ コンなど」にすると、プリンターとつないだときに「接続機器を選択し てください」が出なくなります。
- ハードディスクまたはカードに1800枚以上の静止画があると、 PictBridge対応プリンターに接続できません。
- プリンター接続時は、静止画を100枚以下にすると快適に操作できます。

### ■ 簡単に1枚印刷する

静止画を選んでそのまま1枚印刷するときは、 **凸 ~** ボタンを押すだけで印刷でき ます。

| モードダイヤル     | Ô |                                                                                 |
|-------------|---|---------------------------------------------------------------------------------|
| <b>←</b>    | 1 | 印刷する静止画を選ぶ                                                                      |
| 0           | 2 | 押す                                                                              |
| かんたん<br>Li~ | ~ | <ul> <li>●印刷が始まり、正常に終了すると再生画面に戻る。</li> <li>●印刷中は ○ ペボタンが点滅し、終了すると点灯。</li> </ul> |
|             |   | 続けてほかの静止画を印刷するとき<br>左右に押して静止画を選ぶ。                                               |

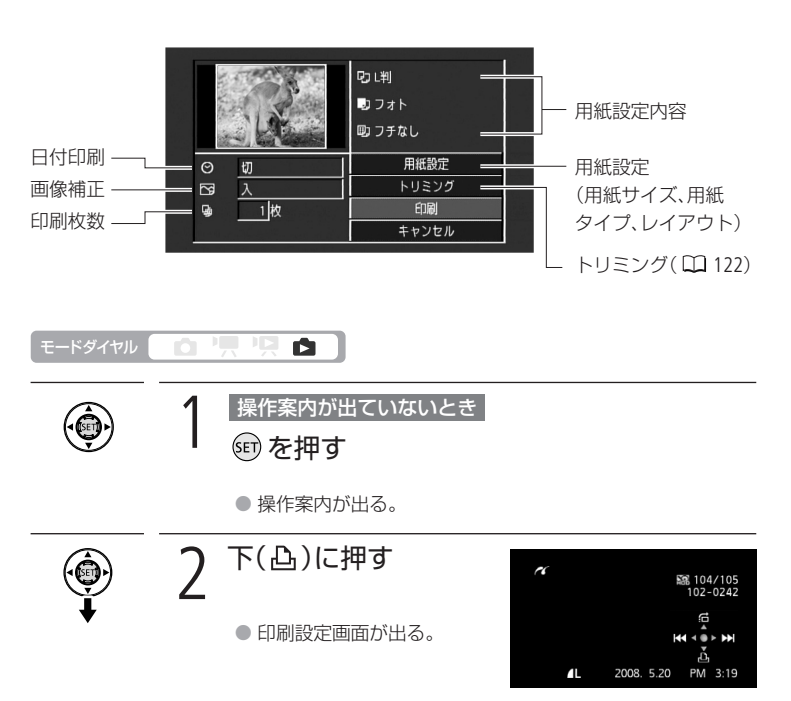

■ 用紙や枚数などを選んで印刷する

印刷する

| <b>↑</b><br><b>◆</b>             | 3 | 設定する項目を選                                                              | び、 🗐 を押す                                                                    |  |
|----------------------------------|---|-----------------------------------------------------------------------|-----------------------------------------------------------------------------|--|
| ¥                                |   | 用紙設定 用紙サイズ                                                            | プリンターによって異なります。                                                             |  |
|                                  |   | 用紙タイプ                                                                 | フォト、高級フォト、標準設定、普通紙                                                          |  |
|                                  |   | レイアウト                                                                 | フチなし*1、フチあり、<br>2/4/8/9/16面配置、標準設定                                          |  |
|                                  |   | 🛇 (日付印刷)                                                              | 入、切、標準設定                                                                    |  |
|                                  |   | ☑ (画像補正-イメー<br>ジオプティマイズ) <sup>*2</sup>                                | 入、切、VIVID <sup>*3</sup> 、NR、VIVID+NR <sup>*3</sup> 、<br>標準設定                |  |
|                                  |   | 🕒 (印刷枚数)                                                              | 1~99枚                                                                       |  |
|                                  |   | *1 撮影した静止画より若干<br>刷されることがある。<br>*2 画像補正機能(イメージオ)<br>*3 キヤノン製プリンターPIXI | 広大され、静止画の上下、左右をカットして印<br>プティマイズ)付きプリンターを使うときのみ<br>JS/SELPHY DSシリーズをお使いの場合のみ |  |
| <b>↑</b><br><b>●</b><br><b>●</b> | 4 | 設定内容を選び、                                                              | ☞を押す                                                                        |  |
| <b>↑</b><br><b>◆</b>             | 5 | 「印刷」を選び、町                                                             | を押す                                                                         |  |
| ¥                                |   | ● 印刷が始まり、正常に終了すると再生画面に戻る。                                             |                                                                             |  |
|                                  |   | 続けてほかの静止画を印刷するとき<br>左右に押して静止画を選ぶ。                                     |                                                                             |  |
|                                  |   | 印刷を中止するとき<br>印刷中に電を押す。確認画面が出たら、「OK」を選び、電を<br>押す。                      |                                                                             |  |
|                                  |   | 印刷が終了したとき<br>① USBケーブルを本機                                             | とプリンターから抜く                                                                  |  |
|                                  |   | 2 本機の電源を切る                                                            |                                                                             |  |

写真 印刷する

#### 写真を印刷する

### 印刷中に異常が発生したとき

「用紙がありません」、「用紙が詰まりました」、「インクがあり ません」などのお知らせ表示が本機の画面に出るので、トラ ブルを解決する。

キヤノン製のPictBridge対応プリンターの場合

以下のいずれかの操作をする。

- ジョイスティックで[続行]を選んで @ を押す。
- [中止]を選んで 町を押して印刷し直す。

#### 上記操作をしても再開しない場合

USBケーブルを抜き差しした後、本機の電源を入れ直す。

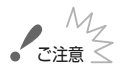

- で注意 ≤ 他機で記録や作成・加工したり、ファイル名を変更したりした静止画は、
  PictBridge対応のプリンターで正しく印刷されないことがあります。
  - 本機とプリンターをつないでいるときに、「処理中…」が長時間表示される場合、USBケーブルを一度抜き、つなぎ直してください。

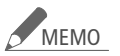

 ● 設定内容は接続するプリンターによって異なります。「標準設定」は、お 使いのプリンターであらかじめ設定されている内容です。詳細につい ては、プリンターの説明書をご覧ください。

「用紙設定」の「レイアウト」で設定できる配置(キヤノン製プリンター)

|                        | カード                                        | L判     | はがき                                | A4   |
|------------------------|--------------------------------------------|--------|------------------------------------|------|
| PIXUS/SELPHY<br>DSシリーズ | -                                          | -      | 2/4/9/16面配置<br>(専用のシール紙<br>にも印刷可能) | 4面配置 |
| SELPHY ES/CP<br>シリーズ   | 2/4/8面配置<br>(8面配置のとき<br>専用のシール紙<br>にも印刷可能) | 2/4面配置 | 2/4面配置                             |      |

\* SELPHY CPシリーズの場合は、ワイド用紙を使用して「標準設定」を選ぶと、2/4面配置ができます。

# 印刷する範囲を選ぶ 「トリミング

用紙設定などの印刷設定(□119)を行った後に、トリミングを設定します。 トリミングは、1枚の静止画のみに設定できます。

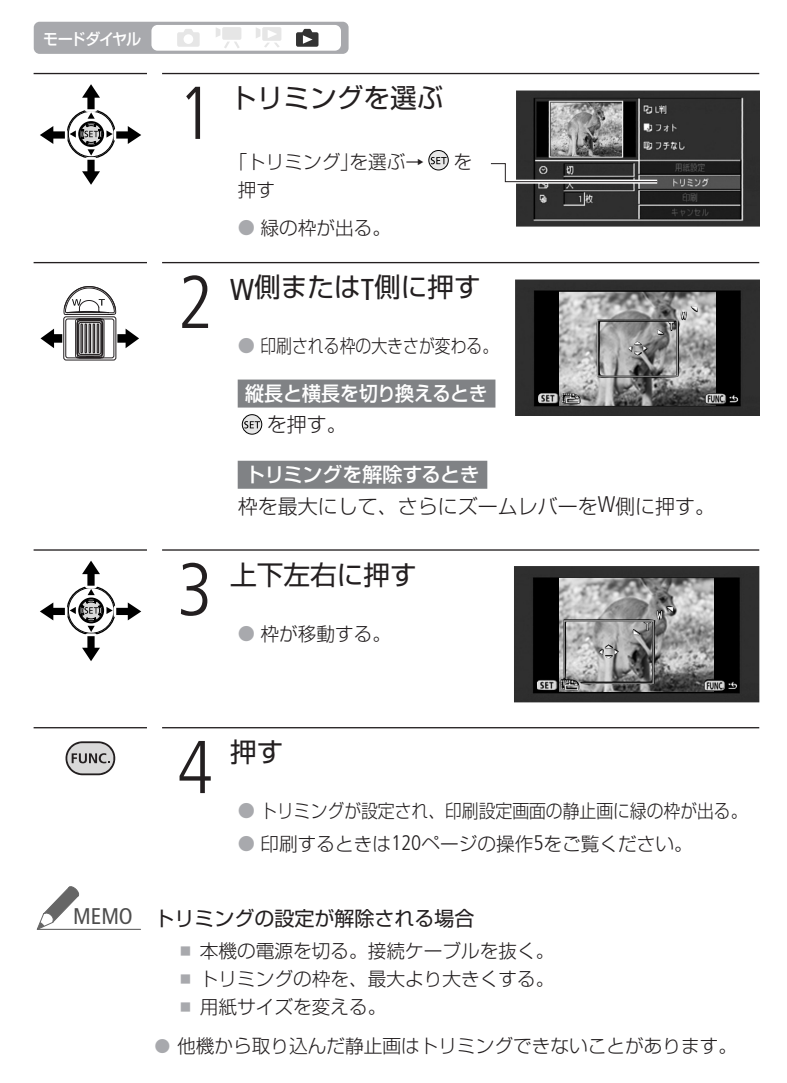

印刷する

## 印刷する写真を選ぶ 画版

印刷したい静止画と枚数を指定できます。998枚までの静止画に印刷指定できま す。PictBridge対応のプリンターで自動印刷できます。本機にUSBケーブルをつな ぐ前に、操作をしてください。

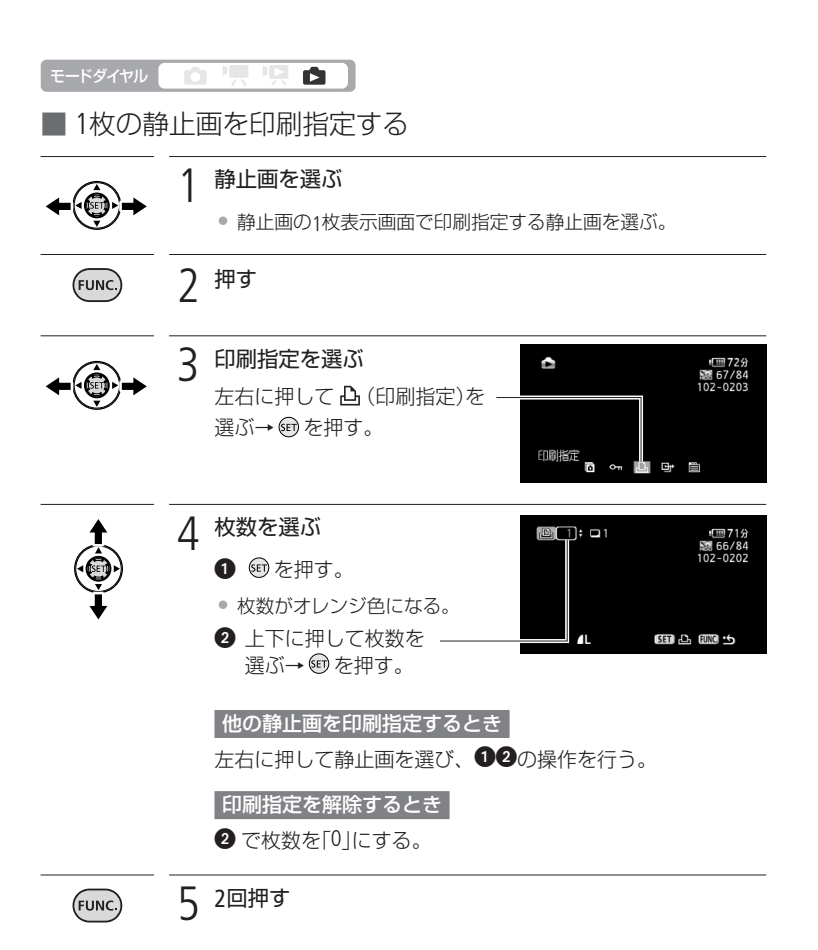

## ■ 選んだ静止画をまとめて印刷指定する

選んだ静止画に、1枚の印刷指定をまとめて設定します。

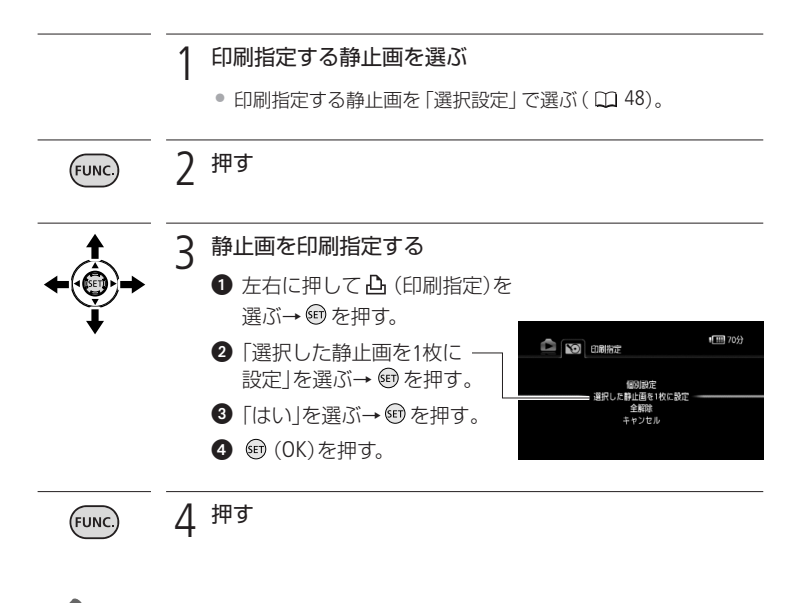

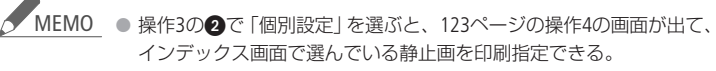

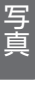

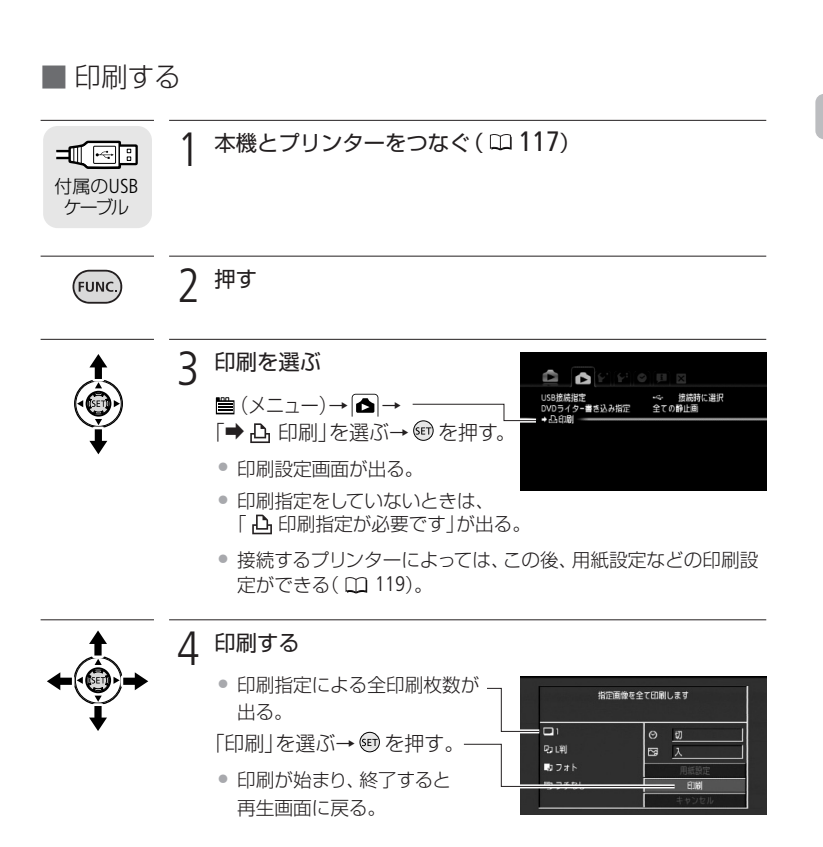

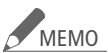

MEMO 印刷を中止するとき(□ 120)

印刷を再開するとき

- FUNC.ボタンを押し、
  (メニュー)→「⇒ 凸 印刷」を選びます。印刷設 定画面から「印刷」(1枚目で中断したとき)または「再開」(2枚目以降で中 断したとき)を選び、町を押すと、残りの静止画が印刷できます。
- 印刷を再開する前に印刷指定を変更したり、印刷指定をした静止画 を消した場合は再開されません。

印刷する写真を選ぶ

印刷する写真を選ぶ

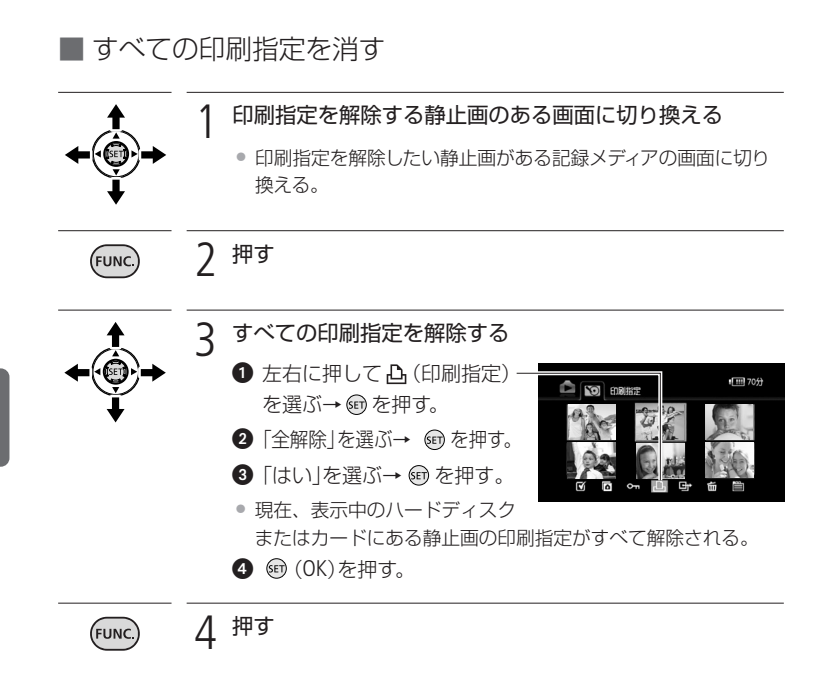

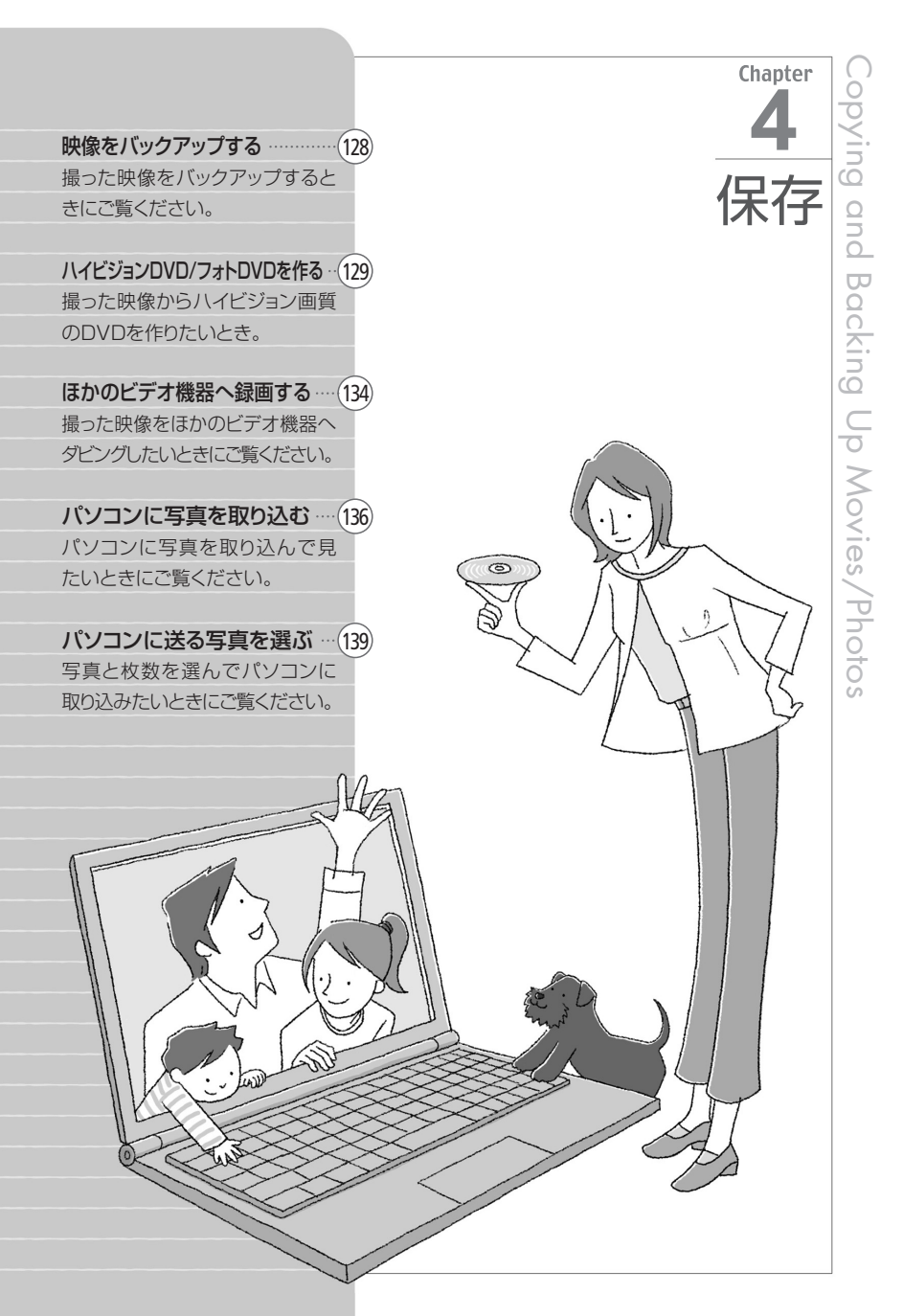

# 映像をバックアップする

撮影した映像は内蔵ハードディスクやカードに記録されます。万一に備えてパソ コンなどにバックアップしましょう。

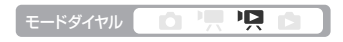

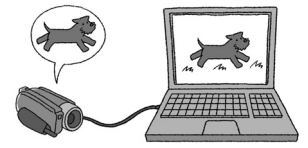

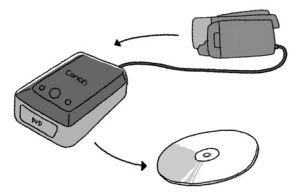

#### シーンを選んでバックアップする

付属のPIXELA ImageMixer 3 SE(以下、ImageMixer 3) を使うと、シーンを選んでパソコンにバックアップ できます。パソコンに保存した映像を本機に書 き戻したり、ImageMixer 3のアルバムに整理す ることもできます。詳しくはImageMixer 3の中に ある取扱説明書をご覧ください。

#### パソコンがない場合は

次の方法で保存できます。

- DVDライターDW-100(別売)を使用してハイ ビジョンのDVDに保存(1129)
- ●ビデオ機器、DVD/HDD機器にダビングして保 存(口134)

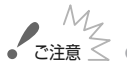

びと ご注意 ≤ ● パソコンに接続しているときは、カードカバーを開けたり、カードを抜 き差ししないでください。

> 本機に接続したパソコンから本機のハードディスクまたはカード内のフォ ルダー/ファイルを直接操作すると、記録したデータが破損する恐れがあり ます。映像データをパソコンに保存したり、本機に書き戻したりするとき は、付属のImageMixer 3を使って行ってください。

# ハイビジョンDVD/フォトDVDを作る

DVDライターDW-100 (別売)を使って、大切な映像をハイビジョン(AVCHD規格)画質のままディスクに保存できます。また、本機で撮った静止画をDVDに保存することもできます(フォトDVD)。本書とDVDライターの説明書をあわせてご覧ください。

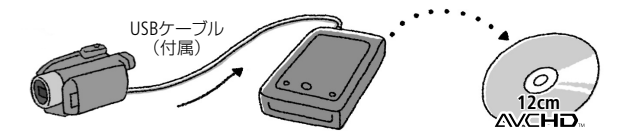

本機にコンパクトパワーアダプターをつないで操作してください。

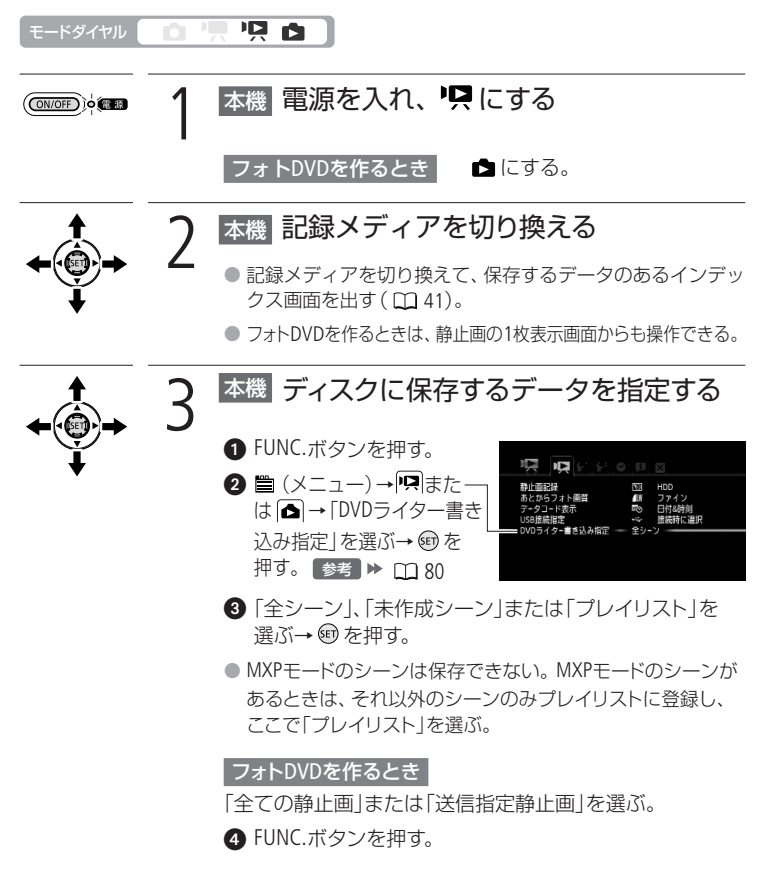

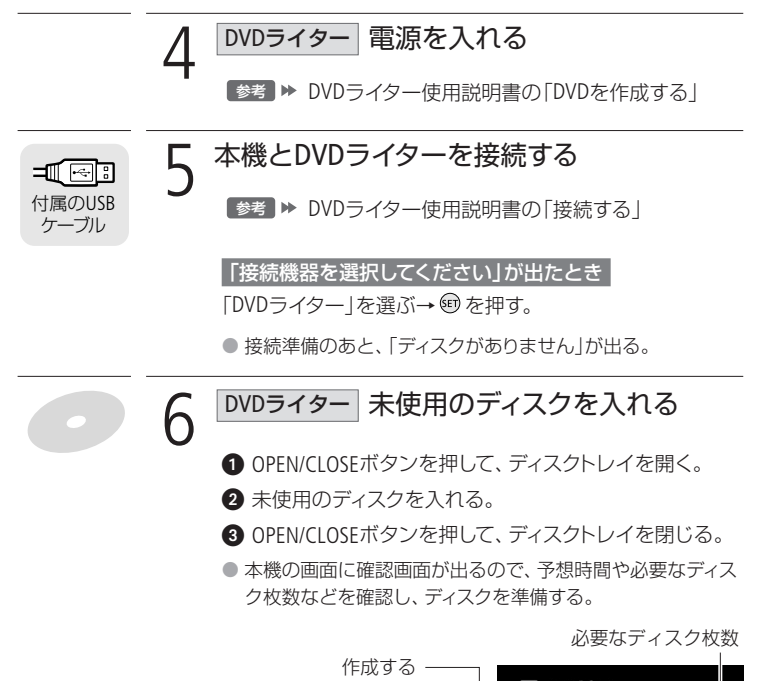

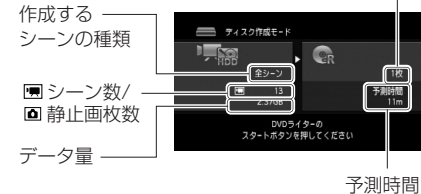

「使用済み-RWディスクです」が出たとき

上書きするときは、 (19)を押す→「はい」を選ぶ→ (19)を押す。 ● 上書きすると記録されていたデータはすべて消去されます。

保存

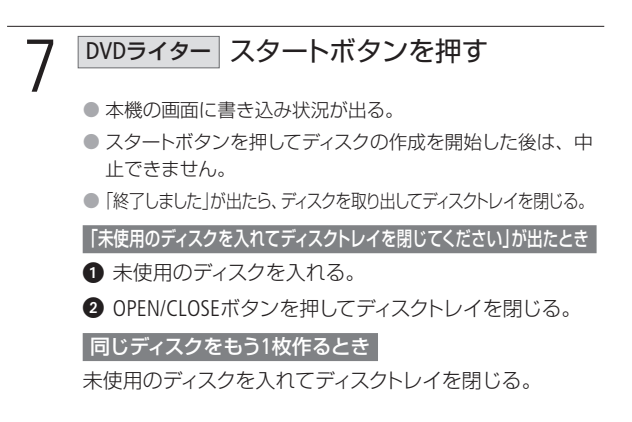

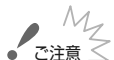

#### 🤇 作成したディスクを他機で再生する場合

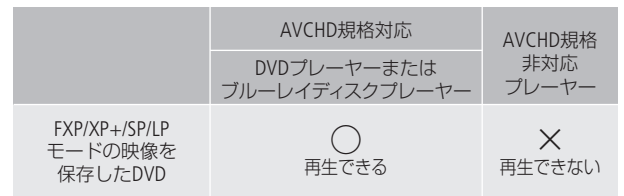

- ご注意: ×が付いているブレーヤーにディスクを入れないでください。取り出せなく なることがあります。
- DVDライターと接続しているときは、カードカバーを開けたり、カードを抜き差ししないでください。
- ビデオカメラのアクセスランプが点滅しているときは、次のことを必ず守ってください。データを破損するおそれがあります。
  - 本機に振動や衝撃を与えない。
  - カードカバーを開けない。
  - USBケーブルを抜かない。
  - 本機やDVDライターの電源を切らない。バッテリーなどの電源を取りはずさない。
  - モードダイヤルを切り換えない。

- 保存するシーン数が多いと、操作5の接続準備に時間がかかることが あります。保存するシーン数は500シーン以内をおすすめします(その 場合、接続準備にかかる時間は約3分以内です)。
- ディスクの取り扱い上のご注意やDVDライターの操作については、DVD ライターの説明書をご覧ください。

MEMO

 1枚のディスクに入りきらないシーンは、シーンの途中から次のディスクに保存される場合があります。

## ハイビジョンDVDを見る

本機とDVDライターDW-100 (別売)を使って、ハイビジョンのディスクを再生できま す。ハイビジョンテレビにつないで、高精細なハイビジョン映像をお楽しみくださ い。本書とDVDライターの説明書をあわせてご覧ください。

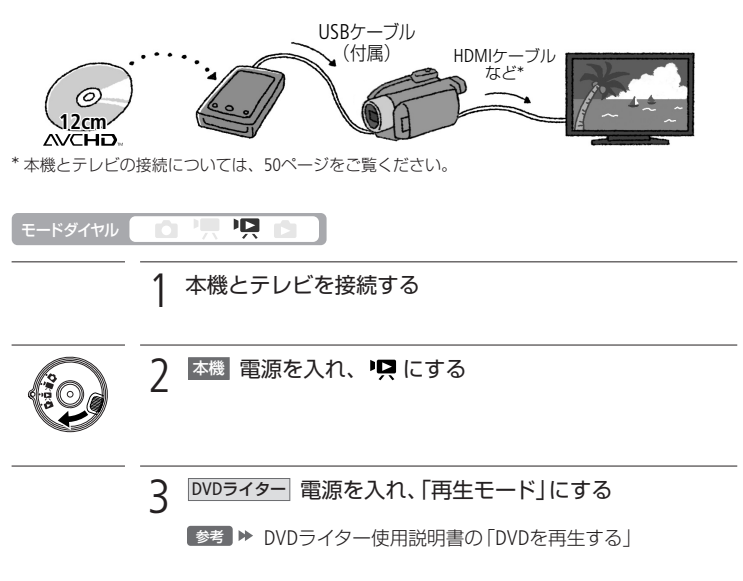

ハイビジョンDVD/フォトDVDを作る

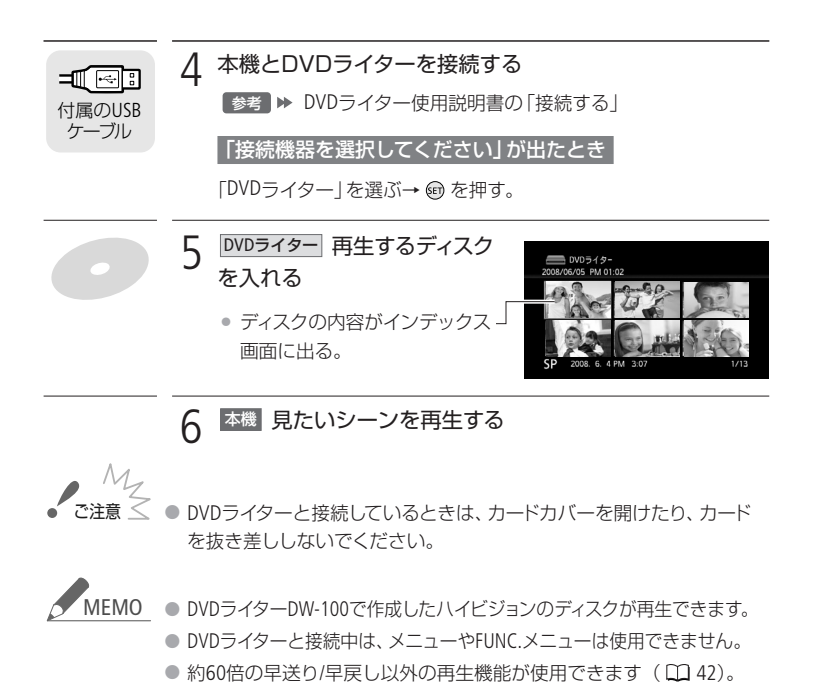

## ■ フォトDVDを見る

フォトDVDに作成したフォトムービーは、DVD-Video規格に対応したDVDプレーヤーやDVDレコーダーで再生できます。また、フォトDVDに保存した静止画はパソコンで読み込むことができます。なお、フォトムービーはAVCHD規格ではありません。

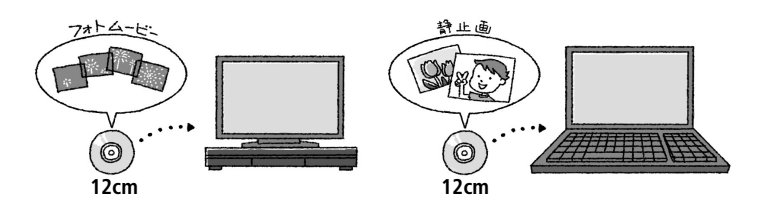

MEMO ● フォトDVDは、DVDライターDW-100では再生できません。

## ほかのビデオ機器へ録画する

本機で撮った動画を映像/音声入力端子付きのビデオ機器にダビングできます。 ハイビジョンで記録した動画は、標準画質でダビングされます。

■ 接続する

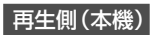

録画側

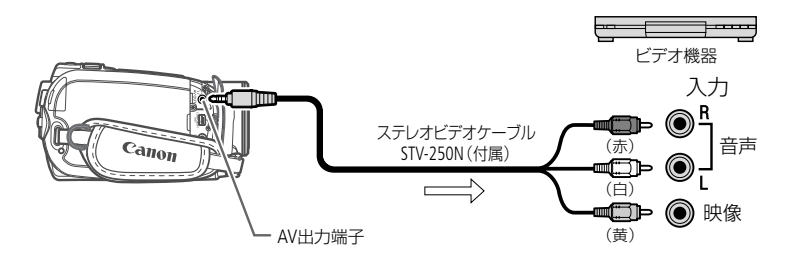

■ 操作する

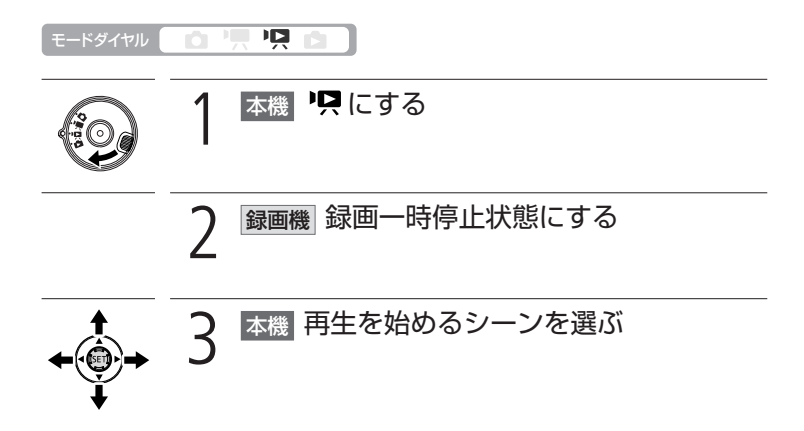

### ほかのビデオ機器へ録画する

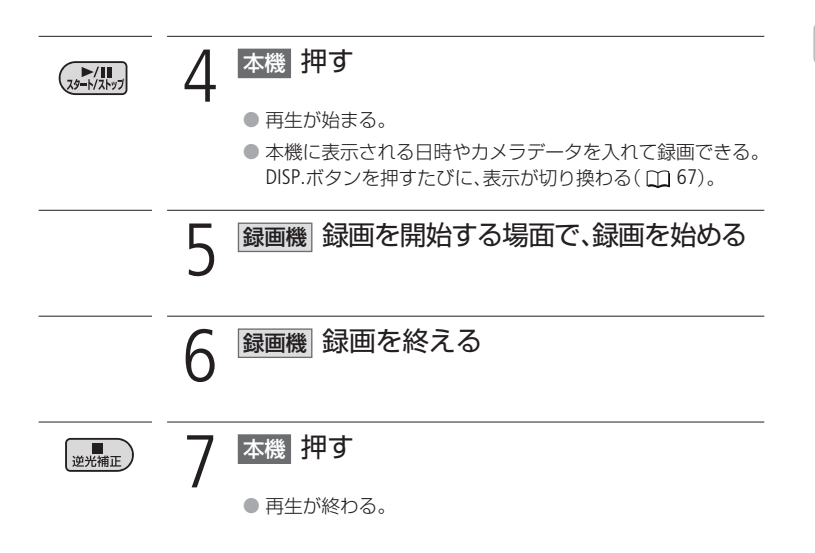

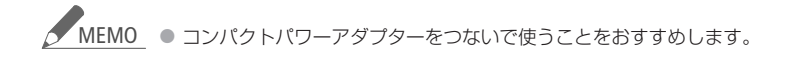

# パソコンに写真を取り込む

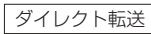

付属のUSBケーブルとDigital Video Softwareを使うと、 △~(イージーダイレクト) ボタンを押すだけで、簡単に静止画をパソコンに転送できます。

### ■ 準備する

はじめてビデオカメラをパソコンにつなぐときには、ソフトウェアのインストール と自動起動の設定が必要です。2度目からは、ビデオカメラをパソコンにつなぐだ けで、準備は完了です。

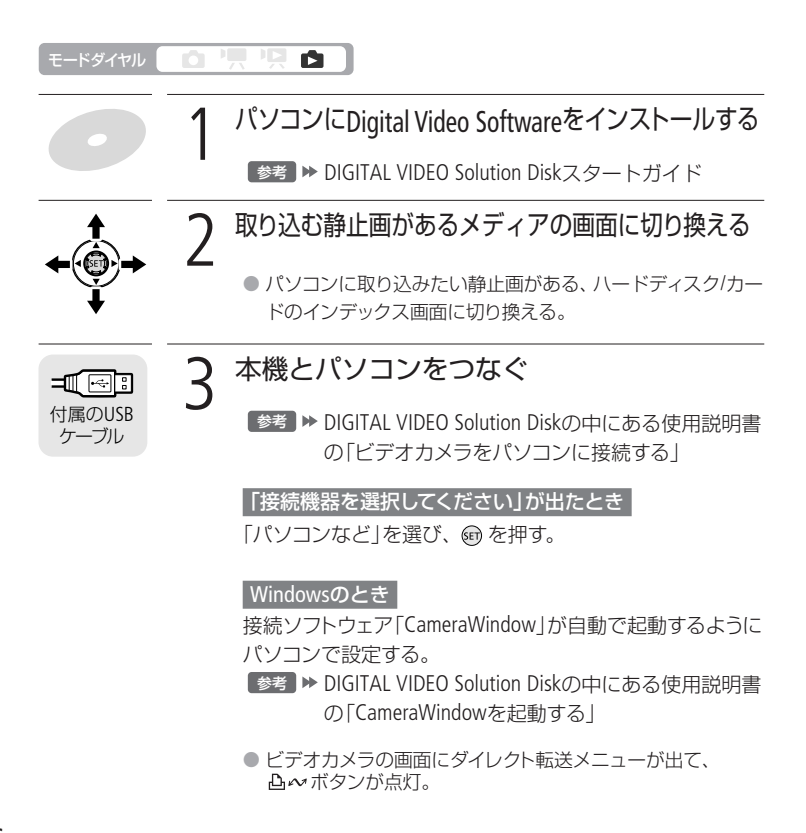

パソコンに写真を取り込む

| ビデオ | 写真

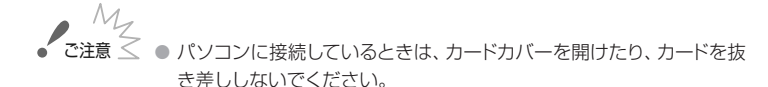

- ビデオカメラのアクセスランプが点滅しているときは、次のことを必 ず守ってください。データが破損することがあります。
  - 本機に振動や衝撃を与えない。
  - カードカバーを開けない。
  - USBケーブルを抜かない。
  - 本機やパソコンの電源を切らない。
  - モードダイヤルを切り換えない。
- 使用するソフトウェア、パソコンの仕様/設定などによっては、正しく動作しないことがあります。
- 大切な元のデータを消さないために、静止画は必ずパソコンにコピーし、コピーした静止画をパソコンで使用してください。
- すべての静止画の消去中やすべての印刷指定/送信指定の解除中は、 パソコンにつないでも認識されません。

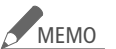

- ΛΟ 本機にコンパクトパワーアダプターをつないで使うことをおすすめします。
  - パソコンの説明書もあわせてご覧ください。
  - Windows Vista、XPとMac OS Xをお使いの場合、付属のDigital Video Softwareをインストールしなくても、本機とパソコンをUSBケーブルで つなぐだけで静止画をパソコンに取り込めます。
  - DVDライターを使用しない場合は、メニューの「USB接続指定」を「パソ コンなど」にすると、パソコンをつないだときに「接続機器を選択して ください」が出なくなります。
  - ハードディスクまたはカードに1800枚以上(Windows)/1000枚以上 (Macintosh)の静止画があると、パソコンに取り込めないことがあり ます。その場合はカードリーダーなどをお使いください。ハードディ スクの場合はカードに静止画をコピーしてから行ってください。

パソコンに写真を取り込む

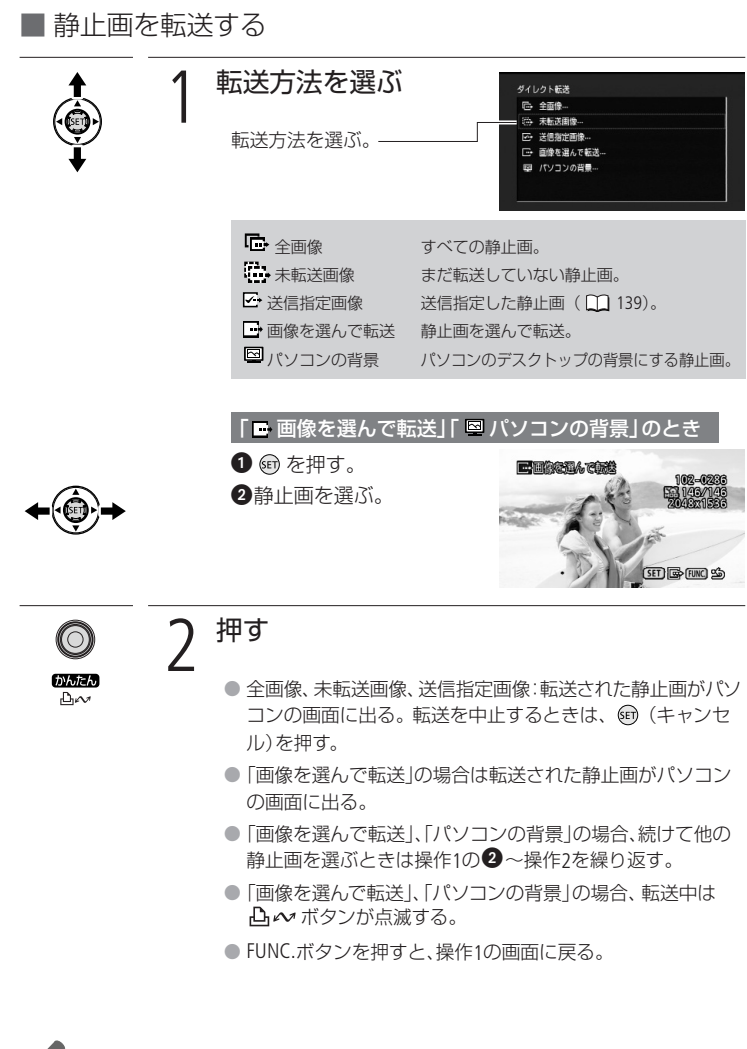

MEMO ・ビデオカメラとパソコンをつないだときに、静止画を選ぶ画面が出た場合 は、FUNC.ボタンを押してください。ダイレクト転送メニューになります。

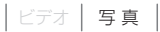

## パソコンに送る写真を選ぶ

送信指定

パソコンに転送する静止画を指定できます。998枚までの静止画に送信指定できます。本機とパソコンをUSBケーブルで接続する前に、操作をしてください。

| ■ 1枚の静   | 止画を送信指定する                                                                                              |
|----------|----------------------------------------------------------------------------------------------------|
| モードダイヤル  |                                                                                                    |
| <b>←</b> | <ul> <li> <b>静止画を選ぶ</b> <ul> <li>             ・静止画の1枚表示画面で送信指定する静止画を選ぶ。         </li></ul> </li> </ul> |
| FUNC.    | 2 <sup>押す</sup>                                                                                        |
| <b>←</b> | 3 送信指定を選ぶ<br>左右に押して → (送信指定)を<br>選ぶ→ 町を押す。                                                             |
|          | 4 送信指定する (10 <sup>2</sup> を押す。) ● ♥ が出る。   4 送信指定する (10 <sup>2</sup> 65/84)                            |
|          | 他の静止画を指定するとき<br>ジョイスティックを左右に押して、@を押す。                                                                  |
|          | 設定を解除するとき<br>もう一度 @ を押す。                                                                               |
| FUNC.    | <ul> <li>5 2回押す</li> <li>• 送信指定した静止画をパソコンに転送する (ロ 138)。</li> </ul>                                     |

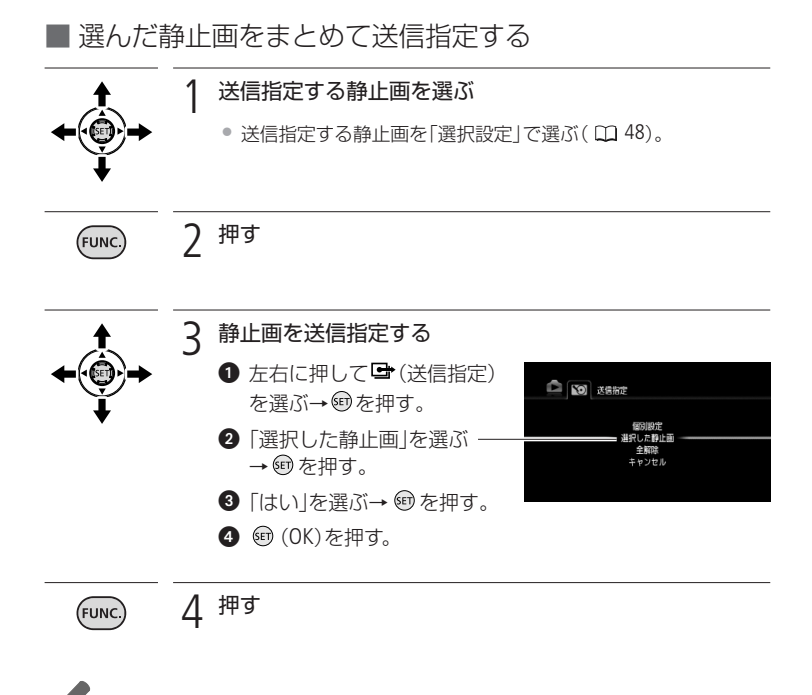

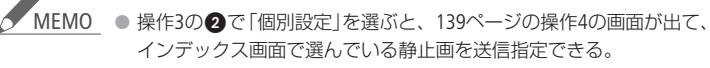

パソコンに送る写真を選ぶ

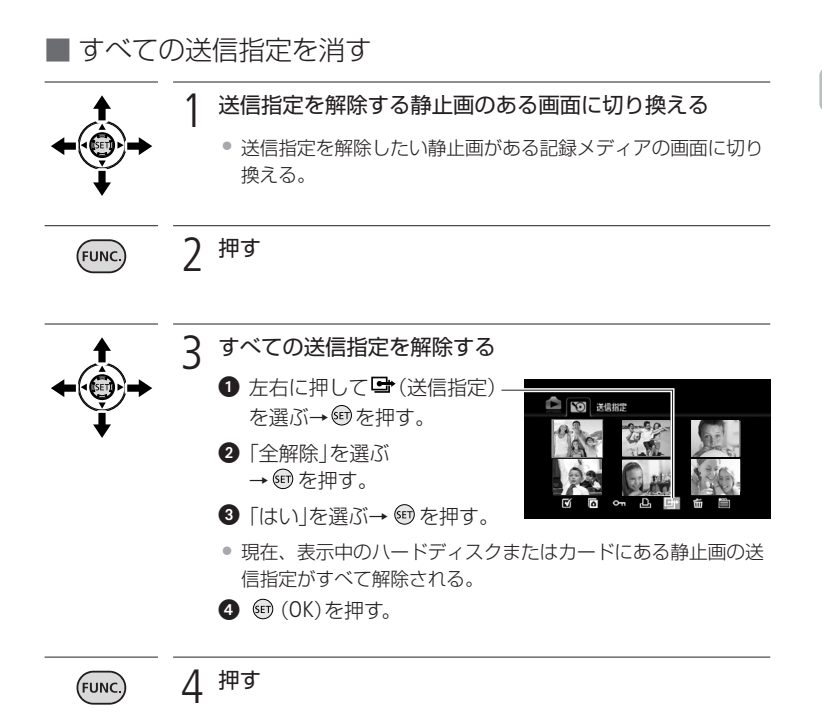

### 故障かな? (144) 「故障かな?」と思ったときや、い つも通りに操作できないときに ご覧ください。

メッセージが出たら? [52] 画面にメッセージが出たときにご 覧ください。

安全上のご注意 (16) 安全に使っていただくための注 意事項です。かならずお読みくだ さい。

取り扱い上のご注意 (69) 取り扱うときに注意していただき たいことについて説明しています。

日常のお手入れ 175 本機の汚れが気になったときの お手入れ方法について。

海外で使う 176 旅先で充電する、テレビで見るな ど、海外で使うときにご覧ください。

その他 178 アクセサリーや仕様などについ て知りたいときにご覧ください。

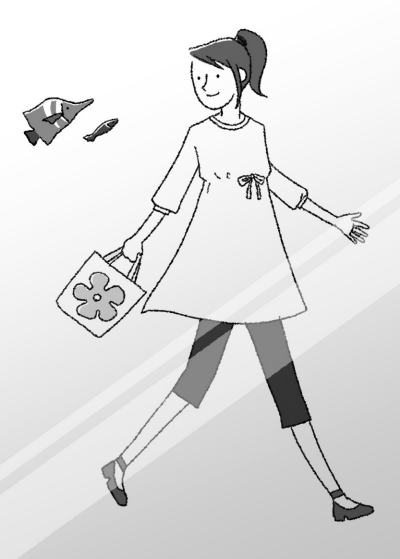

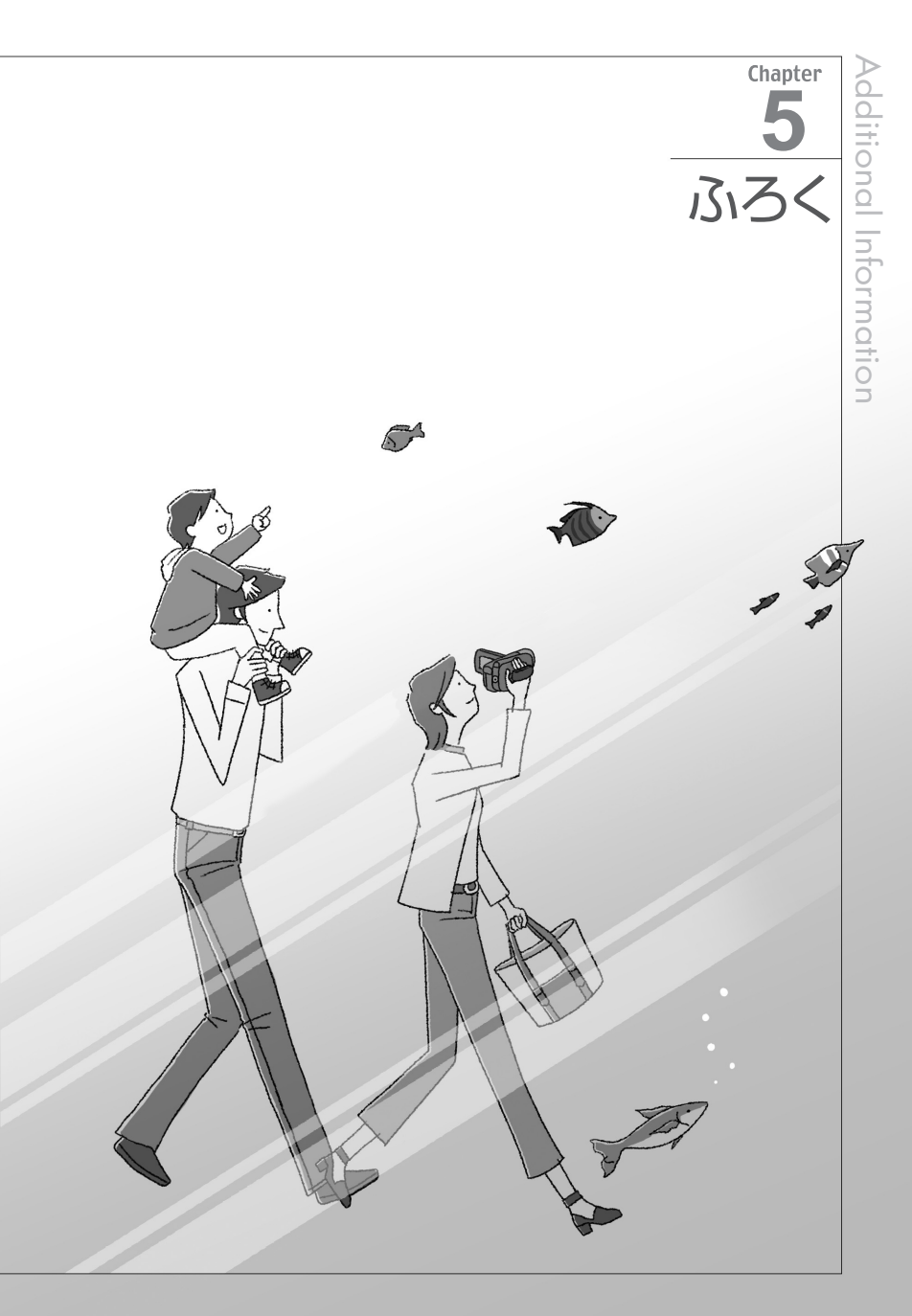

修理に出す前にココを確認

故障かな?

修理に出す前に下記のことをもう一度確認してください。それでも直らないときは、 修理受付センターまたはご購入になった販売店にご相談ください。

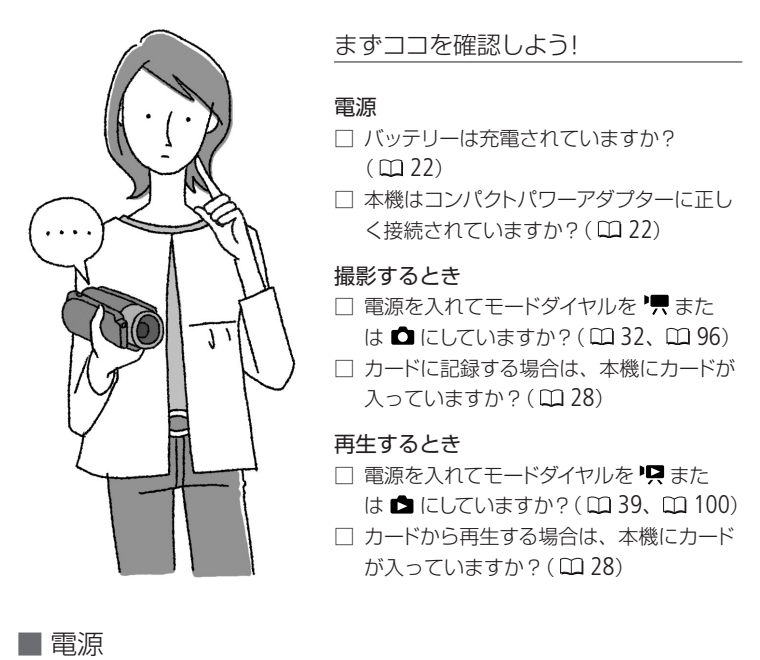

| こんなときは            | どうするの?                                                                                                |    |
|-------------------|----------------------------------------------------------------------------------------------------|----|
| 電源が入らない。          | <ul> <li>●バッテリーが消耗しているので、十分に充電</li> <li>したバッテリーと交換する。</li> </ul>                                      | 22 |
| 途中で電源が切れる。        | ●バッテリーを正しく取り付け直す。                                                                                     | 22 |
| バッテリーが充電で<br>きない。 | <ul> <li>●電源を切ってから充電する。</li> <li>●バッテリーの温度が40℃以上になっている。<br/>バッテリーを放置して、40℃以下になってから充電を開始する。</li> </ul> | 22 |
|                   | <ul> <li>●周囲が0℃~40℃の温度のときに充電する。</li> <li>●バッテリーが故障しているので、別のバッテリーを使用する。</li> </ul>                     | 23 |

144
| コンパクトパワーアダ<br>プターから音がする。 | <ul> <li>コンパクトパワーアダプターを使用中に小<br/>さな音がすることがある。故障ではない。</li> </ul> | _ |
|--------------------------|-----------------------------------------------------------------|---|
| 長時間使うと熱くな<br>る。          | <ul> <li>故障ではない。電源を切ってから、涼しい<br/>場所でしばらく放置し、本機を冷ます。</li> </ul>  | _ |
| 常温でバッテリーの<br>消耗が極端に早い。   | <ul> <li>バッテリーの寿命と考えられる。</li> <li>新しいバッテリーを購入する。</li> </ul>     | _ |

■ 撮影中

| スタート/ストップボ<br>タンを押しても録画<br>しない。                             | <ul> <li>・撮影した映像を本機に書き込んでいる間は<br/>録画できない。</li> <li>記録メディアに空き容量がない。または撮影<br/>できるシーン数を超えている。不要なシーン<br/>や静止画を消すか、初期化する。</li> <li>「面(落下検出)が出ているときは、撮影で<br/>きないことがある。</li> <li>・本機が高温になっている(圖が画面に出る)<br/>ので、電源を切って本機を冷ましてから操<br/>作する。</li> <li>・本機が低温になっている(圖が画面に出る)<br/>ので、一度電源を切り、急激な温度変化を避<br/>けて暖かい場所に移動してから電源を入れ<br/>る。</li> </ul> | -<br>46<br>102<br>30<br>169<br>- |
|-------------------------------------------------------------|----------------------------------------------------------------------------------------------------|----------------------------------|
| スタート/ストップボ<br>タンを押した時点<br>と、記録されたシー<br>ンの始めと終わりの<br>時点が異なる。 | <ul> <li>スタート/ストップボタンを押してから、実際に録画が始まったり終わったりするまでに、時間差が多少かかることがある。故障ではない。</li> </ul>                                                                                                    | _                                |
| 撮影を始めても、す<br>ぐ止まってしまう。                                      | <ul> <li>大音量の場所、振動する場所から移動する。</li> <li>本機が高温になっている(W)が画面に出る)ので、電源を切って本機を冷ましてから操作する。</li> </ul>                                                                                                    | _                                |

故障かな?

| こんなときは       どうするの?         ピントが合わない。       ・被写体によってはピントが自動で合いにくい<br>ことがある。手動でピントを調整する。         ・視度調整レバーで画面がはっきり見えるように調整する。       ・レンズやハイスピードAFセンサーが汚れているのでお手入れする。         被写体が横切ると<br>き、被写体がゆがん<br>で見える。       ・撮像素子にCMOSセンサーを使用しているため、本機の前を被写体が素早く横切った場合、少しゆがんで見えることがある。故障ではない。 | □□<br>61<br>34<br>175<br>- |
|----------------------------------------------------------------------------------------------------|----------------------------|
| <ul> <li>ピントが合わない。</li> <li>・被写体によってはピントが自動で合いにくい<br/>ことがある。手動でピントを調整する。</li> <li>・視度調整レバーで画面がはっきり見えるように調整する。</li> <li>・レンズやハイスピードAFセンサーが汚れているのでお手入れする。</li> <li>被写体が横切るとき、被写体がゆがんで見える。</li> <li>・撮像素子にCMOSセンサーを使用しているため、本機の前を被写体が素早く横切った場合、少しゆがんで見えることがある。故障ではない。</li> </ul>     | 61<br>34<br>175<br>—       |
| 被写体が横切ると<br>き、被写体がゆがん<br>で見える。<br>・撮像素子にCMOSセンサーを使用している<br>ため、本機の前を被写体が素早く横切った<br>場合、少しゆがんで見えることがある。故<br>障ではない。                                                                                                    | -                          |
|                                                                                                    |                            |
| 動画の「●撮影/●Ⅱ<br>撮影一時停止/▶再<br>生」の切り換えに時<br>間がかかる。<br>● シーン数が多いとこのようになることがあ<br>る。動画と静止画をバックアップして記録<br>メディアを初期化する。                                                                                                    | 128<br>136<br>30           |
| 直前のシーンの確認<br>に時間がかかる。                                                                                                    |                            |
| <ul> <li>静止画が記録できない。</li> <li>FUNC.メニューの「静止画記録」を「 節 静止<br/>画記録切」に設定している場合は、ビデオを<br/>撮りながら同時に写真を記録できない。</li> <li>ズーム倍率がデジタルズーム領域で撮影中<br/>やデジタルエフェクト実行中は、ビデオを<br/>撮りながら同時に写真を記録できない。</li> </ul>                                                                                     | 108                        |
| ■再生中                                                                                                    |                            |
| 再生ボタンを押して<br>も再生しない。 ・本機が高温になっている(圏が画面に出る)<br>ので、電源を切って本機を冷ましてから操<br>作する。 ・本機が低温になっている(圖が画面に出る)<br>ので、一度電源を切り、急激な温度変化を<br>避けて暖かい場所に移動してから電源を入                                                                                                    | _                          |

プレイリストに追加 プレイリストに映像が999シーンある場合は できない。 追加できない。MXP/FXPモードとそれ以外 のモードのシーンが混在する場合は、999 シーン未満でも追加できないことがある。 他機で記録/編集したシーンは追加できない ことがある。 シーンの消去ができ 他機で記録/編集したシーンは消去できない ない。 ことがある。 シーンの消去に時間 シーン数が多いとこのようになることがあ 128 がかかる。 る。動画と静止画をバックアップして記録 136 メディアを初期化する。 30 静止画のプロテクト設定を解除する。 静止画を消せない。 113

■表示やランプ

| 画面で <b>थ</b> が赤く点<br>灯する。       | <ul> <li>バッテリーが消耗しているので、十分に充電したバッテリーと交換する。</li> </ul>                                                                 | 22                    |
|---------------------------------|----------------------------------------------------------------------------------------------------|-----------------------|
| 画面に ඟ が出る。                      | <ul> <li>本機と通信できないバッテリーが取り付けられているため、使用可能時間を表示できない。</li> </ul>                                                         | -                     |
| 🖅 が赤く点灯する。                      | <ul> <li>カードエラー。電源を切り、カードを出し入れする。それでも赤く点灯しているときは、カードを初期化する。</li> <li>カードに空き容量がない。別のカードと入れ換えるか、動画または静止画を消す。</li> </ul> | 28<br>30<br>46<br>102 |
| ₪が赤く点灯する。                       | <ul> <li>●故障ではない。電源を切ってから、涼しい<br/>場所でしばらく放置し、本機を冷ます。</li> </ul>                                                       | _                     |
| 🕻 が赤く点滅する。                      | <ul> <li>本機が故障している。修理受付センターにご相談ください。</li> </ul>                                                                       | _                     |
| 撮影を中断してもア<br>クセスランプが点灯<br>している。 | <ul> <li>撮影したシーンをハードディスクに書き込んでいる。故障ではない。</li> </ul>                                                                   | _                     |

# 故障かな?

| こんなときは                           | どうするの?                                                                                                    |    |
|----------------------------------|----------------------------------------------------------------------------------------------------|----|
| 電源ONのときにア<br>クセスランプの点滅<br>が長く続く。 | <ul> <li>ハードディスクを修復しているので電源を<br/>切らない。故障ではない。</li> </ul>                                                                                                    | -  |
| 充電中にCHGランプ<br>が速く点滅する。           | <ul> <li>● **** (0.5秒に1回の点滅)</li> <li>コンパクトパワーアダプター、バッテリーに</li> <li>異常があると、充電が中止される。修理受</li> <li>付センターにご相談ください。</li> </ul>                                                       | _  |
| 充電中にCHGランプ<br>がゆっくりと点滅す<br>る。    | <ul> <li>* * (2秒ごとに1回の点滅)<br/>バッテリーの温度が40℃以上になっている。<br/>バッテリーを放置して、40℃以下になってか<br/>ら充電を開始する。</li> <li>周囲の温度が0℃~40℃のときに充電する。</li> <li>バッテリーが放障しているので、別のバッテ<br/>リーを使用する。</li> </ul> | 23 |
| 充電中にCHGランプ<br>が消灯する。             | <ul> <li>本機と通信できないバッテリーが取り付けられているため、充電できない。</li> </ul>                                                                                                    | _  |
| 画面や音                             |                                                                                                    |    |
| 画面がついたり消え<br>たりを繰り返す。            | <ul> <li>バッテリーが消耗しているので、十分に充電したバッテリーと交換する。</li> <li>バッテリーを正しく取り付け直す。</li> </ul>                                                                                                  | 22 |
| 画面に通常出ない文<br>字が出たり、正常に<br>動作しない。 | <ul> <li>電源を取りはずし、しばらくしてから取り付ける。それでも解決しない場合は、電源を取りはずし、先のとがったものでRESET(リセット)ボタンを押す。すべての設定が解除される。</li> </ul>                                                                        | 19 |
| 画面にノイズが出る。                       | <ul> <li>プラズマテレビや携帯電話などから離して</li> <li>本機を使用する。</li> </ul>                                                                                                    | _  |

I

| 画面に横帯が見える。                     | <ul> <li>撮像素子にCMOSセンサーを使用しているため、撮影時の照明によっては横帯が見えることがある。かんたんモードにすると軽減する。故障ではない。</li> </ul>                                         | 33       |
|--------------------------------|----------------------------------------------------------------------------------------------------|----------|
| ファインダーに映像<br>が出ない。             | ●ファインダーボタンを押す。                                                                                                    | 34       |
| ファインダーの映像<br>がはっきりしない。         | ●視度調整レバーで調整する。                                                                                                    | 34       |
| 音がひずんだり、実<br>際より小さく記録さ<br>れる。  | <ul> <li>大きな音の近く(打上げ花火やコンサートなど)で撮影すると、音がひずんだり、実際より小さく記録されることがある。メニューの「マイクアッテネーター」を「入」にするか、録音レベルを手動で調整すると適切に録音できることがある。</li> </ul> | 79<br>68 |
| 雑音が聞こえる。                       | <ul> <li>撮影中に本機を急に動かさない(撮影中に本機を急に動かすと、ハードディスクの駆動音が記録されることがあります)。</li> </ul>                                                       | _        |
| 本機から小さな音が<br>聞こえる。             | <ul> <li>●ハードディスク記録/再生時に、ハードディ<br/>スクを定期的に動作させている音で、故障<br/>ではない。</li> </ul>                                                       |          |
| 一定の間隔で本機か<br>ら動作音がする。          |                                                                                                    | _        |
| 映像は出るが、内蔵<br>スピーカーから音が<br>出ない。 | <ul> <li>液晶画面を開く。</li> <li>スピーカーの音量がOFFになっているので、<br/>音量を調整する。</li> <li>ステレオビデオケーブルをはずす。</li> </ul>                                | 39       |
| 本機からカタカタ音<br>がする。              | <ul> <li>電源を切ったときに内部のレンズが動く音で、故障ではない。</li> </ul>                                                                                  | _        |
| 本機が振動する。                       | <ul> <li>ハードディスク記録/再生時に、ハードディ<br/>スクの状態によっては本機が振動すること<br/>がある。故障ではない。</li> </ul>                                                  | _        |

故障かな?

| ■ アクセサリー    |                                                                                                    |                                          |
|-------------|----------------------------------------------------------------------------------------------------|------------------------------------------|
| こんなときは      | どうするの?                                                                                                    |                                          |
| カードが入らない。   | ●正しい向きでカードを入れる。                                                                                                    | 28                                       |
| カードに記録できない。 | <ul> <li>カードに空き容量がない。別のカードと入れ換えるか、不要な動画/静止画を消す。</li> <li>初めて使用するときは、カードを初期化する。</li> <li>カードの誤消去防止ツマミがLOCK側になっているので、反対側にする。</li> <li>静止画番号が最大になったため、カードに記録できない。新しいカードを入れて、メニューの「静止画番号」を「オートリセット」にする。</li> <li>FUNC.メニューの「静止画記録」を「の静止<br/>画記録切」に設定していると、ビデオを撮りながら同時に写真を記録できない。</li> <li>メニューの「テレビタイプ」を「4:3」に設定している場合(図が出る)は、映像を静止<br/>画として切りとれない。「16:9」に設定する。</li> </ul> | 46<br>102<br>30<br>28<br>83<br>108<br>81 |
| リモコンが動作しない。 | <ul> <li>メニューの「リモコンセンサー」を「入」にする。</li> <li>リモコンの電池を交換する。</li> </ul>                                                                                                    | 82<br>24                                 |

# ■ 他機

| テレビの放送画面に<br>ノイズが出る。  | <ul> <li>テレビの近くで使用しているときは、テレビやアンテナケーブルからコンパクトパワー<br/>アダプターを離す。</li> </ul>    | -  |
|-----------------------|------------------------------------------------------------------------------|----|
| 再生しても、テレビ<br>に映像が出ない。 | ●テレビの設定を、接続した端子に切り換える。                                                       | 50 |
| テレビで音声が出ない。           | <ul> <li>D端子ケーブルでテレビにつないでいる場合は、音声を出力するためにステレオビデオケーブルの白と赤のブラグもつなぐ。</li> </ul> | 51 |

I

故障かな?

| HDMIケーブルで接続<br>しているとき、テレビ<br>に映像や音が出ない。 | <ul> <li>● HDMIケーブルを抜き差しするか、本機とテレビの電源を入れ直す。</li> </ul>                                                                                                  | -      |
|-----------------------------------------|----------------------------------------------------------------------------------------------------|--------|
| HDMI機器制御機能<br>が動作しない。                   | <ul> <li>         ・接続ケーブルを抜き差しし、本機とテレビの電源を入れ直す。         ・本機の「HDMI機器制御」が「切」になっている。         「入」にする。         ・         ・         ・</li></ul>               | <br>83 |
|                                         | <ul> <li>テレビのHDMI機器制御機能が無効になっている。有効にする。</li> <li>テレビによってHDMI機器制御機能でできることが異なる。テレビの説明書をご覧ください。</li> </ul>                                                 | _      |
| 正しく接続している<br>のにパソコンから本<br>機が認識されない。     | <ul> <li>メニューの「USB接続指定」が「DVDライター」<br/>になっているときは、「接続時に選択」か「パ<br/>ソコンなど」にする。</li> <li>接続ケーブルを抜き差しし、本機の電源を入<br/>れ直す。</li> <li>パソコンの別のUSB端子につなぐ。</li> </ul> | 79<br> |
| 正しく接続している<br>のにプリンターが動<br>作しない。         | <ul> <li>メニューの「USB接続指定」が「DVDライター」<br/>になっているときは、「接続時に選択」か「パ<br/>ソコンなど」にする。</li> <li>接続ケーブルを抜き差しし、プリンターの電<br/>源を入れ直す。</li> </ul>                         | 79     |
| 正しく接続している<br>のにDVDライターが<br>認識されない。      | <ul> <li>メニューの「USB接続指定」が「パソコンなど」<br/>になっているときは、「接続時に選択」か<br/>「DVDライター」にする。</li> </ul>                                                                   | 79     |

修理に出す前にココを確認

# メッセージが出たら?

本機の画面にメッセージが出たときは、次のような対処をしてください。 本機を使用中のメッセージ、DVDライターを接続中のメッセージ(22160)、プリン ターを接続中のメッセージ(22162)に分けて説明しています。

■ 使用中に表示されるメッセージ

| メッセージ                               | どんな意味?                                                                                                    |                 |
|-------------------------------------|----------------------------------------------------------------------------------------------------|-----------------|
| アクセスエラーです                           | <ul> <li>ハードディスクまたはカードの書き込み中/<br/>読み込み中にエラーが発生した。</li> <li>結露したときにも、このメッセージが出る<br/>場合がある。完全に乾いてから使用する。</li> </ul> | <br>174         |
| カードカバーがあい<br>ています                   | <ul> <li>カードカバーがあいている。カードを入れ<br/>たらカバーを閉じる。</li> </ul>                                                            | 28              |
| カードがありません                           | ●カードが本機に入っていない。                                                                                                   | 28              |
| カードがいっぱいです                          | <ul> <li>●カードに空き容量がない。別のカードと入れ<br/>換えるか、動画/静止画を消す。</li> </ul>                                                     | 28<br>46<br>102 |
| カード<br>シーン数がいっぱい<br>です              | <ul> <li>カードのシーン数がいっぱいのため、動画の<br/>コピーができない。カードの不要な動画を<br/>消す。</li> </ul>                                          | 46              |
| カードにアクセス中<br>です カードを取り<br>出さないでください | <ul> <li>カードにアクセスしているときに、カード<br/>カバーを開けた。または、カードカバーを開<br/>けたときにアクセスが発生した。メッセー<br/>ジが消えるまでカードを絶対抜かない。</li> </ul>   | 28              |
| カード読み込み中です                          | ●カードを読み込んでいる。                                                                                                    | _               |
| カード<br>認識できない記録方<br>式です             | ●テレビ方式が異なる動画をカードにコピー<br>したり、記録/再生したりしようとした。                                                                       | _               |
| カードの誤消去防止<br>ツマミを確認してく<br>ださい       | <ul> <li>カードに書き込めない。カードの誤消去防<br/>止ツマミがLOCK側になっていないか確認<br/>する。</li> </ul>                                          | 28              |

ふろく

カードの修復が必要 カードに記録中に電源がはずれた後、カード です カードの誤消 の誤消夫防止ツマミをLOCK側にして電源を 28 入れると表示される。誤消去防止ツマミを 去防止ツマミを解除 してください 反対側にする。 カードにアクセスできない。カードが正し カードを確認してく ださい く入っているか、カードに不具合がないか 28 確認する。 カードにエラーがあり、記録や再生ができ ない。 マルチメディアカードを入れた。本機が対応 27 しているSD/SDHCメモリーカードを使用する。 「カードを確認してください」が4秒後に消 えて 🖅 が赤く点灯するときは、電源を切り、 28 カードを出し入れする。 🖘 が緑色に点灯す れば、そのまま記録や再生ができる。 初期化をする。ただし初期化するとすべて 30 のデータが消去される。 書き込みエラーがあります 記録中に電源がはずれた後、電源を入れる と表示される。記録中の撮影データを修復 他の機器で使用していなけ するときは「はい」を選択する。他の機器で れば修復を推奨します 記録したカードを入れたときは「いいえ」を メディアを修復しますか? 選択することを推奨する。 カメラの温度が上が 本機が高温になっているので、電源を切っ りました カメラの て本機を冷ましてから操作する。 170 電源を切ってお待ち ください カメラの温度が低す 本機の温度が低すぎるので、
 Mが消えるま ぎます カメラの電 で電源を入れたままで待つ。 170 源を入れたままお待 ちください かんたん モードでは かんたんモードでは使えないボタンを押し た。かんたんモードを解除して応用モードに 33 使えません 切り換えるときは、かんたんボタンを押す。

.....

| メッセージ                                       | どんな意味?                                                                                                |     |
|---------------------------------------------|----------------------------------------------------------------------------------------------------|-----|
| 記録できません                                     | <ul> <li>記録メディアに異常があるため、記録できない。</li> </ul>                                                            | _   |
|                                             | <ul> <li>●結露したときにも、このメッセージが出る<br/>ことがある。完全に乾いてから使用する。</li> </ul>                                      | 174 |
| 記録できません カー<br>ドを確認してください                    | ●カードに異常があるため、記録できない。                                                                                  | _   |
| 記録できません HDD<br>にアクセスできません                   | <ul> <li>ハードディスクに異常があるため、記録できない。</li> </ul>                                                           | _   |
| 高温のため記録でき<br>ません                            | <ul> <li>         ・本機が高温になっているので、電源を切って本機を冷ましてから操作する。     </li> </ul>                                 | 170 |
| 高温のため再生でき<br>ません                            |                                                                                                    | 170 |
| このカードでは記録<br>できない録画モード<br>です                | <ul> <li>SDスピードクラス2以下のカードには、<br/>MXP/FXPモードでは記録できない。他の録<br/>画モードにするか、クラス4以上のカード<br/>を使用する。</li> </ul> | 27  |
| このカードでは動画<br>記録できないことが<br>あります              | <ul> <li>SDスピードクラスに対応していないカードを<br/>入れた。クラス2以上のカードを使用する。</li> </ul>                                    | 27  |
| このカードは動画記<br>録できません                         | ●64MB以下のカードには動画記録できない。                                                                                | 27  |
| このカードは動画記<br>録できません 本機<br>で初期化してお使い<br>ください | <ul> <li>●パソコンで初期化されたカードを入れた。</li> <li>本機で初期化する。</li> </ul>                                           | 30  |
| このカードは動画再<br>生できません                         | ●64MB以下のカードから動画再生できない。                                                                                | 27  |

 パソコンで初期化されたカードを入れた。 このカードは動画再生で 30 きません 本機で初期化 本機で初期化する。 してお使いください このデータはプロテ 他機でプロテクト/編集されたシーンは消去 クトされています できない。 カードの空き容量がコピーサイズより小さ コピーできません 46 い。カードの不要なシーンを消去するか、 92 コピーするシーンを減らす。 コンパクトパワーア 本機にバッテリーのみを取り付けて動画の再 ダプターを接続して 生モードにし、パソコンとUSBケーブルで接続 した。本機にコンパクトパワーアダプターを ください つなぐ。 ●他機で記録したり、パソコンで作成や加工をし 再生できない静止画 です たりした静止画は再生できないことがある。 再生できません 記録メディアに異常があるため、再生できない。 再生できません カー カードにエラーが発生した。 ドを確認してください 再生できません HDD ハードディスクに異常があるため、再生で にアクセスできません きない。 表示するシーンがない。 シーンがありません シーン数がいっぱい 記録可能なシーン数を超えた。不要な動画 46 を消す。 です

 

 消去ができないシー ンがありました
 ・他機でプロテクト/編集されたシーンは消去 できない。
 \_\_\_\_\_\_

 処理中です 電源をは すさないでください
 ・記録メディアに書き込んでいるので、電源 をはずさない。
 \_\_\_\_\_\_

 処理を中止しました
 ・中止操作をしたため、処理を中止した。
 \_\_\_\_\_\_

| メッセージ                              | どんな意味?                                                                                                    |          |
|------------------------------------|----------------------------------------------------------------------------------------------------|----------|
| 振動を与えないでく<br>ださい                   | ●記録しているときは振動を与えない。                                                                                                    | _        |
| スタンバイに入れま<br>せん                    | <ul> <li>バッテリー残量が少なくなっているときはス<br/>タンバイに入れない。</li> </ul>                                                                                                    | _        |
| 静止画がありません                          | ●再生する静止画がない                                                                                                    | -        |
| 静止画像が多すぎま<br>す USBケーブルを<br>ぬいてください | <ul> <li>USBケーブルを抜いて、カードリーダーなどを使用して静止画をパソコンに移動するか、<br/>不要な静止画を消す(プリンターまたはWindowsのパソコン:1800枚未満、<br/>Macintosh:1000枚未満に)。その後、USB<br/>ケーブルを接続し直す。</li> <li>パソコンの場合、OSの設定によってはパソコンのモニターに画面が出ることがある。画面を閉じてからUSBケーブルを接続し直す。</li> </ul> | 102      |
| <b>О┓</b> 静止画は消去で<br>きません(でした)     | ● プロテクトされた静止画は消去できない。<br>静止画のプロテクト設定を解除する。                                                                                                    | 113      |
| 静止画モードです                           | ●静止画記録時にスタート/ストップボタンを<br>押した。                                                                                                    | 32       |
| ➡送信指定エラー                           | <ul> <li>送信指定できる枚数(998枚)を超えたので、</li> <li>枚数を減らす。</li> </ul>                                                                                                    | 139      |
| 追加できませんでした                         | <ul> <li>プレイリストには999シーンまでしか追加できない。MXP/FXPモードとそれ以外のモードのシーンが混在する場合は、999シーン未満でも追加できないことがある。不要なシーンを消す。</li> </ul>                                                                                                    | 90       |
| データを修復できま<br>せんでした                 | <ul> <li>壊れたデータを修復できない。</li> <li>結露したときにも、このメッセージが出る<br/>ことがある。完全に乾いてから使用する。</li> </ul>                                                                                                    | _<br>174 |

低温のため動作でき 気温が低すぎるので本機が動作できない。 ません 暖かいとこ 気温が0~40℃の場所に移動する。 170 ろでお使いください 動画/静止画データの 万一の故障やデータ破損に備えて撮影した 128 バックアップは 定期 データを定期的にバックアップする。 169 的に行ってください 認識できない記録方式です ●テレビ方式が異なる映像を本機に書き戻した。 パソコンで安全な取 動画再生時、本機をUSBケーブルでパソコン に接続しているときは、本機の操作はできな り外しをするまでは い。本機の記録メディア内のデータが破損す ・USBケーブルをぬ るおそれがあるので、パソコンで安全な取り かないでください 外しのための操作を行った後、USBケーブル ・電源をはずさない や電源をはずしたり、本機の操作を行う。 でください 接続中は電源OFFやモー ド切替はできません キヤノンの推奨以外のバッテリーを取り付 バッテリーと通信でき ません このバッテリー けて、電源を入れた。 を使用しますか? バッテリーパックを バッテリーが消耗している。十分に充電さ 22 取り替えてください れたバッテリーと交換する。 バッファオーバーです ハードディスク記録時に落下検出動作が繰り 返し行われたため、一時的に記憶領域がいっ 記録を中断しました ぱいになった。いったんカメラを安静にした 84 あと、撮影を継続する。落下や振動が繰り返 169 し発生する環境で使用するときは、落下検 出を「切( 🏣 ) |にする。 カードの書き込み速度が遅いため、記録を中断し 27 た。SDスピードクラス2以上のカードを使用する。 ファイル名が作成で フォルダー番号や静止画番号が最大になっ きません た。「オートリセット」して、カードを初期化 83 するか、静止画をすべて消してください。

| メッセージ                                      | どんな意味?                                                                                                    |                  |
|--------------------------------------------|----------------------------------------------------------------------------------------------------|------------------|
| プレイリスト登録数<br>オーバーとなります<br>分割できません          | <ul> <li>プレイリストに映像が999シーンあると、<br/>プレイリストに追加しているシーンを分割<br/>できない。プレイリストの不要なシーンを<br/>消去する。</li> </ul>                      | 90               |
| 分割できません<br>初期化が必要です                        | <ul> <li>本機の動画管理情報がいっぱいになったため、分割できない。動画と静止画をバックアップして、記録メディアを初期化する。</li> </ul>                                           | 128<br>136<br>30 |
| 編集できません                                    | <ul> <li>オリジナル/プレイリストのシーンの移動/<br/>消去やオリジナルのシーンの分割ができな<br/>かった。</li> </ul>                                               | _                |
| 編集できません カー<br>ドを確認してください                   | <ul> <li>●パソコンで初期化されたカードを入れた。</li> <li>本機で初期化する。</li> </ul>                                                             | 30               |
| 本機で記録したシー<br>ンではありません<br>分割できません           | ●他の機器で撮影/記録したシーンは分割で<br>きない。                                                                                            | _                |
| 本機で初期化してお<br>使いください                        | <ul> <li>記録メディアに不具合が発生し修復できない。ハードディスクまたはカードを本機で初期化する。</li> </ul>                                                        | 30               |
| 落下検出がOFFになっ<br>ています                        | <ul> <li>落下検出が「切(いた)」の設定で電源を入れた。カメラを落とすとハードディスクが破損するおそれがある。</li> </ul>                                                  | 169              |
| 落下を検出したため<br>電源を切りました                      | <ul> <li>落下検出が「入」の場合、電源を入れたときに<br/>カメラを落とすと、ハードディスク保護のため自<br/>動的に電源が切れる。次に電源を入れるとこの<br/>メッセージが表示されるが、故障ではない。</li> </ul> | _                |
| レンズカバーが開き<br>きっていません 電<br>源を入れなおしてく<br>ださい | <ul> <li>動画/静止画の撮影開始時、レンズカバーが<br/>正常に開かなかった。電源を入れ直す。それ<br/>でも解決しない場合は、修理受付センターに<br/>ご相談ください。</li> </ul>                 | _                |

・動画/静止画の再生開始時、レンズカバーが
 まっていません 電
 涙を入れなおしてく
 ・動画/静止画の再生開始時、レンズカバーが
 完全に閉まらなかった。電源を入れ直す。そ
 れでも解決しない場合は、修理受付センター

| たさい                                          | にご相談くたさい。                                                                                                    |                 |
|----------------------------------------------|----------------------------------------------------------------------------------------------------|-----------------|
| HDDエラーです                                     | <ul> <li>ハードディスクにエラーがあり、記録、再<br/>生できない。本機で初期化する。</li> </ul>                                                                     | 30              |
| HDDから動画再生でき<br>ません 本機で初期化<br>してお使いください       | <ul> <li>ハードディスクがパソコンから初期化された。本機で初期化する。</li> </ul>                                                                              | 30              |
| HDDがいっぱいです                                   | ● 八 – ドディスクに空き容量がない。 画面で<br>「 脇 END」が点灯。 不要な動画を消す。                                                                              | 46              |
| HDDが認識できません                                  | <ul> <li>ハードディスクを認識できない。</li> <li>本機が高温になっているので、電源を切って本機を冷ましてから使用する。</li> <li>結露したときにも、このメッセージが出ることがある。完全に乾いてから使用する。</li> </ul> | —<br>170<br>174 |
| HDDにアクセスでき<br>ません                            | <ul> <li>ハードディスクに異常があるため、アクセ<br/>スできない。</li> </ul>                                                                              | -               |
| HDDに動画記録できま<br>せん (本機で初期化<br>してお使いください)      | <ul> <li>●ハードディスクがパソコンから初期化された。本機で初期化する。</li> </ul>                                                                             | 30              |
| HDD読み込み中です                                   | ●八-ドディスクを読み込んでいる。                                                                                                    | _               |
| MXP/FXPのシーンが<br>あるため、このカー<br>ドへはコピーできま<br>せん | <ul> <li>カードのSDスピードクラスが2以下のため、<br/>MXP/FXPモードの動画が記録できない。ク<br/>ラス4以上のカードを使用する。</li> </ul>                                        | 27              |

## ■ DVDライター(別売)を接続しているときのみ表示されるメッセージ メッセージの対処方法については、DVDライターの説明書もあわせてご覧ください。

| メッセージ                                 | どんな意味?                                                                                                    |
|---------------------------------------|----------------------------------------------------------------------------------------------------|
| カードカバーを閉め<br>てください                    | <ul> <li>カードカバーがあいている。カードを入れたらカバーを閉じる。</li> </ul>                                                                                                    |
| コピーが中断されま<br>した                       | <ul> <li>USBケーブルがはずれたため、ディスク作成を中断した。USBケーブルを確認する。</li> <li>MXPモードのシーンは保存できない。MXPモード以外のシーンのみプレイリストに登録し、メニューの「DVDライター書き込み指定」を「プレイリスト」に設定して、保存する。</li> </ul> |
| コンパクトパワーアダプ<br>ターを接続してください            | <ul> <li>コンパクトパワーアダプターがつながれていない。</li> <li>本機にコンパクトパワーアダプターをつなぐ。</li> </ul>                                                                                |
| シーンがありません                             | ●ディスクに保存できるシーンがない。                                                                                                    |
| 静止画がありません                             | ●ディスクに保存できる静止画がない。                                                                                                    |
| 送信指定がありません                            | ●送信指定された静止画がない。                                                                                                    |
| データを修復できま<br>せんでした                    | ●壊れたデータを修復できない。                                                                                                    |
| ディスクがありません                            | <ul> <li>ディスクを入れる。</li> <li>結露したときにも、このメッセージが出ることがある。完全に乾いてから使用する。</li> </ul>                                                                             |
| ディスクが認識でき<br>ません<br>ディスクを確認して<br>ください | <ul> <li>ディスク作成時に、8cmのDVDディスクや市販の<br/>DVDソフトなどを入れた。</li> <li>ディスク再生時に、未使用のディスクや市販の<br/>DVDソフトなどを入れた。</li> </ul>                                           |
| ディスク認識中です                             | <ul> <li>●ディスクを読み込んでいる。</li> </ul>                                                                                                    |

| ディスクへのアクセ<br>スに失敗しました<br>ディスクを確認して<br>ください | <ul> <li>ディスクの書き込み中または読み込み中にエラーが発生した。</li> <li>結露したときにも、このメッセージが出ることがある。完全に乾いてから使用する。</li> <li>ディスクを取り出してから入れ直す。</li> </ul> |
|--------------------------------------------|----------------------------------------------------------------------------------------------------|
| ビデオカメラから読<br>み出せません                        | <ul> <li>ビデオカメラからデータを読み出せない。USB<br/>ケーブルがはずれていないか確認する。</li> </ul>                                                           |
| 未作成シーンがあり<br>ません                           | ●ディスクに未保存のシーンがない。                                                                                                    |

メッセージが出たら?

## ■ プリンター接続中に表示されるメッセージ

メッセージの対処方法については、プリンターの説明書もあわせてご覧ください。

| メッセージ                  | どんな意味?                                                                                                    |
|------------------------|----------------------------------------------------------------------------------------------------|
| インクエラー                 | ●インクに異常がある。インクを交換する。                                                                                                 |
| インクがありません              | <ul> <li>インクが正しく入れられていない、またはインク<br/>がない。</li> </ul>                                                                  |
| インクが残りわずか<br>です        | <ul> <li>インクの交換時期が近づいている。「続行」を選ぶ<br/>と、印刷を再開する。</li> </ul>                                                           |
| インク吸収体が満杯<br>です        | <ul> <li>お早めにお客様相談センターまたは修理受付窓口<br/>(プリンターに付属の一覧参照)に、インク吸収体の<br/>交換を依頼してください。インク吸収体はお客様ご<br/>自身で交換はできません。</li> </ul> |
| 印刷エラー                  | <ul> <li>「中止」を選んで印刷を中止し、プリンターの電源を切って、しばらくしてから電源を入れ直す。 △ ペ<br/>ボタンを使って印刷しているときは、印刷設定を確認する。プリンターの状態を確認する。</li> </ul>   |
| 凸印刷指定エラー               | <ul> <li>●印刷指定の設定可能な静止画の枚数(998枚)を超<br/>えた。</li> </ul>                                                                |
| 凸 印刷指定が必要<br>です        | ●記録メディアに印刷指定をした静止画がない。                                                                                               |
| 印刷できない画像です             | <ul> <li>他機で記録したり、異なる画像タイプで記録したり、<br/>パソコンで加工した静止画を印刷しようとした。</li> </ul>                                              |
| 印刷できない画像<br>が * 枚ありました | <ul> <li>他機で記録したり、異なる画像タイプで記録したり、<br/>パソコンで加工した静止画を*枚印刷指定して印刷<br/>しようとした。</li> </ul>                                 |
| サイズを選びなおし<br>てください     | <ul> <li>ビデオカメラとプリンターで用紙サイズの設定が異なっている。</li> </ul>                                                                    |

メッセージが出たら?

| 紙間レバー位置が不<br>正です   | ●紙間レバー位置を正しい位置に直す。                                                                                                    |
|--------------------|----------------------------------------------------------------------------------------------------|
| 設定を確認してくだ<br>さい    | <ul> <li>         ・        ・ボタンを使って印刷するときに、プリンター<br/>で対応していない設定になっている。     </li> </ul>                                                                                              |
| 通信エラー              | <ul> <li>通信中にエラーが発生した。「中止」を選んで印刷を中止し、接続ケーブルを抜いて、プリンターの電源を切る。しばらくしてから、電源を入れ直し、接続ケーブルをつなぐ。 ひゃ ボタンを使って印刷しているときは、印刷設定を確認する。</li> <li>大量の静止画が記録されたカードを使って印刷しようとした。静止画の枚数を減らす。</li> </ul> |
| トリミングできない<br>画像です  | <ul> <li>本機以外で撮影した静止画では、トリミングできないことがある。</li> </ul>                                                                                                    |
| トリミングの再設定<br>が必要です | <ul> <li>▶リミングの設定後に「用紙設定」を変更した。</li> </ul>                                                                                                    |
| ハードウェアエラー          | <ul> <li>「中止」を選んで印刷を中止し、プリンターの電源を切って、しばらくしてから電源を入れ直す。</li> <li>プリンターの状態を確認する。</li> </ul>                                                                                            |
| ファイルエラー            | <ul> <li>他機で記録したり、異なる画像タイプで記録したり、<br/>パソコンで加工した静止画を印刷しようとした。</li> </ul>                                                                                                    |
| プリンターカバーが<br>開いてます | <ul> <li>プリンターのカバーを閉じる。</li> </ul>                                                                                                    |
| プリンタートラブル<br>発生    | ・修理が必要なエラーが起きている可能性がある(キャノンのブリンターの場合、電源ランプ(緑色)とエラーランプ(オレンジ色)が交互に点滅)。接続しているUSBケーブルを抜いた後、プリンターの電源を切って電源プラグをコンセントから抜く。修理受付窓口(ブリンターに付属の一覧参照)にご相談ください。                                   |

メッセージが出たら?

| メッセージ           | どんな意味?                                                                                      |
|-----------------|---------------------------------------------------------------------------------------------|
| プリンターは使用中<br>です | ●プリンターが使用中。プリンターの状態を確認する。                                                                   |
| プリントヘッド未装着      | <ul> <li>プリントヘッドが取り付けられていないか、プリント<br/>ヘッドの不良。</li> </ul>                                    |
| 用紙エラー           | <ul> <li>用紙に異常がある。プリンターに用紙が正しく入っていないか、用紙サイズが間違っている。</li> <li>排紙トレイが閉じているときは、開ける。</li> </ul> |
| 用紙がありません        | <ul> <li>プリンターに用紙が正しく入っていない、または用<br/>紙がない。</li> </ul>                                       |
| 用紙が詰まりました       | <ul> <li>印刷中に用紙が詰まった。「中止」を選んで印刷を<br/>中止する。詰まった用紙を取り除き、用紙を入れ<br/>直してから再度印刷する。</li> </ul>     |

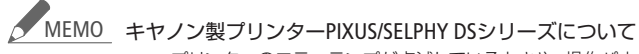

- プリンターのエラーランプが点滅しているときや、操作パネルや接続したテレビにエラーメッセージが出ているときは、必ずプリンターの説明書でご確認ください。
- 本書やブリンターの説明書を参考に対処をしてもエラーメッセージ が表示されるときは、修理受付窓口(プリンターに付属の一覧参照) にご相談ください。

かならずお読みください

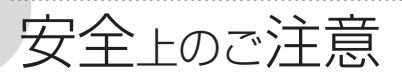

お使いになる方だけでなく、他人への危害や損害を防ぐためにお守りください。

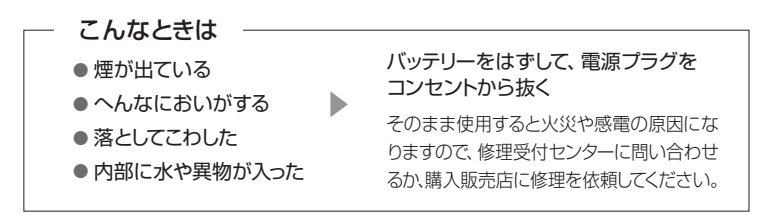

▲警告 死亡や重傷を負うおそれがある内容を示しています。

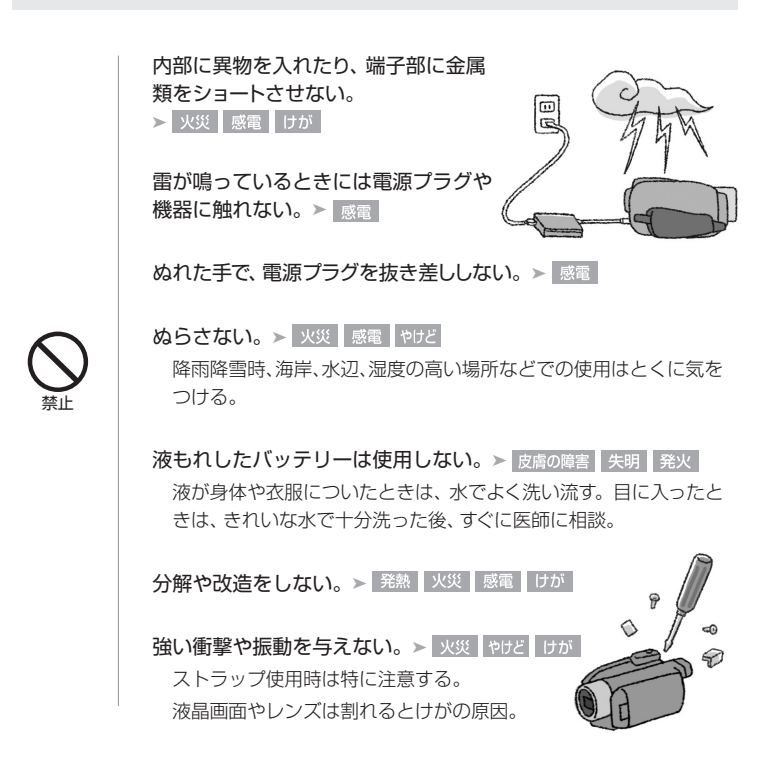

電源コードについて次のことを守る。 ● 傷つけない ● 加工しない

- ●無理に曲げない ●引っ張らない
- 熱機具に近付けない
   加熱しない
- 重いものを載せない > 火災 感電

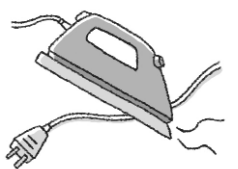

バッテリーやコイン型リチウム電池を熱しない、火中投入しない。 > やけど けが

バッテリー端子部に金属のキーホルダーや ヘアピンなどを接触させない。> <u>やけど</u> けが ショートして、高熱や液漏れの恐れあり。

充電中は長時間にわたる接触をしない。> 低温やけど

海外旅行者用の電子式変圧器や、航空機・船舶・DC/ACコンバーター などの電源につながない。表示された電源電圧や周波数以外では使 用しない。≻ 火災 感電 けが

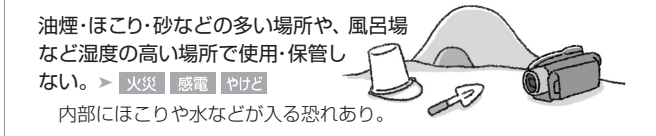

直射日光下、ストーブ・照明器具のそばなど 60℃以上になる高温の場所や、炎天下の密閉 された車中に置かない。> 火災 やけど けが 発熱や破裂の恐れあり。 不安定な場所に置かない。> けか

落下、転倒の恐れあり。

指定された機器を使う。> 火災 感電 けが

乳幼児の手の届くところに置かない。 ▶ 感電 けが

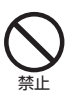

コイン型リチウム電池を乳幼児の手の届くところ に置かない。 ▶ けか 誤飲した場合はすぐに医師に相談する。

運転中に使用しない。> <sub>交通事故</sub>

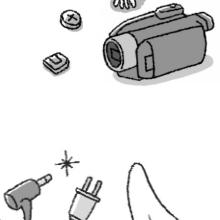

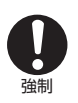

電源プラグやコンセントのほこりを、定 期的に乾いた布で拭き取る。>> 𝑥𝑀

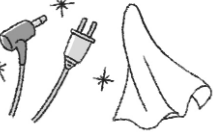

コンセントから抜くときは、電源プラグを持って抜く。> 火災 感電 撮影しているときは、周囲の状況に注意する。> けが 交通事故

▲注意 傷害、物的損害を負うおそれがある内容を示しています。

コイン型リチウム電池を金属ピンセット などでつかまない。> やけど 発熱の恐れあり。

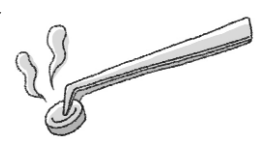

ふとんやクッションなどをかけたまま 使用しない。 ▶ 火災 内部に熱がこもる恐れあり。

フラッシュを目に近づけて発光しない。 ▶ けが 目を痛める恐れあり。特に、乳幼児を撮影するときは1m以上離れて ください。

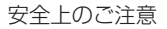

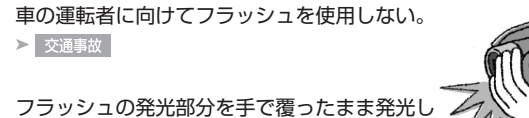

フラッシュの発光部分を手で覆ったまま発光しない。> やけど

コード類は、つまづかないように配置する。 > けが 足を引っ掛けて転倒したり、製品が落下する恐れあり。

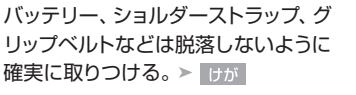

バッテリーやテレコンバーター、ワイド コンバーターなどを取りはずすときは、 落ちないように手をそえる。> けが

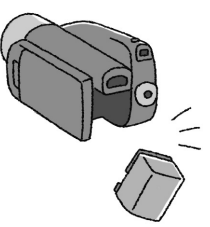

飛行機内で使用する場合は、乗務員の指示に従う。 機器から出る電磁波により、飛行機の計器に影響を与える恐れ。

使用しないときは、必ず電源プラグをコンセントから抜く。> 火災

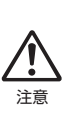

#### なるべくビデオカメラを固定して撮影する。

撮影時に不用意にビデオカメラを揺らしたり、素早いズームを多用 したりすると、再生時に乗り物酔いのような症状を起こす恐れがあ ります。その場合はすぐに再生を中止し、休息を取って目を休めてく ださい。 かならずお読みください

# 取り扱い上のご注意

ここでは本機やバッテリーとカードを取り扱うときに注意していただきたいこと を説明しています。

### ■ ビデオカメラ本体

本機はハードディスクに動画や静止画を記録できます。ハードディスクに記録す る場合は、次のことに特にご注意ください。ハードディスクが損傷すると、記録 した動画や静止画が失われることがあります。

#### データはバックアップする

故障などに備えて、撮影した動画や静止画はパソコンやDVD、 ビデオ機器などにこまめにバックアップしてください。また、 重要な撮影後は必ずバックアップしてください。 データ消失については、当社では一切の責任を 負いかねます。

#### 振動や衝撃を与えない

- 本機に落下や振動/衝撃を与えると、ハードディスクが損傷 して記録した動画/静止画が失われることがあります。
- 撮影/再生中と撮影後のアクセスランプ点灯中は、
   特にご注意ください。本機への振動が続くと、
   撮影や再生が停止することがあります。
- 別売のショルダーストラップを取り付けている ときは、本機を物にぶつけないようにしてくだ さい。

#### 落下検出は「入」にして使う

- 落下による衝撃からハードディスクを保護するため、本機は落下検出機能を 搭載しています。落下検出を「入」にすると、無重力状態を検出したときに保 護機能が働き、録画や再生を停止します。「切(場,)」にすると保護機能は働 きません。落下の状況によっては、落下検出を「入」にしていても、ハードディ スクを保護できないことがあります。
- 本機を動かすと、落下検出が働いて電源が切れることがあります。
- 本機を落下状態(無重力状態)で撮影すると、ハードディスク保護のための動作 音が録音されることがあります。また、落下状態を繰り返し検出すると、撮影/ 再生が停止することがあります。

安全上のご注意/取り扱い上のご注意

#### 大音量の場所で使わない

大きな音のする場所で使用すると、撮影や再生が停止することがあります。 大音量の場所で撮影する場合は、記録メディアをカードにします。

電源ONのとき、アクセスランプ点灯中/点滅中やスタンバイ中は電源を切らない アクセスランプが点灯中/点滅中のときやスタンバイ中のときに、電源を切ったりバッテ

リーなどの電源を取りはずしたりすると、ハードディスクが損傷するおそれがあります。

#### 電源を切ってからバッテリーや電源コードを取りはずす

電源ONのときに取りはずすと、データやハードディスクが損傷するおそれがあります。

#### 温度に注意

本機の温度が高すぎたり低すぎたりすると、ハードディ スクのデータ保護のために録画/再生ができなくなるこ とがあります。この場合は画面にメッセージ(凹 153) が出ます。

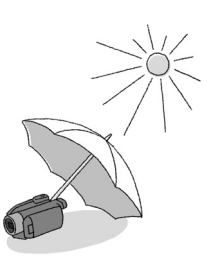

#### 高地では使わない

気圧の低い場所(海抜3000m以上の高地)では本機の電源を入れないでください。 ハードディスクを損傷するおそれがあります。

#### 映像が正しく記録/再生できないときは・・・

撮影や消去を繰り返すと、記録メディア内のファイルが断片化され、動画/静止画が 正しく記録できなくなることがあります。そのときはハードディスクまたはカード を初期化します(<sup>10</sup>30)。初期化すると記録されたすべてのデータが消去されます。 必ず全データをパソコンやDVDなどにバックアップしてから行ってください。

#### ホコリなどの多い場所で使わない

ホコリ・砂・水・泥・塩分の多い場所で使用・保管しない でください。本機は防水・防塵構造になっていません ので、これらが内部に入ると故障の原因となります。

#### テレビの上などで使わない

プラズマテレビや携帯電話の近くなど、電磁波の出 る場所で使うと映像や音声が乱れることがあります。

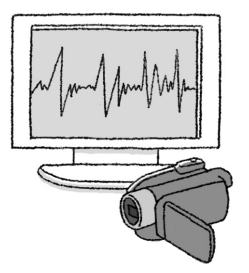

ふろく

#### 太陽にレンズやファインダーを向けない

太陽や強いライトなどにレンズやファインダーを向けると内部の部品が溶けることがあります。

#### 液晶画面を...

**つかんでもちあげない →** 液晶画面の接合部が破損することがあります。 無理に閉じない → 正しい位置に戻してから閉じないと破損することがあります。

#### 三脚を使うとき

- 取り付けネジの長さが5.5mm未満のものを使用して ください。本体を破損することがあります。
- ファインダーを太陽に向けないでください。

### ■ バッテリー

#### 端子はいつもきれいに

バッテリーと本体端子(充電器の端子)の間に異物が入り込まないようにしてください。 接触不良、ショート、破損の原因となります。

#### 使用時間を長くするコツ

こまめに電源を切り、10℃~30℃のところで使用すると、長く使えます。 スキー場などでバッテリーが冷たくなると、一時的に使用時間が短くなり ますので、ポケットなどに入れて温めてから使用すると効果的です。

#### 長い間保管するとき

- ・バッテリーの消耗を防ぐため本体から取りはずし、乾燥した30℃以下のところで保管してください。
- バッテリーの劣化を防ぐため、画面に
   「バッテリーパックを取り替えてください」が表示されるまで使い切ってから、
   保管してください。
- •1年に1回程度、充電完了まで充電してから使い切ってください。

5.5mm未満

#### 正しく残量表示されない場合は

バッテリーをフル充電してください。ただしバッテリーを高温下で長時間使った り、フル充電後に放置したりすると、正しく表示されないことがあります。使用 回数が多いバッテリーも正しく表示されない場合があります。なお、表示は目安 としてご使用ください。

#### インテリジェントシステム非対応のバッテリーについて

- インテリジェントシステム(四179)に対応していないバッテリーを本機やバッ テリーチャージャーCG-800(別売)に取り付けて、充電することはできません。
- インテリジェントシステムに対応していないバッテリーを本機に取り付けて使用した場合、バッテリー残量は表示されません。

■ カード

#### データはバックアップする

静電気、カードの故障などによるデータの損傷・消失に備えて、データはパソコン などにバックアップしてください。なお、データ損傷および消失については、当社 では一切の責任を負いかねます。

#### 端子に触れない

汚れが付着し、接触不良の原因となります。

#### 高温・多湿の場所に放置しない

#### 磁気に注意する

強い磁気が発生する場所で使わないでください。

#### ていねいに扱う

落とす、濡らす、強い衝撃を与えるなどしないでください。 分解は絶対にしないでください。

#### シールを貼らない

カード表面にシールなどを貼ると、シールが差し込 み口につまる恐れがあります。

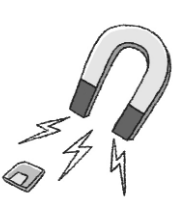

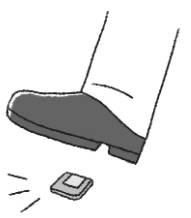

#### ■ 充電式内蔵電池

本機には充電式のリチウム電池が内蔵されており、日付などの設 定を保持しています。この電池は本機が使用状態にあるときに 充電されるため、約3ヶ月使わないと完全に放電してしまいます。 このときは次のようにして充電してください。

充電のしかた(所要時間:24時間)

① 電源をOFFにする

本機にコンパクトパワーアダプターをつなぐ

#### ■ その他のご注意

個人情報の流出に注意(譲渡・廃棄するときは)

ハードディスクやカードに記録されたデータは、消去や初期化をしても、ファイル 管理情報が変更されるだけで、完全には消えません。

#### 譲渡するときは

ー度、ハードディスクまたはカードの完全初期化(ロ30)を行った後、本機を 箱などで覆って最後まで撮影し、再度、完全初期化を行います。これによって、 以前に記録されていたデータの復元を困難にすることができます。

#### 破棄するときは

ハードディスクやカードを破壊するなどして個人情報の流出を防いでください。

#### 結露について

室温が高いとき、冷水の入ったコップの表面に水滴がつくことがあります。この現象を結露といいます。本機が結露した場合、そのままの状態で使うと故障の原因になりますので注意してください。なお、次のような条件のときに結露が発生しやすくなります。

- 寒い所から急に暖かい所に移動したとき
- 湿度の高い部屋の中
- ●夏季、冷房のきいた部屋から急に温度や湿度の高い所に移動したとき

#### 結露したらどうする?

周囲の環境によって多少異なりますが、水滴が消え るまで約2時間程度放置してください。

#### 温度差のある場所へ移動するときは

カードを取り出し、本機をビニール袋で密閉します。 移動先の温度になじんだら袋から取り出します。

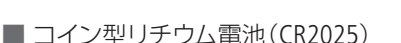

コイン型リチウム電池はリモコンに使用します。捨てるときは、燃えないゴミとして処理してください(地域によって異なりますので指示に従ってください)。

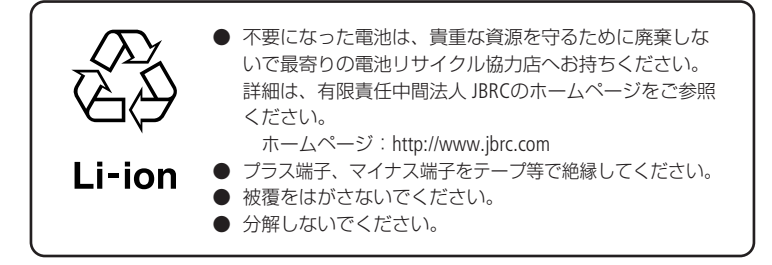

使ったあとはこまめに

# 日常のお手入れ

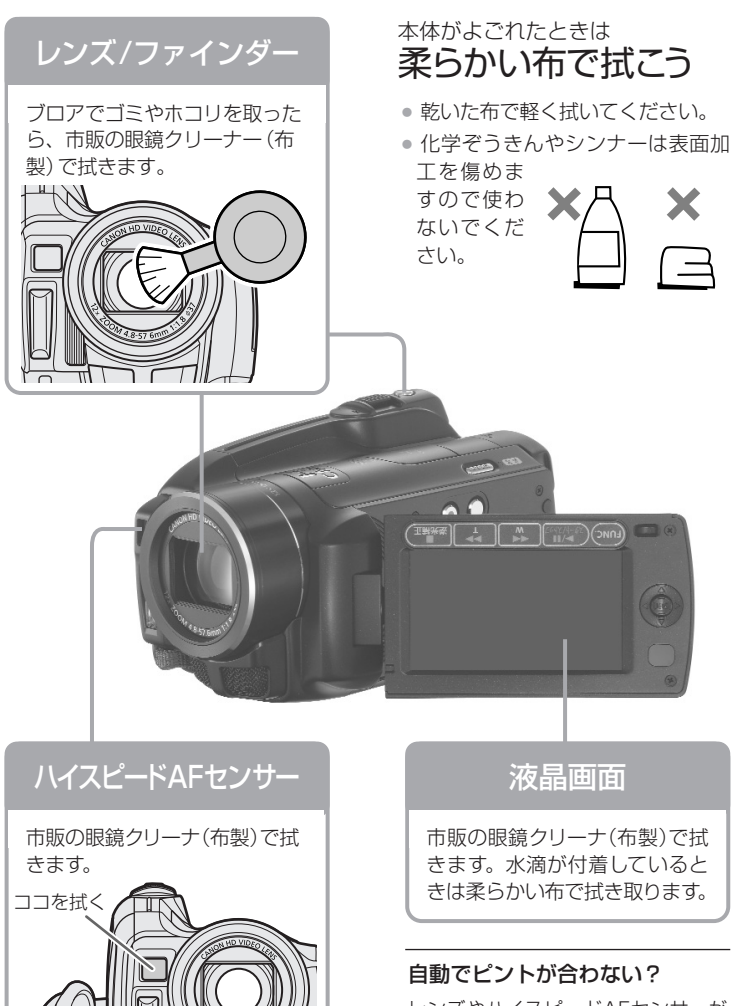

レンズやハイスピードAFセンサーが 汚れていると自動でピントが合わなく なることがあります。 取り扱い上のご注意/日常のお手入れ

# 海外で使う

海外で使用するときの便利機能やマメ知識です。

### ■ 充電する

海外でも付属のコンパクトパワーアダプター(AC100~240V 50/60Hzまでの電源に 対応)を使ってそのまま充電できます。コンセントの形が異なる国では、変換プラ グを使用してください。

コンパクトパワーアダプターを変圧器に接続しないでください。故障するおそれが あります。

#### 国や地域によって変換プラグが異なります。

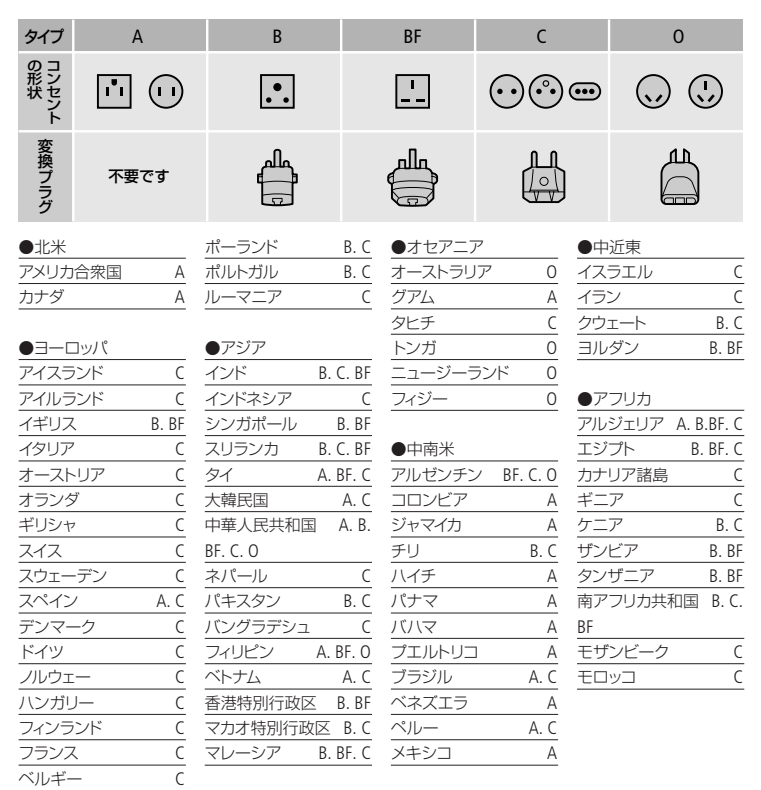

### ■ テレビで見る

以下の国や地域では、本機をテレビに接続するとそのまま映像を見ることができ ます。

• コロンビア

ジャマイカ

● ドミニカ

● トンガ

● 台湾

●チリ

- アメリカ合衆国 ● エクアドル
- エルサルバドル
- カナダ
- 韓国
- キューバ
- グアテマラ
- ●グアム
- コスタリカ

● ニカラグア ● ハイチ

 プエルトリコ ベネズエラ •ペルー • トリニダードトバゴ ●ボリビア ミャンマー メキシコ

(NTSC方式を採用している国や地域 -NHK放送文化研究所発行「世界の放送2007」による-)

●パナマ

・フィリピン

### ■ 旅行先の日時に合わせる

2つの地域の日時を登録できるため、旅行先の日時を設定しておくと、撮影日時が 現地時間になります。

- Ⅰ. 「時計を合わせる」(□ 25)の操作1~32までを行う。
- 2. ジョイスティックを上下に押して、 🛪 の項目を選ぶ。
- ジョイスティックを左右に押して、旅行先を選ぶ→ 町を押す。
  - ・旅先がサマータイムの場合、 🛞 が表示されてい る項目を選ぶ。
- 4. 「時計を合わせる」( 25)の操作4~5を行う。

#### 海外旅行から帰ってきたら

1. 上記の操作2でジョイスティックを上下に押して、 🔒 の項目を選ぶ。

2. FUNC.ボタンを押す。

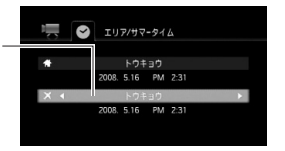

# アクセサリー紹介

本機の付属品または別売品について紹介しています。

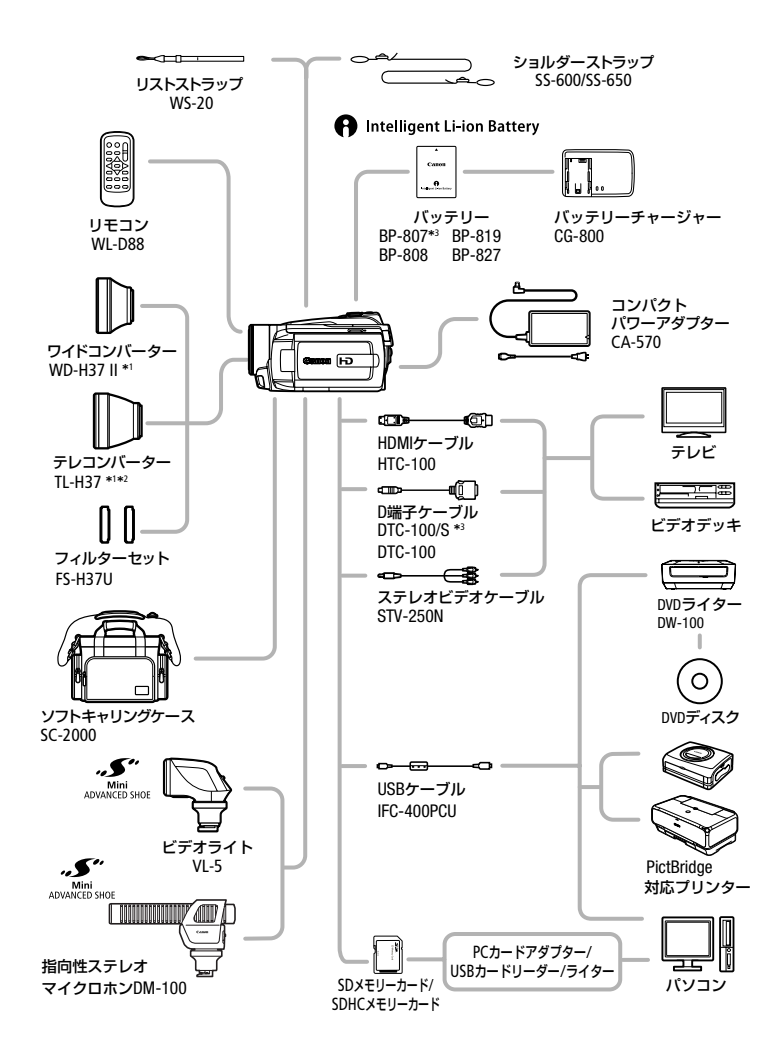

アクセサリー紹介

- \*1 本機にワイドコンバーター、テレコンバーターを取り付けて、フラッシュを使用すると影が出ることがあります。
- \*2 テレコンバーターを使用した場合、ピントの合う距離はズームのT端で約3mとなります。
- \*3 本機の付属品です。別売していません。

#### 意 ≤ ● アクセサリーはキヤノン純正品のご使用をおすすめします。

本製品は、キヤノン純正の専用アクセサリーと組み合わせて使用した場 合に最適な性能を発揮するように設計されておりますので、キヤノン純 正アクセサリーのご使用をおすすめいたします。

なお、純正品以外のアクセサリーの不具合(例えばバッテリーの液漏れ、 破裂など)に起因することが明らかな、故障や発火などの事故による損 害については、弊社では一切責任を負いかねます。また、この場合のキ ヤノン製品の修理につきましては、保証の対象外となり、有償とさせて いただきます。あらかじめご了承ください。

 従来の「アドバンストアクセサリーシュー」対応のアク セサリーは、本機の「ミニアドバンストシュー」には取 り付けられません。本機には、右のロゴ表記があるミ ニアドバンストシュー対応アクセサリーをご利用くだ さい。

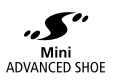

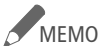

#### MEMO インテリジェントリチウムイオンバッテリーについて

バッテリーパックBP-807 / BP-808 / BP-819 / BP-827は、ビデオカメラと通信 することにより、バッテリー残量を分単位で確認できるインテリジェントリ チウムイオンバッテリーです。インテリジェントシステムに対応したビデオカ メラかバッテリーチャージャーCG-800 (別売)でのみ使用/充電できます。

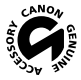

このマークは、キヤノンのビデオ関連商品の純正マークです。キヤノンの ビデオ機器をお求めの際は、同じマークもしくはキヤノンビデオ関連商 品をおすすめします。

# FUNC.メニューの紹介

設定できる機能は、モードダイヤルの位置により異なります。ご購入時には、太 文字の内容に設定されています。各機能の詳細は、参照ページをご覧ください。

■ 撮影時に使うメニュー

| 機能            | 設定内容                                                                                            | 7 | Ô |     |
|---------------|-------------------------------------------------------------------------------------------------|---|---|-----|
| 撮影モード         | <b>P (プログラムAE)、Tv</b> (シャッター優先AE)、<br><b>Av</b> (絞り優先AE)                                        |   |   | 56  |
|               | <b>ロ</b> シネマモード                                                                                 |   |   | 58  |
|               | SCN( <b>浄ボートレート、</b> ペスポーツ、 →ナイト、<br>* スノー、 たいビーチ、 ※夕焼け、<br>▲ スポットライト、米打上げ花火)                   | • | • | 54  |
| 測光            | ◎評価測光、 □中央部重点平均測光、 • スポット測光                                                                     |   |   | 109 |
| ホワイト<br>バランス  | <b>柳 オート</b> 、楽太陽光、 配 日陰、 <b>●</b> くもり、<br><b>※</b> 電球、 ※ 蛍光灯、 ※ 蛍光灯H、 ■ セット                    |   | • | 62  |
| 画質効果          | ෯∓ <b>画質効果切</b> 、 �vくっきりカラー、<br>�Nすっきりカラー、�Lsソフト、�Ls更肌、�Ccカスタム                                  |   | • | 64  |
| D.エフェクト<br>設定 | 驟₽D. <b>エフェクト切、 「3</b> オートフェード、 1€ ワイブ、<br>■ シロクロ、1€ セピア、1€ アート                                 | ٠ |   | 65  |
|               | 標記.エフェクト切、 🛐 シロクロ、 🔁 セピア                                                                        |   |   |     |
| ドライブモード       | 🔲 単写、 🛄 唐法連写、 🕲 AEB                                                                             |   |   | 107 |
| 録画モード         | MXP 高画質モード24Mbps、<br>FXP 高画質モード17Mbps、<br>XP+ 高画質モード12Mbps、<br>SP 標準モード7Mbps、<br>LP 長時間モード5Mbps | • |   | 36  |
| 静止画記録         | ☞ 静止画記録切、<br>LW 1920×1080、SW 848×480                                                            | • |   | 108 |
|               | <b>ゟ</b> スーパーファイン、 <b>ゟファイン</b> 、 <b>メ</b> ノーマル                                                 |   |   |     |
| 静止画サイズ/<br>画質 | LW 1920×1080, L 2048×1536, M 1440×1080,<br>S 640×480                                            |   |   | 98  |
|               | <b>ゟ</b> スーパーファイン、 <b>▲ファイン</b> 、 <b>▲</b> ノーマル                                                 |   |   |     |
FUNC.メニューの紹介

## ■ 再生時に使うメニュー

| 機能         | 設定内容                                                      | Ņ | ۵    |     |
|------------|-----------------------------------------------------------|---|------|-----|
| 選択*1       | 個別設定、全解除                                                  |   | • *3 | 48  |
| <u>コピー</u> | オリジナルのとき:全シーン、この日の全シーン、<br>1シーン、選択したシーン                   | • |      | 92  |
|            | プレイリストのとき: –                                              |   |      | 92  |
|            | 静止画インデックス画面のとき:全ての静止画、<br>1枚、選択した静止画                      |   |      | 115 |
|            | 静止画1枚表示画面のとき: ー                                           |   |      | 115 |
| プレイリスト追加*1 | この日の全シーン、1シーン、選択したシーン                                     |   |      | 88  |
| 分割         | —                                                         |   |      | 86  |
| 移動 *2      | _                                                         |   |      | 91  |
| 静止画プロテクト   | インデックス画面のとき:個別設定、<br>選択した静止画、全解除                          |   | •    | 113 |
| 印刷指定       | 1枚表示画面のとき:0~99枚<br>インデックス画面のとき:個別設定、<br>選択した静止画を1枚に設定、全解除 |   | •    | 123 |
| 送信指定       | インデックス画面のとき:個別設定、<br>選択した静止画、全解除                          |   | •    | 139 |
| 消去         | オリジナルのとき:全シーン、この日の全シーン、<br>1シーン、選択したシーン                   |   |      | 46  |
|            | プレイリストのとき:全シーン、1シーン                                       |   |      | 90  |
|            | 全ての静止画、1枚、選択した静止画                                         |   |      | 102 |
| シーン検索      | カレンダー、日付選択                                                |   |      | 43  |

\*1 オリジナルのときのみ

\*2 プレイリストのときのみ

\*3 インデックス画面のときのみ

● FUNC.ボタンを押すと、メニューが終了します。

MEMO ● 他の機能の設定内容などにより設定できない機能は、灰色で表示され ます。

## 画面の見かた

撮影中や再生中に表示される情報です。 ■ 内の数字は参照ページです。

#### ■撮影のときの画面 ② 撮影モード 54 (9) (10)(11) ③ ホワイトバランス 62 ④ 画質効果 64 2 14 ⑤ デジタルエフェクト 65 3 (15) ⑥ 録画モード 36 (4 (5(16) (7) 静止画画質/サイズ 98 108 17 (6 ⑧ レベルメーター 68 (7 (18) セルフタイマー 59 8 10 撮影状況 183 (19/20/21)/22 (23 (24) ① ハイスピードAF 77 (12) バッテリー残量の目安 183 (13 撮影時間(時:分:秒) (14) 撮影可能時間 [183] 15 手ブレ補正 78 S.AF 16 フレームレート **76** (27) ① 逆光補正 60 ※ ♂v ■ シロクロ 28 18 落下検出OFF 84 (19) マイクアッテネーター 79 26 ② リモコンセンサー 82 21 ミニアドバンストシュー 72 29 30 31 22 ヘッドホン 70 23 ウィンドカット 78 24 マーカー 76 25 測光 109 26 ドライブモード **107** ② 静止画の記録可能枚数 183 28 AF枠 78 29 手ブレ警告 78 ピント・露出の固定状態 ③ フラッシュ 105

画面の見かた

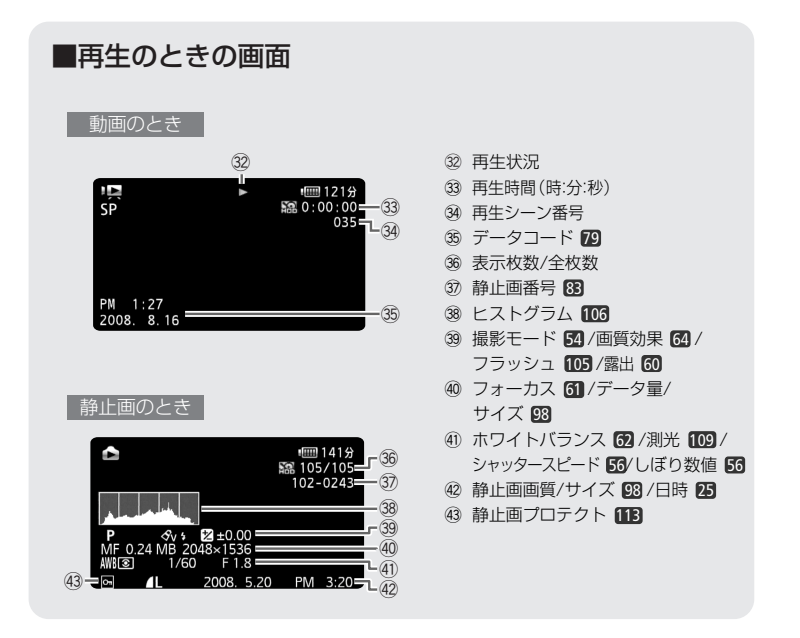

10 撮影状況/32 再生状況

●:撮影(録画) ●Ⅱ:撮影一時停止 ▶:再生 Ⅱ:再生一時停止 ▶>:早送り ◀◀:早戻し ◀↓/▶:スロー再生 Ⅱ▶ :コマ送り ◀Ⅱ:コマ戻し

#### 12 バッテリー残量の日安 (□□) → (□□) → (□) → (□) →

バッテリーの残量の目安を、電池マークと時間(分)で表示します。残量の割合(100%、75%、 50%、25%、0%)を電池マークで、使用(撮影または再生)可能な時間を分で表示します。本機 やバッテリーの状態によっては、実際のバッテリー残量と表示内容が一致しない場合があります。

14 撮影可能時間

記録メディアに空きがなくなると、「 🎛 END」または「 🖻 END」が点灯し、停止します。

#### 27 静止画の記録可能枚数

枚数の緑色表示は残り6枚以上、黄色表示は残り1~5枚、赤色表示は0枚を示します(ただし、再生時はすべて緑色表示)。記録可能枚数は記録時の状況により異なることがあります。記録しても 枚数表示が減らなかったり、一回の記録で2枚減ることがあります。

# 主な仕様

| iVIS HG21 システム     |                                                                                                    |
|--------------------|----------------------------------------------------------------------------------------------------|
| ハー ドディスク/<br>カード記録 | <ul> <li>動画: AVCHD規格</li> <li>映像圧縮方法: MPEG4-AVC/H.264</li> <li>音声圧縮方法: Dolby Digital 2ch</li> <li>記録サイズ: 1920×1080、1440×1080</li> <li>静止画: DCF準拠、Exif Ver2.2準拠、DPOF対応</li> <li>静止画圧縮方法: JPEG (スーパーファイン、ファイン、ノーマル)</li> </ul> |
| 信号方式               | NTSC方式準拠、1080/60i方式                                                                                                    |
| 記録メディア             | ハードディスク(容量:120GB)、SD/SDHCメモリーカード                                                                                                    |
| 録画/再生時間(🛄 36)      | <ul> <li>ハードディスク(MXP、FXP、XP+、SP、LP):<br/>約11時間05分、約15時間45分、約21時間40分、約36時間00分、約45時間55分</li> <li>32GBメモリーカード(MXP、FXP、XP+、SP、LP):<br/>約2時間55分、約4時間10分、約5時間45分、約9時間35分、約12時間15分、</li> </ul>                                      |
| 撮像素子               | 1/3.2型CMOS、総画素数331万画素<br>有効画素 動画:約207万画素<br>静止画(16:9):約207万画素 静止画(4:3):約276万画素                                                                                                    |
| 液晶画面               | 2.7型TFTワイドカラー液晶(約21.1万ドット)                                                                                                    |
| ファインダー             | 0.27型TFTワイドカラー液晶(約12.3万ドット)                                                                                                    |
| マイク                | ステレオエレクトレットコンデンサーマイク                                                                                                    |
| レンズ                | f=4.8-57.6mm F=1.8-3.0 光学12倍ズーム<br>35mmフィルム換算時の焦点距離<br>動画:約42.9-514.8mm、<br>静止画(16:9):約42.9-514.8mm<br>静止画(4:3):約39.3-471.6mm                                                                                                |
| レンズ構成              | 9群11枚、非球面レンズ2枚使用                                                                                                    |
| 焦点調整               | TTL自動焦点(TTL+外部測距:ハイスピードAF選択時)、<br>マニュアル調整可                                                                                                    |
| フィルター径             | 37mm                                                                                                    |
| 最短撮影距離             | ワイド端1cm、ズーム全域1m                                                                                                    |
| 色温度切り換え            | フルオート(セット、太陽光、日陰、くもり、電球、蛍光灯、蛍光灯H付)                                                                                                    |
| 最低被写体照度            | 0.2ルクス (ナイト (SCN)、シャッタースピード1/2秒時)<br>3.0ルクス (P (プログラムAE) モード(オートスローシャッターオ<br>ン)、シャッタースピード1/30秒時)                                                                                                    |
| 推奨被写体照度            | 100ルクス以上                                                                                                    |
| 手ブレ補正機能            | 光学式(シフト方式)                                                                                                    |
| 静止画記録サイズ           | 静止画:2048×1536、1920×1080、1440×1080、640×480<br>同時記録:1920×1080、848×480                                                                                                    |

\* メニューの「フレームレート」を「PF24」に設定しているときは、24コマ/秒で撮影し、60iに変換して 記録します。(「PF30」のときは、30コマ/秒で撮影し、60iに変換して記録します。)

ふろく

| 入・出力端子(レベル/イ           | <i>、</i> ンピーダンス)                                                     |
|------------------------|----------------------------------------------------------------------|
| 映像/音声出力端子<br>(AV出力端子)  | Φ3.5mmステレオミニジャック、1Vp-p/75Ω<br>-10dBv (47kΩ負荷時)/3kΩ以下                 |
| USB端子                  | mini-B、USB2.0 Hi-Speed                                               |
| コンポーネント出力端子<br>(特殊D端子) | Y:1Vp-p、75Ω<br>PB/PR.CB/CR:±350mV、75Ω<br>D3 (1080i)/D1 (480i)対応/出力のみ |
| HDMI出力端子               | HDMIミニコネクター/CEC対応/出力のみ                                               |
| ヘッドホン端子                | Φ3.5mmステレオミニジャック(AV出力端子兼用)                                           |
| 外部マイク入力端子              | Φ3.5mmステレオミニジャック、-57dBV (600Ωマイク使用時)/5kΩ                             |

| 電源その他                 |                                                                                                    |
|-----------------------|----------------------------------------------------------------------------------------------------|
| 電源電圧                  | DC7.4V (バッテリーパック)、DC8.4V (DC IN)                                                                                           |
| 消費電力<br>(SPモード、AF合焦時) | 液晶画面使用時:<br>約3.8W(明るさ標準、ハードディスクに記録中)<br>約3.7W(明るさ標準、メモリーカードに記録中)<br>ファインダー使用時:<br>約3.7W(ハードディスクに記録中)<br>約3.5W(メモリーカードに記録中) |
| 動作温度                  | 0°C~+40°C                                                                                                    |
| 外形寸法(幅×高さ×奥行き)        | 約80×77×139mm (グリップベルトを含まず)                                                                                                 |
| 撮影時総質量                | 約540g(バッテリーパックBP-807、SDメモリーカード含む)                                                                                          |
|                       | 約490g                                                                                                    |

| コンパクトパワーアダプター CA-570 |                                     |  |  |  |
|----------------------|-------------------------------------|--|--|--|
| 電源                   | AC 100V-240V、50/60Hz                |  |  |  |
| 出力/消費電力              | 公称DC8.4V、1.5A/29VA(100V)~39VA(240V) |  |  |  |
| 使用温度                 | 0°C~+40°C                           |  |  |  |
| 外形寸法(幅×高さ×奥行き)       | 約52×29×90mm                         |  |  |  |
| 本体質量                 | 約135g                               |  |  |  |

| バッテリーパック BP-8 | 07                             |
|---------------|--------------------------------|
| 使用電池          | リチウムイオン (インテリジェントリチウムイオンバッテリー) |
| <br>使用温度      | 0°C~+40°C                      |
| 公称電圧          | DC7.4V                         |
|               | 890mAh                         |
|               | 約30.7×35.2×40.2mm              |
| 質量            | 約49g                           |

-----

## バッテリーの使用時間の目安

付属のバッテリーBP-807と別売のBP-808 / BP-819 / BP-827をフル充電したときの 使用時間(液晶画面使用時)の目安は、次のとおりです。

#### ハードディスクに記録時

| ALC: N | 録画モード           | MXP    | FXP    | XP+    | SP     | LP     |
|--------|-----------------|--------|--------|--------|--------|--------|
| 連結     | BP-807 / BP-808 | 1時間20分 | 1時間25分 | 1時間30分 | 1時間35分 | 1時間35分 |
| 撮影     | BP-819          | 2時間50分 | 2時間50分 | 3時間5分  | 3時間10分 | 3時間10分 |
| 時間     | BP-827          | 4時間25分 | 4時間30分 | 4時間50分 | 4時間50分 | 4時間55分 |
| 実撮影時間* | BP-807 / BP-808 | 50分    | 50分    | 55分    | 1時間    | 1時間    |
|        | BP-819          | 1時間45分 | 1時間45分 | 1時間55分 | 1時間55分 | 1時間55分 |
|        | BP-827          | 2時間50分 | 2時間50分 | 2時間55分 | 2時間55分 | 3時間    |
| 再生時間   | BP-807 / BP-808 | 1時間40分 | 1時間55分 | 1時間55分 | 2時間    | 2時間    |
|        | BP-819          | 3時間25分 | 3時間55分 | 3時間55分 | 4時間5分  | 4時間5分  |
|        | BP-827          | 5時間25分 | 6時間    | 6時間10分 | 6時間20分 | 6時間20分 |

メモリーカードに記録時

| Ś      | 録画モード           | MXP    | FXP    | XP+    | SP     | LP     |
|--------|-----------------|--------|--------|--------|--------|--------|
| 連結     | BP-807 / BP-808 | 1時間30分 | 1時間35分 | 1時間35分 | 1時間35分 | 1時間35分 |
| 撮影     | BP-819          | 3時間5分  | 3時間10分 | 3時間20分 | 3時間20分 | 3時間20分 |
| 時間     | BP-827          | 4時間45分 | 4時間50分 | 4時間55分 | 4時間55分 | 4時間55分 |
| 実撮影時間* | BP-807 / BP-808 | 55分    | 55分    | 1時間    | 1時間    | 1時間    |
|        | BP-819          | 1時間50分 | 1時間55分 | 2時間    | 2時間    | 2時間    |
|        | BP-827          | 2時間55分 | 2時間55分 | 3時間    | 3時間    | 3時間    |
| 再生時間   | BP-807 / BP-808 | 2時間5分  | 2時間5分  | 2時間10分 | 2時間10分 | 2時間10分 |
|        | BP-819          | 4時間20分 | 4時間20分 | 4時間25分 | 4時間25分 | 4時間25分 |
|        | BP-827          | 6時間20分 | 6時間20分 | 6時間20分 | 6時間25分 | 6時間25分 |

\* 実撮影時間とは撮影、撮影一時停止、電源の入/切、ズームなどの操作を繰り返したときの撮影時間です。

\* 液晶画面またはファインダーを明るくしていると、バッテリー使用時間が少し短くなることがあります。

\* 低温下で使用すると、使用時間が短くなります。

## バッテリーは予定撮影時間の2~3倍分をご用意ください ビデオカメラの消費電力はズームなどの操作によって変化します。そのため、 上記の使用時間より短くなることがあります。

主な仕様

#### Full HD 1080について

Full HD 1080とは垂直画素(走査線)数1080画素(本)のHD (High Definition)映像に対応しているキヤノン製ビデオカメラを示しています。

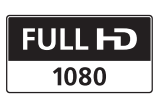

iVIS HG21は、DCFに準拠しています。DCFは、(社)電子情報技術産業協会(JEITA)で主として、デジタルカメラ等の画像ファイル等を、関連機器間で簡便に利用しあえる環境を整えることを目的に標準化された規格[Design rule for Camera File system]の略称です。

iVIS HG21は、Exif 2.2 (愛称「Exif Print」)に対応しています。Exif Printは、ビデオカメラとプリン ターの連携を強化した規格です。Exif Print対応のプリンターと連携することで、撮影時のカメ ラ情報を活かし、それを最適化して、よりきれいな印刷出力が得られます。

この装置は、情報処理装置等電波障害自主規制協議会(VCCI)の基準に基づくクラスB情報技術装置です。この装置は、家庭環境で使用することを目的としていますが、この装置がラジオやテレビジョン受信機に近接して使用されると、受信障害を引き起こすことがあります。本書に従って正しい取り扱いをしてください。

## さくいん

## ア行

| あとからフォト     | 112     |
|-------------|---------|
| アフターサービス    | 194     |
| イージーダイレクト   | 117、136 |
| 印刷指定        | 123     |
| 印刷する        | 117     |
| インデックス画面    | 41、100  |
| 打上げ花火(SCN)  | 55      |
| ウィンドカット     |         |
| 液晶画面        |         |
| エフェクト       | 65      |
| エリア         | 25      |
| 応用モード       | 33      |
| おしらせ音       | 82      |
| オートスローシャッター |         |
| お手入れ        | 175     |
| オリジナル       | 88      |
| 音量調整        | 39      |
|             |         |

## カ行

| カードを使う    | 27  |
|-----------|-----|
| 海外で使う     | 176 |
| 画質∶動画     | 36  |
| 静止画       | 98  |
| 画質効果      | 64  |
| カメラデータ    | 67  |
| 画面の見かた    | 182 |
| カレンダー表示画面 | 44  |
| かんたんボタン   | 33  |
| かんたんモード   | 33  |
| 記録メディア    | 29  |
| 逆光補正      | 60  |
| クイックスタート  | 37  |
| グリップベルト   | 24  |
| 結露        | 174 |
| 広角        | 35  |

| 144 |
|-----|
| 92  |
| 115 |
| 51  |
|     |

## サ行

| サイブ(熱止雨)                                   | 02       |
|--------------------------------------------|----------|
| 91 へ(伊正岡)<br>再仕する : 動画                     |          |
| 円生 9 る・動画                                  |          |
| ,<br>一,,,,,,,,,,,,,,,,,,,,,,,,,,,,,,,,,,,, | 100      |
| 冉生ズーム                                      | 104      |
| 撮影時間                                       | 32       |
| 撮影する:動画                                    | 32       |
| 静止画                                        | 96       |
| 撮影モード                                      | 54       |
| サマータイム                                     | 25       |
| 三脚                                         | 171      |
| シーン                                        | 38       |
| シーン検索                                      | 43       |
| シーンの消去                                     | 46       |
| シーンの分割                                     | 86       |
| シネマエフェクト                                   | 58       |
| シネマモード                                     | 58       |
| しぼり                                        | 56       |
| シャッタースピード                                  | 56       |
| ~ · · · · · · · · · · · · · · · · · · ·    | 22       |
| 消去する(静止面)                                  | 102      |
| 初期化する                                      | 30       |
| ジョイフティック                                   |          |
| ショルダーフトラップ                                 | 10<br>24 |
| ンヨルク ヘドラッフ                                 |          |
|                                            |          |
| スノー(SCN)                                   |          |
|                                            |          |
| スホーツ(SCN)                                  | 54       |
| スポットライト(SCN)                               | 55       |
| ズーム                                        | 35       |
| スライドショー                                    | 100      |
| 静止画                                        | 96       |

さくいん

| 静止画確認時間      |
|--------------|
| 静止画消去 102    |
| 静止画の転送 136   |
| 静止画番号 83     |
| 静止画プロテクト 113 |
| 世界時計 177     |
| セルフタイマー 55   |
| 選択設定 48      |
| 送信指定 139     |
| 測光 109       |

## 夕行

| タイムライン画面  | 45  |
|-----------|-----|
| ダイレクト転送   | 136 |
| デジタルエフェクト | 65  |
| データコード    | 67  |
| デジタルズーム   | 77  |
| 手ブレ補正     |     |
| テレビタイプ    | 81  |
| テレビで見る    | 50  |
| 動画        | 32  |
| 同時記録      | 108 |
| ドライブモード   | 107 |

## ナ行

| ナイト(SCN)54 | ナイト(SCN) |  | 54 |
|------------|----------|--|----|
|------------|----------|--|----|

## 八行

| ハードディスク     | 4    |
|-------------|------|
| ハイスピードAF    | . 77 |
| パソコンにつなぐ:動画 | 128  |
| 静止画         | 136  |
| バックアップ      | 128  |
| バッテリーの残量表示  | 183  |
| パワーセーブ      | . 82 |

| ビーチ(SCN)      | 55  |
|---------------|-----|
| ヒストグラム        | 106 |
| 日付·時刻         | 25  |
| 日付選択          | 43  |
| ファインダー        | 34  |
| フェーダー         | 65  |
| フォーカス(ピント合わせ) | 61  |
| フォーカスアシスト     | 76  |
| フォーカス優先       | 78  |
| フラッシュ         | 105 |
| プレイリスト        | 88  |
| フレームレート       | 76  |
| ヘッドホン         | 70  |
| 望遠            | 35  |
| ポートレート(SCN)   | 54  |
| ホワイトバランス      | 62  |
|               |     |

## マ行

| マーカー        | 76  |
|-------------|-----|
| マイク         | 72  |
| マイクアッテネーター  | 79  |
| ミニアドバンストシュー | 72  |
| メッセージ       | 152 |
| メニュー        | 74  |
| モードダイヤル     | 19  |
|             |     |

## ヤ行

| 夕焼け(SCN) | <br>55 |
|----------|--------|
|          |        |

## ラ行

| 落下検出     | 84      |
|----------|---------|
| リチウム電池   | 173、174 |
| リモコン     | 24      |
| リモコンセンサー | 82      |
| レベルメーター  | 68      |

| 連写    | 107  |
|-------|------|
| 録音レベル | . 68 |
| 録画モード | . 36 |
| 露出    | . 60 |

さくいん

## ワ行

ワイドテレビ(16:9) ...... 52

## そのほか

| AEB               | 107      |
|-------------------|----------|
| AF枠               |          |
| Av (絞り優先AE)       | 56       |
| AV (映像/音声)出力端子    | 51、134   |
| AVCHD規格           |          |
| DISP. (ディスプレイ)ボタン | 26、45、67 |
| FUNC.メニュー         | 180      |
| HDMI出力端子          | 51       |
| HDMI機器制御          | 83       |
| HDMI CEC          | 83       |
| ID-1方式            | 53       |
| P(プログラムAE)        | 56       |
| PF24              |          |
| PF30              |          |
| RESETボタン          | 19       |
| SD/SDHCメモリーカード    |          |
| Tv (シャッター優先AE)    | 56       |
| USB端子             | 117      |
| 60i               |          |

|   |   | • | • | • |   |   | ٠ | * | ٠ |   |   | • | • |   |   | • | ٠ | • | ٠ |   |
|---|---|---|---|---|---|---|---|---|---|---|---|---|---|---|---|---|---|---|---|---|
|   |   | • | • | • |   |   | • | • | • |   |   | • | • | • |   | • | • | • | • |   |
|   |   | • | • | • |   |   | • | • | • | • |   | • | • | • |   | • | • | • | • |   |
|   |   |   |   |   |   |   | • | • |   |   |   |   |   |   |   | • |   |   |   |   |
|   |   |   |   |   |   |   |   |   | • | • |   | • |   |   |   | • | • |   | • | • |
|   |   | • |   | • |   |   | • | ٠ | • | • |   | ٠ | • |   |   | • | ٠ | • | • | • |
|   |   | • | • | * | • |   | * | * | • | • |   | * | * |   |   | • | ٠ | * | • | • |
|   | • | • | • | • | • | • | • | • | • | • |   | • | • | ٠ |   | • | • | • | • | • |
|   |   | • | • | • |   |   | • | ÷ | • | • |   | • | • | • |   | • | • | • | • |   |
|   |   |   |   |   |   |   | • |   |   |   |   |   | • |   |   |   |   |   |   |   |
|   |   |   |   |   | • |   |   | • |   | • |   | • | • |   |   |   | • | • |   |   |
| • |   | • | • | • |   |   | * | * | • |   |   | • | • | • | • | • | • | • | • | • |
| • |   | • | • | • |   |   | * | • | * | • |   | • | • | • |   | • | • | • | ٠ | • |
|   |   | • | • | • |   |   | * | • | • |   | • | • | • |   |   |   | • | • | • |   |
|   |   | • | • |   |   |   | • | • | • |   |   | • | • |   |   |   | • | • | • |   |
|   |   |   |   |   |   |   |   |   |   |   |   |   |   |   |   |   |   |   |   |   |
|   |   |   |   |   |   |   |   |   |   |   |   |   |   |   |   |   |   |   |   |   |
|   |   |   |   |   |   |   |   |   |   |   |   |   |   |   |   |   |   |   |   |   |
|   |   |   |   |   |   |   |   |   |   |   |   |   |   |   |   |   |   |   |   |   |
|   |   |   |   |   |   |   |   |   |   |   |   |   |   |   |   |   |   |   |   |   |
|   |   |   |   |   |   |   |   |   |   |   |   |   |   |   |   |   |   |   |   |   |
|   |   |   |   |   |   |   | • |   |   |   |   | • |   |   |   |   | • |   |   |   |
|   |   |   |   |   |   |   |   |   |   |   |   |   |   |   |   |   |   |   |   |   |
|   |   |   |   |   |   |   |   |   |   |   |   |   |   |   |   |   |   |   |   |   |
|   |   |   |   |   |   |   |   |   |   |   |   |   |   |   |   |   |   |   |   |   |
|   |   |   |   |   |   |   |   |   |   |   |   |   |   |   |   |   |   |   |   |   |
|   |   |   |   |   |   |   |   |   |   |   |   |   | * |   |   |   | ٠ | * |   |   |
|   |   |   | • |   |   |   |   |   |   |   |   |   |   |   |   |   |   |   |   |   |
|   |   |   |   |   |   |   |   |   |   |   |   |   |   |   |   |   |   |   |   |   |

|   | · |   |   |   |   |   |   |   |   |   |   |   |   |   |   |   |   |   |   |   |
|---|---|---|---|---|---|---|---|---|---|---|---|---|---|---|---|---|---|---|---|---|
| • |   |   | • | • |   |   |   | • | • |   | · | • |   |   |   | • | • | • | • |   |
| • | * | • |   |   | • | * |   |   | • | * |   |   | ٠ | · | • |   |   |   | • | • |
| • | • | • | • | • |   | • | • | ٠ | ٠ | • | • |   | ٠ |   |   | • | • | ٠ | • | • |
| • |   |   |   |   |   | • | • |   | • | • | • |   | • |   | • |   |   |   | • | · |
| • |   |   | • |   |   |   | • |   | • |   | • | • |   |   |   | · | • |   | • |   |
|   |   |   |   |   |   |   |   |   | • |   |   |   |   |   |   |   |   | • | • | • |
| • | * |   | • | • |   | ٠ | • | • | ٠ | * | • | • |   |   | • | • | • | • | ٠ | • |
| * | * |   | • | • | • | * | ٠ | • | ٠ | * | • | • |   | • | • | • | • | • | ٠ | • |
| • | • | • |   |   | • | • | • |   | • | · | • |   | • | • | * | • |   |   | • | • |
| • | • | • | • | • | • | • | • | • | • | • | • | • |   |   |   | • | • | • | • | • |
|   |   |   |   |   |   |   |   |   |   |   |   |   |   |   |   |   |   |   |   |   |
| • |   |   | • |   |   | • | • | • | • | • | • |   | • |   |   | • | • | • | • |   |
|   |   |   |   |   |   |   |   |   |   |   |   |   |   |   |   |   |   |   |   |   |
|   |   |   |   |   |   |   |   |   |   |   |   |   |   |   |   |   |   |   |   |   |
|   |   |   |   |   |   |   |   |   |   |   |   |   |   |   |   |   |   |   |   |   |
|   |   |   |   |   |   |   |   |   |   |   |   |   |   |   |   |   |   |   |   |   |
|   |   |   |   |   |   |   |   |   |   |   |   |   |   |   |   |   |   |   |   |   |
|   |   |   |   |   |   |   |   |   |   |   |   |   |   |   |   |   |   |   |   |   |
|   |   |   |   |   |   |   |   |   |   |   |   |   |   |   |   |   |   |   |   | • |
|   |   |   |   |   |   |   |   |   |   |   |   |   |   |   |   |   |   |   |   |   |
|   |   |   |   |   |   |   |   |   |   |   |   |   |   |   |   |   |   |   |   |   |
|   |   |   |   |   |   |   |   |   |   |   |   |   |   |   |   |   |   |   |   |   |
|   |   |   |   |   |   | · |   |   |   | · |   |   |   |   |   |   |   |   |   |   |
| • | * | • |   |   |   | • |   |   | ٠ |   |   |   |   |   | • |   |   |   | ٠ |   |
| • |   |   |   |   |   | · |   |   | · | · |   |   |   |   |   |   |   |   | · | ÷ |
|   |   |   |   |   |   |   |   |   |   |   |   |   |   |   |   |   |   |   |   |   |
|   |   |   |   |   |   |   |   |   |   |   |   |   |   |   |   |   |   |   |   |   |
| • | ٠ |   |   |   |   | · |   | ٠ | • | ٠ |   |   |   |   |   |   |   | • | • | ٠ |
| • | • | • | • | • |   | • | ٠ | ٠ | ٠ | • | • | • | ٠ |   | • | • | • | • | ٠ | • |

#### 商標について

- SDHCロゴは商標です。
- SDロゴは商標です。
- Microsoft<sup>®</sup>、Windows<sup>®</sup>、Windows Vista<sup>®</sup>は、Microsoft Corporationの米国およびその他の国 における商標または登録商標です。
- Macintosh、Mac OSは、米国およびその他の国で登録されているApple Inc.の商標です。
- HDMI、HDMIロゴ、およびHigh-Definition Multimedia Interfaceは、HDMI Licensing LLCの商 標または登録商標です。
- "AVCHD"および"AVCHD"ロゴは松下電器産業株式会社とソニー株式会社の商標です。
- DCFロゴマークは、(社)電子情報技術産業協会(JEITA)の「Design rule for Camera File system」の規格を表す団体商標です。
- ドルビーラボラトリーズからの実施権に基づき製造されています。
   Dolby、ドルビー及びダブルD記号はドルビーラボラトリーズの商標です。
   その他、本書中の社名や商品名は、各社の登録商標または商標です。

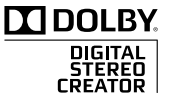

#### MPEG-4使用許諾について

"This product is licensed under AT&T patents for the MPEG-4 standard and may be used for encoding MPEG-4 compliant video and/or decoding MPEG-4 compliant video that was encoded only (1) for a personal and non-commercial purpose or (2) by a video provider licensed under the AT&T patents to provide MPEG-4 compliant video. No license is granted or implied for any other use for MPEG-4 standard."

## 保証書とアフターサービス

本機の保証は日本国内を対象としています。万一、海外で故障した場合の現 地でのアフターサービスはご容赦ください。

## 保証書

本体には保証書が添付されています。必要事項が記入されていることをお確かめのうえ、 大切に保管してください。

### アフターサービス

#### 製品の保証について

- ●使用説明書、本体注意ラベルなどの注意書きに従った正常な使用状態で、保証期間中に本製品が万一故障した場合は、本保証書を製品に添付のうえ弊社修理受付窓口、またはお買い上げ店までご持参あるいはお送りいただければ、無料で修理いたします。この場合の交通費、送料および諸掛かりはお客様のご負担となります。また、お買い上げ店と弊社間の運賃諸掛りにつきましても、一部ご負担いただく場合があります。
- 保証期間内でも保証の対象にならない場合もあります。詳しくは保証書に記載されている保証内容をご覧ください。
- 保証期間はお買い上げ日より1年間です。
- 保証期間経過後の修理は有料となります。
- 本製品の故障または本製品の使用によって生じた直接、間接の損害および付随的損害 (録画再生に要した諸費用および録画再生による得べかりし利益の喪失、記録された データが正常に保存・読み出しができないことによって発生した損害等)については、 弊社ではその責任を負いかねますのでご了承願います。

#### 修理を依頼されるときは

 故障内容を明確にご指示ください。また、修理品を送付される場合は、十分な梱包 でお送りください。

#### 補修用性能部品について

ビデオカメラの補修用性能部品(製品の機能を維持するために必要な部品)の保有期間は、製造打ち切り後8年です。従って、期間中は原則として修理をお受けいたします。なお、故障の原因や内容によっては、期間中でも修理が困難な場合と、期間後でも修理が可能な場合がありますので、その判断につきましては弊社またはお買い上げ店にお問い合わせください。

#### 修理料金について

- 故障した製品を正常に修復するための技術料と修理に使用する部品代との合計金額からなります。
- 窓口で現品を拝見させていただいてから概算をお知らせいたします。なお、お電話での修理見積依頼につきましては、おおよその仮見積になりますので、その旨ご承知おきください。

## 修理について

### ■ 修理に出すまえに

- ・修理内容によっては、内蔵ハードディスクの初期化または交換が必要になることがあります。 その場合、ハードディスク内のデータはすべて 消去されますので、修理に出される前に、データ をバックアップしてください。なお、修理によっ てデータが消去された場合の補償についてはご 容赦ください。
- ●修理の際、不具合症状の再現・確認のために、必要最小限の範囲でハードディスク内のデータを確認させていただくことがあります。ただし、データを弊社が複製・保存することはありません。

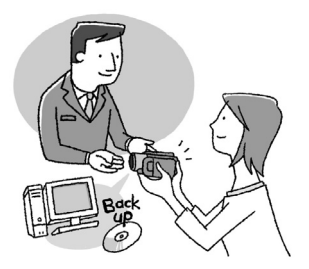

## ■ 修理のお問い合わせは

## 修理受付センター 050-555-99077 (今国共通)

平日・土曜日 9:00~18:00 日曜日、祝祭日、年末年始、弊社休業日はお休み させていただきます。

電話番号はよくご確認の上、おかけ間違いの ないようにお願いいたします。

- ●故障状態や動作の不具合を確認させていただき、 その上で修理方法のご案内をいたします。なお、 故障状態のほかに、ご購入年月日と型名「ⅣS HG21」であることをお伝えください。
- 修理を承る窓口(サービスセンター、修理セン ター、QRセンター)をご案内いたします。
- 宅配便による修理品の発送、または、弊社による お引き取り、お届けについてご案内いたします。

電話番号が050から始まるIP電話をご利用の 場合、プロバイダーのサービスによってはつ ながらない場合があります。このときは、お 手数ですがNTTの固定電話からおかけ直しい ただくか、043-211-9394をご利用ください。

#### 製品の使いかたがわからないときは

キヤノンマーケティングジャパン お客様相談センター

050-555-90003 (全国共通)

平日 9:00~20:00 / 土日祝日\* 10:00~17:00 \*1月1日~1月3日を除く

※上記番号をご利用できない場合は043-211-9394 をご利用ください。

#### PIXELA ImageMixer 3 SE についてのお問い合わせは

株式会社ピクセラ ユーザーサポートセンター ごの570-02-3500 (携帯電話も使えます)

10:00~18:00 (年末年始、祝日を除く)

※PHSをお使いの場合や上記番号をご利用できな い場合は06-6633-2990をご利用ください。

本書の記載内容は2008年6月現在です。製品の仕様およ び外観は予告なく変更することがあります。

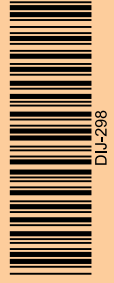

#### デジタルビデオカメラホームページ

最新の情報が掲載されておりますので、ぜひ お立ち寄りください。

■ デジタルビデオカメラ製品情報 http://canon.jp/ivis

■ キヤノン サポートページ http://canon.jp/support

CANON iMAGE GATEWAY

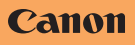

キヤノン株式会社/キヤノンマーケティングジャパン株式会社 〒108-8011 東京都港区港南2-16-6 Li-ion

リチウムイオン電池のリサイ クルにご協力ください。

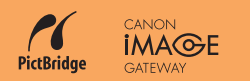

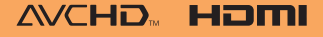

PUB. DIJ-298B ©CANON INC. 2008